# Benutzerhandbuch

## **MOBOTIX 5MP Vandal Fixed Dome Analytics Camera**

© 2023 MOBOTIX AG

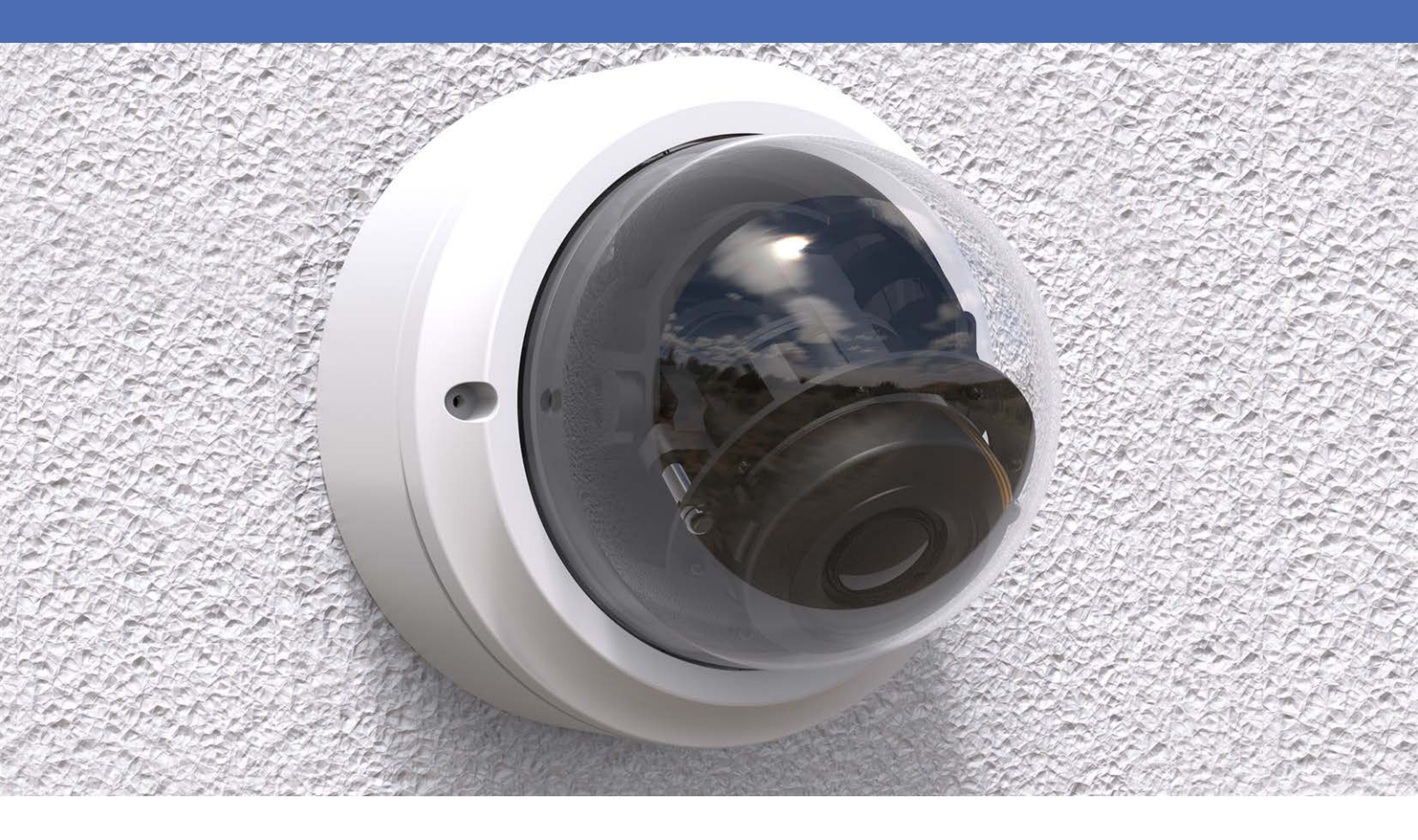

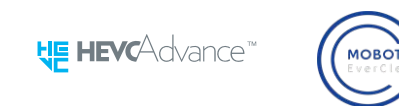

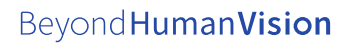

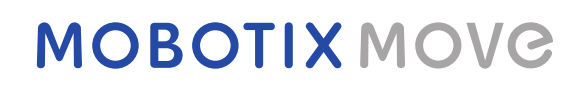

# Inhaltsverzeichnis

| Inhaltsverzeichnis                                | 2    |
|---------------------------------------------------|------|
| Bevor Sie beginnen                                | 5    |
| Support                                           | 6    |
| MOBOTIX Support                                   | 6    |
| MOBOTIX eCampus                                   | . 6  |
| MOBOTIX Community                                 | . 6  |
| Sicherheitshinweise                               | 7    |
| Rechtliche Hinweise                               | . 7  |
| Übersicht                                         | 9    |
| Über die Kamera                                   | 10   |
| Funktionen                                        | . 10 |
| Inhalt des Verpackungskartons                     | 11   |
| Abmessungen                                       | 11   |
| Zubehör                                           | . 12 |
| Weitere Informationen:                            | .13  |
| Verbindung                                        | 15   |
| Verkabelung der Kamera                            | .16  |
| Anschlüsse der Kamera                             | 17   |
| microSD-Kartensteckplatz                          | 18   |
| Reset-Taster                                      | 19   |
| Stromversorgung anschließen                       | 19   |
| Anschließen des Ethernet-Kabels                   | 19   |
| Fin- und Ausgang für Alarm anschließen            | 20   |
|                                                   | . 20 |
| Installation                                      | .21  |
| Allgemeine Bemerkungen                            | 22   |
| Installation der Kamera                           | 22   |
| Konfiguration                                     | 25   |
| Systemanforderungen für den Betrieb der Kamera    | .26  |
| Zugriff auf die Kamera                            | .26  |
| Videoauflösung einrichten                         | .28  |
| Standardauflösung                                 | .29  |
| Exportieren/Importieren von Konfigurationsdateien | . 30 |
| Menüreferenz                                      | 31   |
| Das Kameramenü                                    | 33   |
| Die Registerkarte "Startseite"                    | 34   |
| Funktionselemente auf der Startseite              | 35   |

| Die Registerkarte "System"                        |    |
|---------------------------------------------------|----|
| System                                            |    |
| Sicherheit                                        |    |
| Netzwerk                                          |    |
| DDNS                                              |    |
| E-Mail                                            | 59 |
| FTP                                               | 59 |
| НТТР                                              | 60 |
| MxMessageSystem                                   | 60 |
| Ereignisse (Alarmeinstellungen)                   | 62 |
| Speicherverwaltung                                | 74 |
| Aufzeichnung                                      | 78 |
| Zeitplan                                          | 79 |
| Dateispeicherort (Snapshots und Web-Aufzeichnung) | 80 |
| Informationen anzeigen                            |    |
| Werkseinstellung                                  | 82 |
| Software-Version                                  |    |
| Software-Upgrade                                  | 83 |
| Wartung                                           |    |
| Die Registerkarte "Streaming"                     |    |
| Videokonfiguration                                | 86 |
| Videodrehung                                      |    |
| Video-Textüberlagerung                            |    |
| Video-ROI                                         |    |
| Video-ROI-Codierung                               |    |
| Video-OCX-Protokoll                               |    |
| Videomaske                                        | 92 |
| Audio (Audiomodus- und Bitraten-Einstellungen)    |    |
| Die Registerkarte "Kamera"                        |    |
| Belichtung                                        |    |
| Weißabgleich                                      |    |
| Bildanpassung                                     |    |
| IR-Funktion                                       |    |
| Rauschunterdrückung                               |    |
| WDR-Funktion                                      |    |
| Digitalzoom                                       |    |
| Gegenlicht                                        |    |
| Entneblung                                        |    |

| Profil                                                      |  |
|-------------------------------------------------------------|--|
| TV-System                                                   |  |
| Die Registerkarte "Abmelden"                                |  |
| Anhang A: Installieren von UPnP-Komponenten                 |  |
| Anhang B: Konvertieren von IP-Adressen von Dezimal in Binär |  |
| Anhang C: Liste der offenen/geschlossenen IP-Ports          |  |
| TCP-Protokoll                                               |  |
| UDP-Protokoll                                               |  |
| Informationen zum technischen Support                       |  |
| Technische Spezifikationen                                  |  |
|                                                             |  |

# 1

# **Bevor Sie beginnen**

Dieser Abschnitt enthält die folgenden Informationen:

| Support             | 6 |
|---------------------|---|
| MOBOTIX Support     | 6 |
| MOBOTIX eCampus     | 6 |
| MOBOTIX Community   | 6 |
| Sicherheitshinweise | 7 |
| Rechtliche Hinweise | 7 |
|                     |   |

## Support

## **MOBOTIX Support**

Sollten Sie technische Unterstützung benötigen, wenden Sie sich bitte an Ihren MOBOTIX-Händler. Wenn Ihre Fragen nicht sofort beantwortet werden können, wird Ihr Vertriebspartner Ihre Anfragen über die entsprechenden Kanäle weiterleiten, um eine schnelle Antwort zu gewährleisten.

Ist ein Internetzugang vorhanden, können Sie im MOBOTIX-Helpdesk zusätzliche Dokumentation und Software-Updates herunterladen.

Besuchen Sie dazu <u>www.mobotix.com > Support > Help Desk</u>.

## **MOBOTIX eCampus**

Der MOBOTIX eCampus ist eine Rundum-Plattform für das E-Learning. Sie können damit entscheiden, wann und wo Sie die Inhalte Ihrer Schulungsseminare durchsehen und bearbeiten möchten. Öffnen Sie einfach die Website in Ihrem Browser und wählen Sie das gewünschte Schulungsseminar aus.

Besuchen Sie dazu https://www.mobotix.com/de/ecampus-mobotix.

## **MOBOTIX Community**

Die MOBOTIX Community ist ebenfalls eine nützliche Informationsquelle. Die Mitarbeiter von MOBOTIX und andere Benutzer teilen dort ihr Wissen miteinander. Auch Sie haben diese Möglichkeit.

Besuchen Sie dazu **community.mobotix.com**.

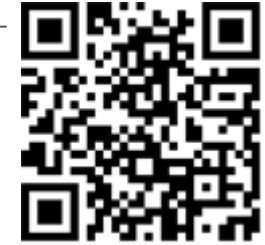

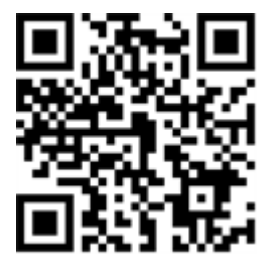

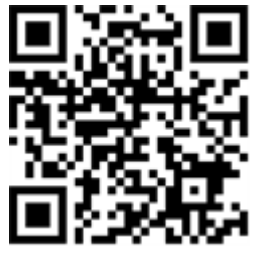

## Sicherheitshinweise

- Diese Kamera muss von qualifiziertem Personal installiert werden, und die Installation muss allen örtlichen Vorschriften entsprechen.
- Die Verwendung dieses Produkts in explosionsgefährdeten Bereichen ist nicht zulässig.
- Sehen Sie nicht direkt in die Infrarot-LEDs, die am Produkt aktiv sein können.
- Verwenden Sie dieses Produkt keinesfalls in staubigen Umgebungen.
- Schützen Sie dieses Produkt vor Feuchtigkeit und vor Eindringen von Wasser.
- Installieren Sie dieses Produkt gemäß der vorliegenden Dokumentation. Fehlerhafte Montage kann Schäden am Produkt verursachen!
- Ersetzen Sie keinesfalls die Batterien der Kamera. Die Batterien können explodieren, wenn ein unzulässiger Batterietyp verwendet wird.
- Dieses Gerät darf nicht für Kinder zugänglich sein.
- Externe Netzteile müssen den LPS-Anforderungen (Limited Power Source, begrenzte Stromquelle) entsprechen und die gleichen Leistungsdaten wie die Kamera aufweisen.
- Das Anschlusskabel f
  ür das Netzteil darf nur an eine Steckdose mit Erdkontakt angeschlossen werden.
- Um die Anforderungen der EN 50130-4 (Stromversorgung von Alarmsystemen f
  ür unterbrechungsfreien Betrieb) zu erf
  üllen, wird dringend empfohlen, die Spannungsversorgung dieses Produkts mit einer unterbrechungsfreien Stromversorgung (USV) abzusichern.

**HINWEIS!** Beachten Sie die <u>MOBOTIXMOVE Installationshinweise</u>, um das volle Potenzial der Kamerafunktionen auszuschöpfen.

# **Rechtliche Hinweise**

#### **Rechtliche Aspekte der Video- und Audioaufzeichnung**

Beim Einsatz von MOBOTIX AG Produkten sind die Datenschutzbestimmungen für Video- und Audioaufzeichnungen zu beachten. Je nach Landesgesetz und Aufstellungsort der Kameras kann die Aufzeichnung von Video- und Audiodaten besonderen Auflagen unterliegen oder untersagt sein. Alle Anwender von MOBOTIX Produkten sind daher aufgefordert, sich über die aktuell gültigen Bestimmungen zu informieren und diese zu befolgen. Die MOBOTIX AG übernimmt keine Verantwortung für einen nicht legalitätskonformen Produktgebrauch.

#### Konformitätserklärung

Die Produkte der MOBOTIX AG werden nach den anwendbaren Richtlinien der EU sowie weiterer Länder zertifiziert. Die Konformitätserklärungen für die Produkte von MOBOTIX AG finden Sie auf <u>www.-</u> <u>mobotix.com</u> unter **Support > Download Center > Marketing & Documentation (Marketing & Dokumentation) > Certificates & Declarations of Conformity (Zertifikate & Konformitätserklärungen)**.

#### **RoHS-Erklärung**

Die Produkte von MOBOTIX AG sind konform mit den Anforderungen, die sich aus §5 ElektroG bzw. der RoHS-Richtlinie 2011/65/EU ergeben, soweit sie in den Anwendungsbereich dieser Regelungen fallen (die RoHS-Erklärung von MOBOTIXfinden Sie unter <u>www.mobotix.com</u> unter **Support > Download Center > Marketing & Documentation (Marketing & Dokumentation) > Brochures & Guides (Broschüren & Anleitungen) > Certificates (Zertifikate)**).

#### Entsorgung

Elektrische und elektronische Produkte enthalten viele Wertstoffe. Entsorgen Sie deshalb die Produkte von MOBOTIX am Ende ihrer Lebensdauer gemäß den geltenden gesetzlichen Bestimmungen und Vorschriften (beispielsweise bei einer kommunalen Sammelstelle abgeben). Produkte von MOBOTIX dürfen nicht in den Hausmüll gegeben werden! Entsorgen Sie einen im Produkt evtl. vorhandenen Akku getrennt vom Produkt (die jeweiligen Produkthandbücher enthalten einen entsprechenden Hinweis, wenn das Produkt einen Akku enthält).

#### Haftungsausschluss

Die MOBOTIX AG haftet nicht für Schäden, die durch unsachgemäße Handhabung seiner Produkte, dem Nichtbeachten der Bedienungsanleitungen sowie der relevanten Vorschriften entstehen. Es gelten die Allgemeinen Geschäftsbedingungen. Sie finden die jeweils gültige Fassung der **Allgemeinen Geschäftsbedingungen** auf <u>www.mobotix.com</u>, indem Sie auf den entsprechenden Link unten auf jeder Seite klicken.

# 2

# Übersicht

Dieser Abschnitt enthält die folgenden Informationen:

| Über die Kamera               |  |
|-------------------------------|--|
| Funktionen                    |  |
| Inhalt des Verpackungskartons |  |
| Abmessungen                   |  |
| Zubehör                       |  |
| Weitere Informationen:        |  |
|                               |  |

# Über die Kamera

Um die erweiterten Videoanalysefunktionen der Kamera zu nutzen, lesen Sie bitte das Handbuch *Einführung in die Videoanalyse mit MOBOTIX MOVE -Kameras*, das unter <u>www.mobotix.com ></u> <u>Support > Download-Center > Marketing und Dokumentation > Handbücher</u> verfügbar ist.

# Funktionen

Leistungsstarke 5MP-Kamera mit integrierten Videoanalysefunktionen – perfekt für die täglichen Sicherheits- und Überwachungsanforderungen. Die Kamera hat einen schnellen und zuverlässigen Autofokus und passt sich für Innen- und Außenaufnahmen an verschiedene Umgebungen an. Die MOBOTIX EverClear superhydrophile und selbstreinigende Nano-Beschichtung der Kuppel sorgt auch bei Regen für beste Bildqualität und reduziert den Reinigungsaufwand und die Betriebskosten.

- EverClear-Beschichtung von Kuppel
- Motorisiertes Vario-Objektiv 2,7 bis 12 mm, F1.6 bis F2.9 mit Zoom und One-Push-Autofokus
- Großer Dynamikbereich (Wide Dynamic Range, WDR), max. 130 dB
- MOBOTIX MxMessageSystem-Kommunikationssystem
- Integrierte Videoanalyse

- Integrierte IR-LEDs, bis zu 40 m Entfernung
- ONVIF-Profil-S/G/T/M-Unterstützung
- Dreifach-Stromversorgung (PoE/12 V DC/24 V AC)
- Temperaturbereich -55 bis 60 °C
- IP66 und IK10
- Schnellverbindungshalterung

**HINWEIS!** Beachten Sie die <u>MOBOTIXMOVE Installationshinweise</u>, um das volle Potenzial der Kamerafunktionen auszuschöpfen.

## Inhalt des Verpackungskartons

Vergewissern Sie sich, dass die folgenden Artikel vollzählig im Verpackungskarton enthalten sind.

|                                          | 5MP Vandal Fixed Dome Analytics Camera |
|------------------------------------------|----------------------------------------|
| 0000                                     | 4-polige Stromversorgungsklemmleiste   |
|                                          | Kabelverschraubung                     |
| O De De De De De De De De De De De De De | Selbstschneidende Schrauben (2 Stck.)  |
| CTULE -                                  | Kunststoffdübel (2 Stk.)               |
|                                          | Torx-Sicherheitsschlüssel              |

**HINWEIS!** Die im Lieferumfang enthaltenen selbstschneidenden Schrauben sind für weiche Stoffe/Materialien wie Holz vorgesehen. Bei anderen Installationsumgebungen, wie z. B. Massiv- oder Rigipswänden, ist Vorbohren und die Verwendung von Kunststoffdübeln **erforderlich**, bevor die Kamera an der Wand befestigt wird.

**VORSICHT!** Ersetzen Sie keinesfalls die Batterien der Kamera. Die Batterien können explodieren, wenn ein unzulässiger Batterietyp verwendet wird.

# Abmessungen

**HINWEIS!** Die Bohrschablone finden Sie auf der MOBOTIX-Website: <u>www.mobotix.com > Sup</u>port > Download-Center > Marketing und Dokumentation > Bohrschablonen. **VORSICHT!** Bohrschablonen immer in Originalgröße drucken oder kopieren!

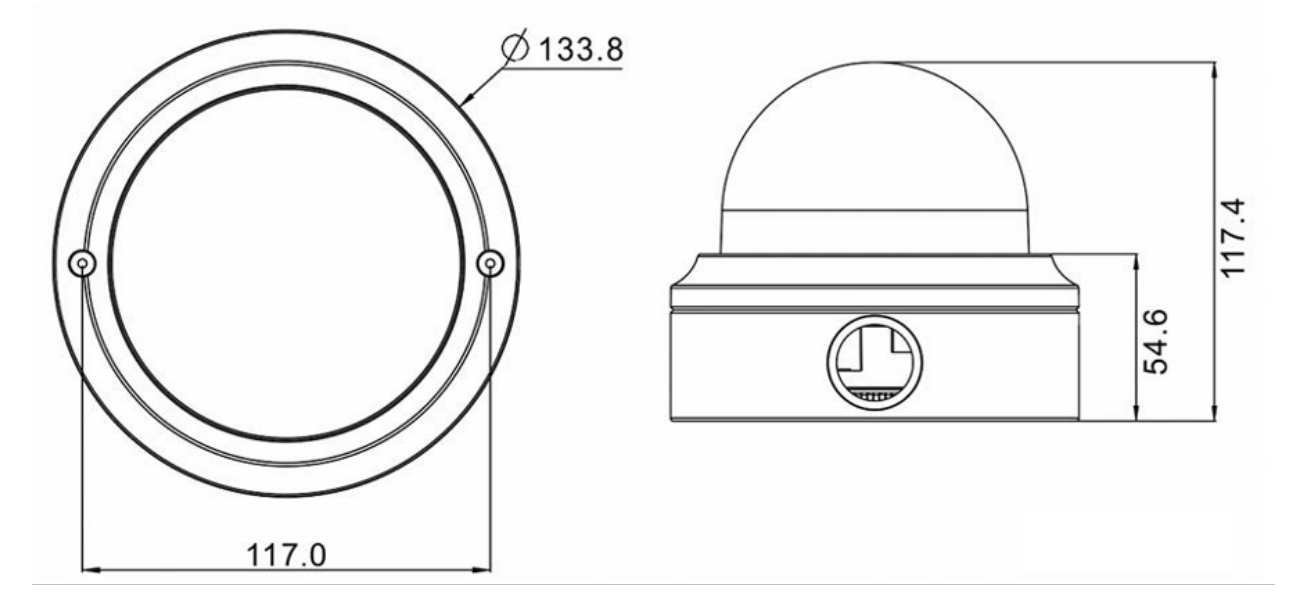

Abb. 1: 5MP Vandal Fixed Dome Analytics Camera: Alle Maßangaben in mm

## Zubehör

| Bild | Bestellnummer | Beschreibung                                                             |
|------|---------------|--------------------------------------------------------------------------|
|      | Mx-M-VD-W     | Wandhalterungsset (2 Teile) für<br>MOBOTIX MOVE Vandal Dome-Kame-<br>ras |
|      | Mx-M-VD-P     | Masthalterung (Anschlusshalterung)<br>für MOBOTIX MOVE-Kameras           |
|      | Mx-M-VD-C     | Eckhalterung für MOBOTIX MOVE-<br>Kameras                                |
|      | Mx-M-VD-IC    | Bündige Deckenhalterung für<br>MOBOTIX MOVE Vandal Dome-Kame-<br>ras     |

| Bild | Bestellnummer       | Beschreibung                                          |
|------|---------------------|-------------------------------------------------------|
|      | Mx-NPA-UPOE1A-60W   | UPoE Network Power Injector 60 W                      |
|      | Mx-A-ETP1A-2601-SET | Medienkonverter-Set Ethernet (PoE+)<br>– Twisted-Pair |

# Weitere Informationen:

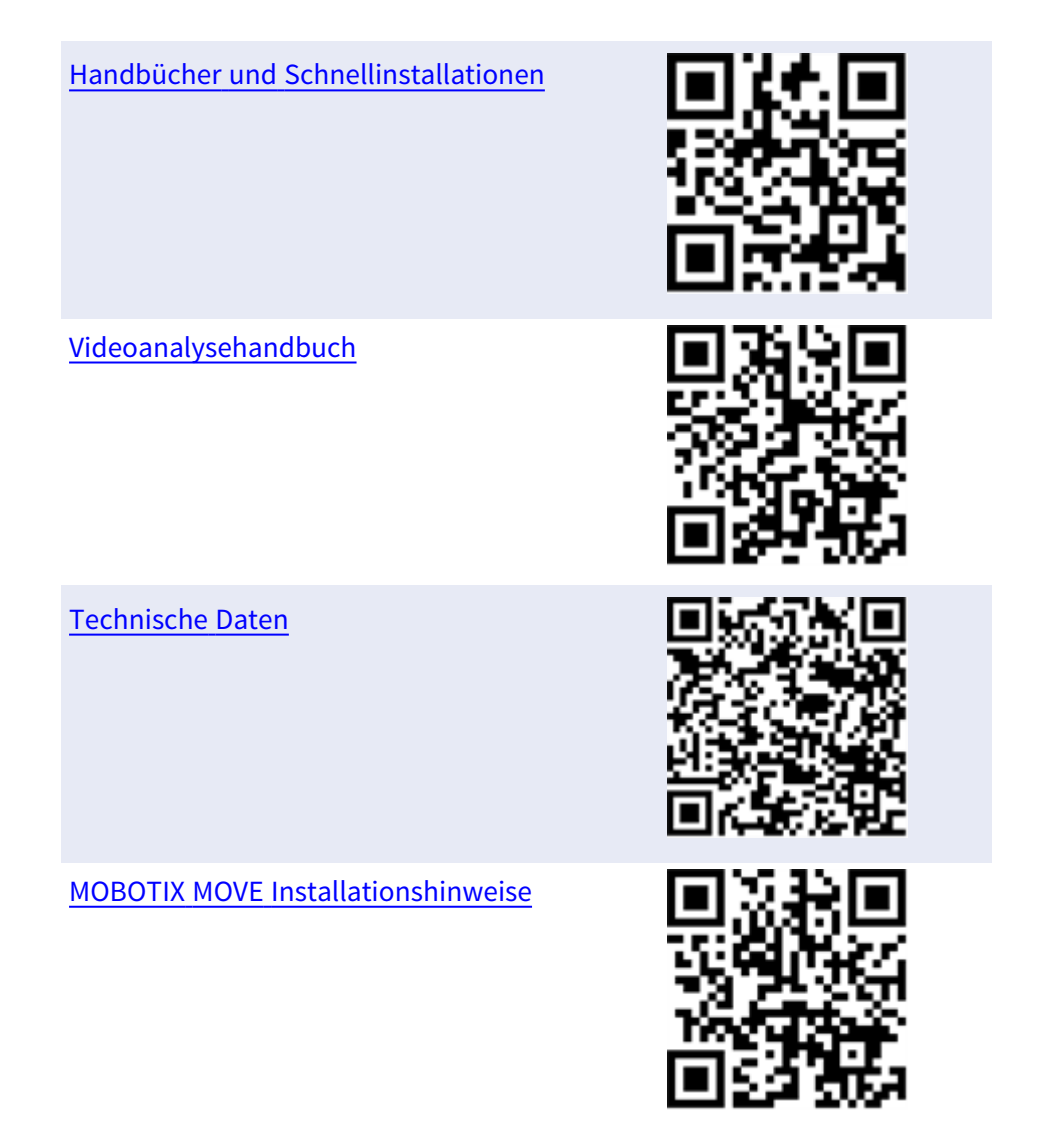

# 3

# Verbindung

Dieser Abschnitt enthält die folgenden Informationen:

| Verkabelung der Kamera                 | .16  |
|----------------------------------------|------|
| Anschlüsse der Kamera                  | 17   |
| microSD-Kartensteckplatz               | . 18 |
| Reset-Taster                           | .19  |
| Stromversorgung anschließen            | . 19 |
| Anschließen des Ethernet-Kabels        | .19  |
| Ein- und Ausgang für Alarm anschließen | .20  |

## Verkabelung der Kamera

Bevor Sie die Kabel anschließen, müssen Sie darauf achten, dass alle Kabel und das Netzteil trocken und wassergeschützt untergebracht wurden, z. B. in wasserdichten Schachteln. Dadurch soll verhindert werden, dass sich Feuchtigkeit in der Kamera ansammelt oder in die Kabel eindringt, was zu einem Ausfall des Geräts führen könnte. In den folgenden Abschnitten erfahren Sie, wie Sie die Kamera anschließen.

#### HINWEIS!

Diese Kamera muss von qualifiziertem Personal installiert werden, und die Installation muss allen örtlichen Vorschriften entsprechen.

## Anschlüsse der Kamera

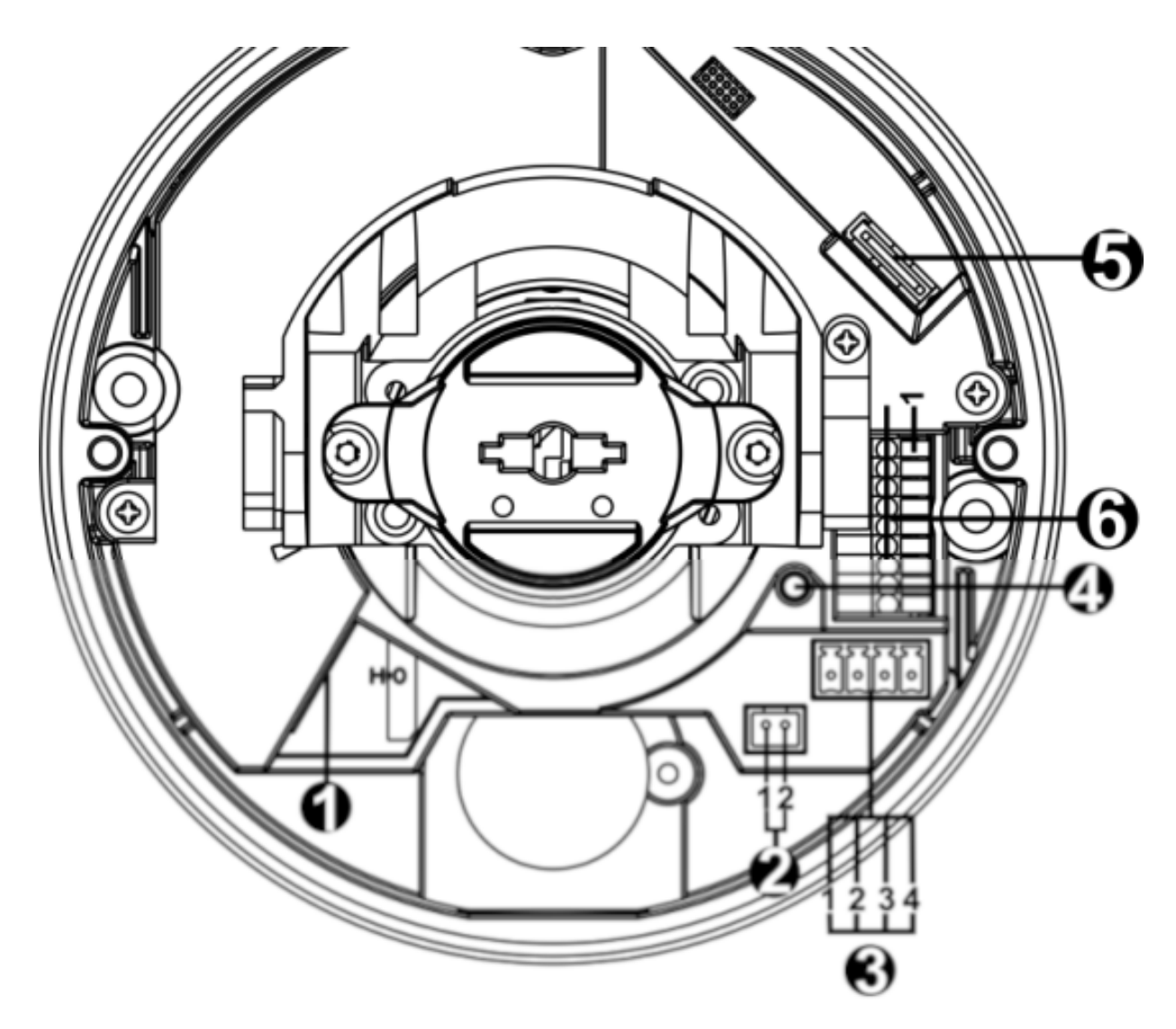

| Nr.         | Anschluss         | Pin | Definition           | Bemerkungen               |
|-------------|-------------------|-----|----------------------|---------------------------|
| 1           | RJ-45             | -   | Für Netzwerk- und Po | E-Verbindungen            |
| 2           | BNC*              | 1   | BNC                  | Für analogen Videoausgang |
|             |                   | 2   | GND                  |                           |
| 3           | 3 Stromversorgung | 1   | 24 V AC 1            | Stromanschluss            |
| (12 V DC/24 | (12 V DC/24 V AC) | 2   | 24 V AC 2            |                           |
|             |                   | 3   | 12 V DC 1            |                           |
|             |                   | 4   | 12 V DC 2            |                           |

| Nr.                                          | Anschluss                     | Pin                      | Definition                                                                                        | Bemerkungen                                                                                          |
|----------------------------------------------|-------------------------------|--------------------------|---------------------------------------------------------------------------------------------------|----------------------------------------------------------------------------------------------------|
| 4                                            | Zurücksetztaste               | -                        | Halten Sie die Zurücks<br>20 Sekunden lang mit<br>gedrückt, um die Kam                            | etztaste mindestens<br>einem geeigneten Werkzeug<br>era zurückzusetzen.                              |
| 5                                            | microSD-Kar-<br>tensteckplatz | -                        | Setzen Sie die microSI<br>tensteckplatz ein, um<br>zu speichern. Entferne<br>wenn die Kamera eing | D-Karte in den Kar-<br>Videos und Schnappschüsse<br>n Sie die microSD-Karte nicht,<br>eschaltet ist. |
| 6 Ein- und Ausgang<br>für Alarm und<br>Audio | 1                             | Audio In L<br>Audio In R | Audioeingang (Line In)                                                                            |                                                                                                    |
|                                              | Audio                         | 3                        | GND                                                                                               | Masseanschluss                                                                                       |
|                                              |                               | 4                        | Audio Out L                                                                                       | Audioausgang (Line Out)                                                                              |
|                                              |                               | 5                        | Audio Out R                                                                                       |                                                                                                    |
|                                              |                               | 6                        | Alarm Aus +                                                                                       | Alarmanschluss                                                                                       |
|                                              |                               | 7                        | Alarm Aus -                                                                                       | Schließen Sie <b>KEINE</b> externe                                                                   |
|                                              |                               | 8                        | Alarm In +                                                                                        | meingang bzw. den Alar-                                                                              |
|                                              |                               | 9                        | Alarm In –                                                                                        | mausgang der IP-Kamera an.                                                                           |

\*Wenden Sie sich an den Hersteller, wenn Sie ein kompatibles BNC-Kabel benötigen.

## microSD-Kartensteckplatz

- Setzen Sie die microSD-Karte in den Kartensteckplatz ein, um Videos und Schnappschüsse zu speichern.
- Entfernen Sie die microSD-Karte nicht, wenn die Kamera eingeschaltet ist.

#### HINWEIS!

Es wird nicht empfohlen, mit der microSD-Karte rund um die Uhr Aufzeichnungen aufzunehmen, da sie sich möglicherweise nicht zum langfristigen ununterbrochenen Lesen/Schreiben von Daten eignet. Informationen zur Zuverlässigkeit und Lebensdauer der microSD-Karte sind beim Hersteller zu erfragen.

### **Reset-Taster**

Drücken Sie die Reset-Taste mit einem geeigneten Werkzeug für mindestens 20 Sekunden, um die Werkseinstellungen anzuwenden.

## Stromversorgung anschließen

#### Power over Ethernet (PoE) verwenden

Verwenden Sie einen PoE-Switch (Klasse 0) und schließen Sie das Ethernet-Kabel an den RJ-45-Anschluss der Kamera an.

#### Mit Wechsel- oder Gleichstrom

Schließen Sie zum Einschalten der Kamera **entweder das AC-** <u>oder</u> **das DC**-Netzteil an den Netzanschluss der Kamera und die Steckdose an.

**VORSICHT!** Schließen Sie niemals sowohl Gleich- als auch Wechselstrom an, **da dies unvorhersehbare Schäden verursachen wird**.

**Verzögerungsfreie Leistungsumschaltung (Zero Downtime Power Switching, ZDT)** Wenn die Kamera an zwei Stromquellen angeschlossen ist, schaltet sie den Stromeingang nahtlos in der folgenden Reihenfolge um:

- AC und PoE verbunden: AC > PoE
- **DC und PoE verbunden:** PoE > DC

**VORSICHT!** Schließen Sie niemals sowohl Gleich- als auch Wechselstrom an, **da dies unvorhersehbare Schäden verursachen wird**.

## Anschließen des Ethernet-Kabels

#### Anschluss per Ethernet-Kabel

Schließen Sie das eine Ende des Ethernet-Kabels an den RJ-45-Anschluss der Kamera und das andere an den Netzwerk-Switch bzw. den PC an.

#### **HINWEIS!**

- Die Länge des Ethernet-Kabels sollte 100 m nicht überschreiten.
- Überprüfen Sie den Status der Verbindungsanzeige und der Aktivitätsanzeige-LEDs des Switches. Wenn die LED nicht leuchten, müssen Sie die LAN-Verbindung überprüfen.
- In einigen Fällen kann ein Ethernet-Crossover-Kabel erforderlich sein, wenn Sie die Kamera direkt an den PC anschließen.

#### Ethernet-Anschluss-LEDs

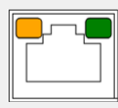

- Wenn die Verbindungs-LED grün leuchtet, haben Sie eine gute Netzwerkverbindung.
- Wenn die **Aktivitäts**-LED orange blinkt, weist dies auf Aktivitäten im Netzwerk hin.

## Ein- und Ausgang für Alarm anschließen

Die Kamera unterstützt einen Alarmeingang und einen Relaisausgang für die Alarmanwendung. Die Beschreibung der einzelnen Stifte finden Sie im Abschnitt Anschlüsse der Kamera, p. 17.

**HINWEIS!** Schließen Sie **KEINE** externe Stromversorgung an den Alarmeingang bzw. den Alarmausgang der IP-Kamera an.

# 4

# Installation

| Dieser Abschnitt enthält die folgenden Informationen: |    |
|-------------------------------------------------------|----|
| Allgemeine Bemerkungen                                |    |
| Installation der Kamera                               | 22 |

# Allgemeine Bemerkungen

Lesen Sie die Anweisungen in diesem Kapitel sorgfältig durch, bevor Sie die Kamera installieren.

**HINWEIS!** Diese Kamera muss von qualifiziertem Personal installiert werden, und die Installation muss allen örtlichen Vorschriften entsprechen.

**HINWEIS!** Beachten Sie die <u>MOBOTIXMOVE Installationshinweise</u>, um das volle Potenzial der Kamerafunktionen auszuschöpfen.

## Installation der Kamera

Die folgende Beschreibung erklärt, wie sich die Kamera direkt an der Decke oder an der Wand anbringen lässt.

- Lösen Sie die beiden Sicherheitsschrauben an der Kamera mit dem im Lieferumfang enthaltenen Sicherheits-Torx-Schraubenschlüssel und entfernen Sie die Kuppelabdeckung.
- 2. Öffnen Sie den hinteren Kabeleingangsblock mit einer Münze, und legen Sie ihn am seitlichen Kabeleingang ab.

 Bringen Sie die Kamera in die Position, an der sie montiert werden soll. Markieren Sie die Position der zwei Schraubenlöcher und des hinteren Kabeleingangs (für die Kabeleinführung) an der Decke bzw. Wand, wie in der Abbildung rechts dargestellt.

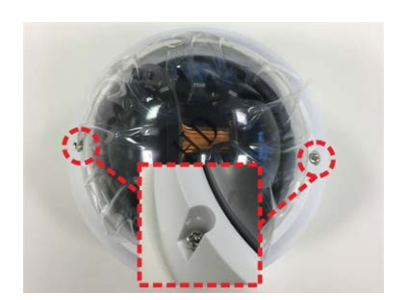

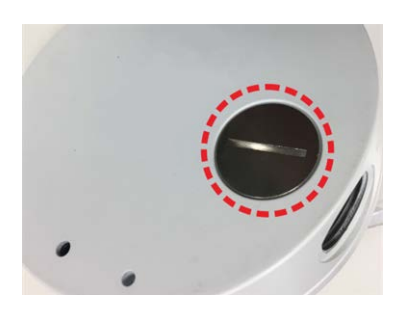

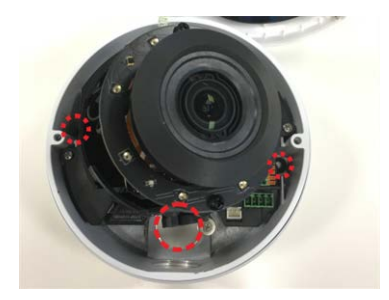

4. Bohren Sie an der Decke bzw. Wand die runde Öffnung für die Kabeleinführung (hinterer Kabeleingang).

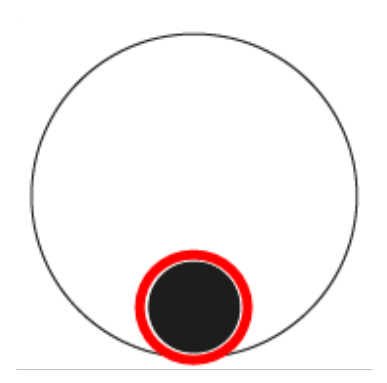

- 5. Bohren Sie an jeder der zwei Markierungen für Schraubenlöcher ein Loch, das etwas kleiner ist als der im Lieferumfang enthaltene Kunststoffdübel. Setzen Sie anschließend die Kunststoffdübel in die gebohrten Löcher ein.
- 6. Führen Sie die Kabel durch die Öffnung für die Kabeleinführung. Richten Sie die zwei Löcher für die Schrauben der Kamera am Montageort an den Bohrungen für die Kunststoffdübel aus. Befestigen Sie die Kamera mit den im Lieferumfang enthaltenen selbstschneidenden Schrauben.
- 7. Befestigen Sie die kuppelförmige Abdeckung an der Kamera und ziehen Sie die zwei Torx-Sicherheitsschrauben fest.

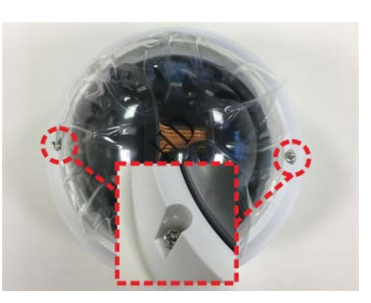

# 5

# Konfiguration

Dieser Abschnitt enthält die folgenden Informationen:

| Systemanforderungen für den Betrieb der Kamera    | 26   |
|---------------------------------------------------|------|
| Zugriff auf die Kamera                            | 26   |
| Videoauflösung einrichten                         | 28   |
| Standardauflösung                                 | .29  |
| Exportieren/Importieren von Konfigurationsdateien | . 30 |

# Systemanforderungen für den Betrieb der Kamera

Wenn Sie die IP-Kamera per Webbrowser bedienen möchten, müssen Sie sicherstellen, dass der PC eine gute Netzwerkverbindung aufweist und die im Folgenden beschriebenen Systemanforderungen erfüllt.

| Elemente       | Systemvoraussetzungen                                                     |
|----------------|---------------------------------------------------------------------------|
| PC             | Minimum:                                                                  |
|                | Intel <sup>®</sup> Core <sup>™</sup> i5-2430M mit 2,4 GHz                 |
|                | 4 GB RAM                                                                  |
|                | Empfohlen:                                                                |
|                | Intel <sup>®</sup> Core <sup>™</sup> i7-870 mit 2,93 GHz                  |
|                | 8 GB RAM                                                                  |
| Betriebssystem | Betriebssystem Windows 7 oder höher                                       |
| Webbrowser     | Jeder aktuelle Webbrowser                                                 |
| Netzwerkkarte  | Betrieb mit 10Base-T (10 MBit/s), 100Base-TX (100 MBit/s) oder 1000Base-T |

**HINWEIS!** Das ITE darf nur an PoE-Netzwerke angeschlossen werden, und es darf nicht außerhalb des Netzwerks geroutet werden.

## Zugriff auf die Kamera

#### Zugriff auf die Kamera

Der 5MP Vandal Fixed Dome Analytics Camera unterstützt alle aktuellen Browser ohne zusätzliche Plug-ins oder Add-ons (z. B. für H.264/H.265/MJPEG).

#### Anmeldung bei der Kamera

Die standardmäßige IP-Adresse der Kamera lautet: 10.x.x.x. Standardmäßig startet die Kamera als DHCP-Client und versucht automatisch, eine IP-Adresse von einem DHCP-Server abzurufen.

1. Geben Sie die IP-Adresse der Kamera in der URL-Leiste des Webbrowsers ein und drücken Sie die Eingabetaste.

2. Geben Sie den Standard-Benutzernamen (admin) und das Standardkennwort (meinsm).

**HINWEIS!** Bei Benutzernamen und Kennwörtern wird zwischen Groß- und Kleinschreibung unterschieden.

3. Sie werden aufgefordert, ein neues Administratorkennwort festzulegen.

**HINWEIS!** Das Kennwort kann zwischen 6 und 16 Zeichen enthalten (mindestens eine Ziffer, keine Sonderzeichen zulässig).

4. Nachdem Sie ein neues Kennwort festgelegt haben, werden Sie aufgefordert, sich erneut anzumelden. Denken Sie daran, hierbei das neue Kennwort zu verwenden.

#### Modelle mit motorisiertem Objektiv

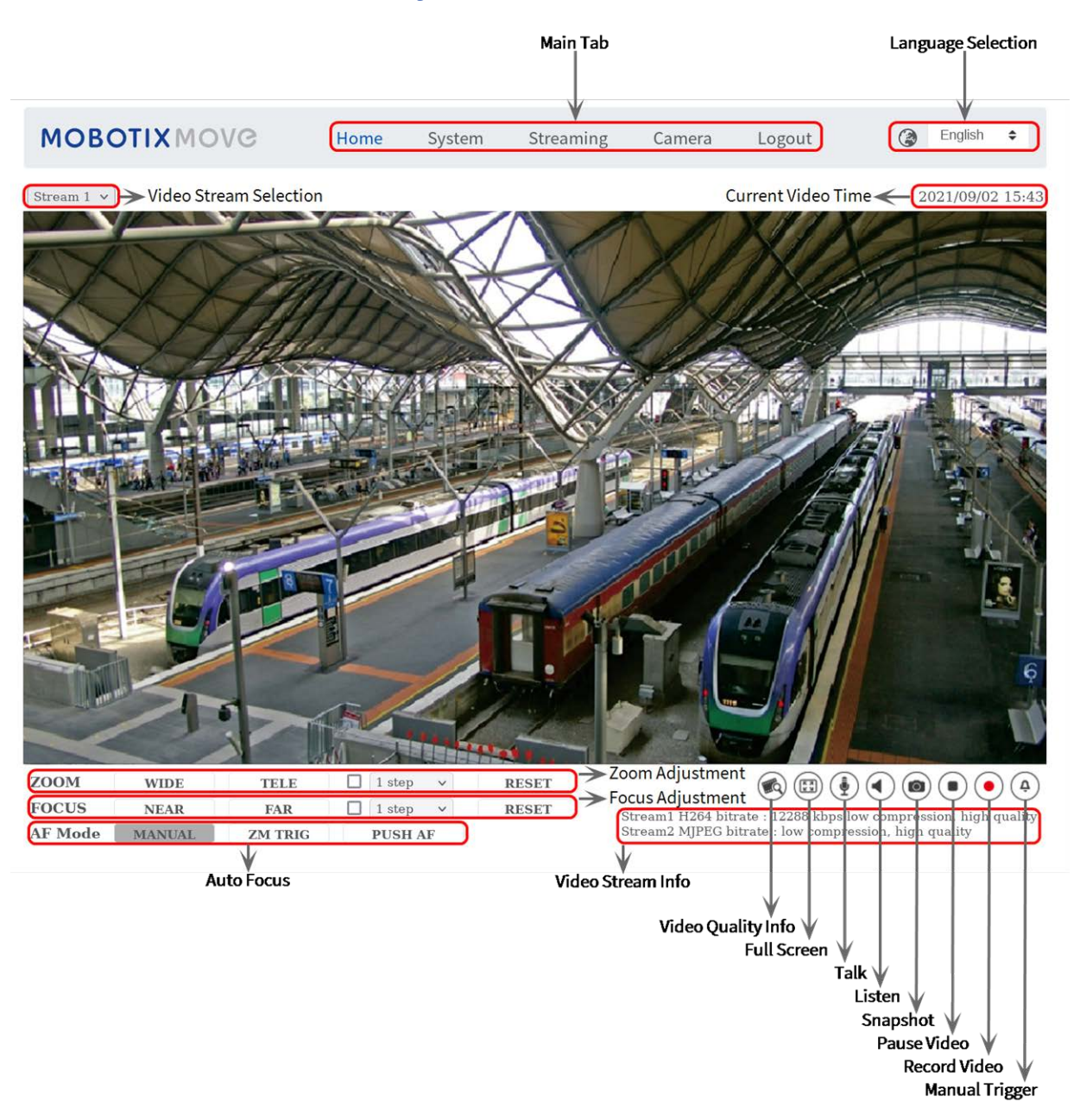

#### Einstellungen für Zoom und Fokus

Wenn Sie erfolgreich auf die Kamera zugegriffen haben, wird auf der Startseite das Bild angezeigt, das gerade durch den Sucher zu sehen ist. Wenn Zoom oder Fokus nicht an der gewünschten Position sind, können sie mithilfe der Funktionsschaltflächen auf der Startseite die entsprechenden Einstellungen vornehmen.

**HINWEIS!** Weitere Details zu den Tastenfunktionen finden Sie im Abschnitt Menüreferenz, p. 31 der WDR-IP-Kamera Vandal Analytics.

# Videoauflösung einrichten

Um die Videokonfigurationseinstellungen zu bearbeiten, wählen Sie **Streaming > Videokonfiguration**.

| eo Configuration<br>eo Rotation | Video Configui | ration      |                 |              |   |      |
|---------------------------------|----------------|-------------|-----------------|--------------|---|------|
| eo Text Overlay                 | stream 1       |             |                 |              |   |      |
| eo ROI                          | Encoding       | Yes         | \$              |              |   |      |
| eo ROI Encoding                 | Encode Type    | H.264       | \$<br>Profile   | Main profile |   | ;    |
| o Mask                          | Resolution     | 2688 x 1512 | \$<br>Framerate |              |   | 30   |
| Audio                           | Rate Control   | VBR         | \$<br>Bitrate   |              | [ | 4096 |
|                                 |                |             | GOV Length      | -            | [ | 60   |
|                                 | stream 2       |             |                 |              |   |      |
|                                 | Encoding       | Yes         | \$              |              |   |      |
|                                 | Encode Type    | H.264       | \$<br>Profile   | Main profile |   | 4    |
|                                 | Resolution     | 2688 x 1512 | \$<br>Framerate |              |   | 30   |
|                                 | Rate Control   | VBR         | \$<br>Bitrate   |              |   | 4096 |
|                                 |                |             | GOV Length      | -            | [ | 60   |
|                                 | stream 3       |             |                 |              |   |      |
|                                 | Encoding       | No          | \$              |              |   |      |
|                                 | - stream 4     |             | <br>            |              |   |      |
|                                 | Encoding       | No          | \$              |              |   |      |
|                                 | BNC            |             |                 |              |   |      |
|                                 | Support:       | No          |                 |              |   |      |

## Standardauflösung

In der folgenden Tabelle ist die Standardauflösung der Kamera aufgeführt.

| IP-Kameramodell                           |                               | Standardauflösung                                                            |
|-------------------------------------------|-------------------------------|------------------------------------------------------------------------------|
| 5MP Vandal Fixed Dome Analytics<br>Camera | Linearer Modus<br>(60/50 fps) | H.265/H.264: 2688 × 1944 (30/25 fps) +<br>H.265/H.264: 800 × 600 (30/25 fps) |
| Mx-VD2A-5-IR-VA                           | WDR-Modus<br>(WDR 2 Shutter)  | H.265/H.264: 2688 × 1944 (30/25 fps) +<br>H.265/H.264: 800 × 600 (30/25 fps) |

HINWEIS! Die maximale Auflösung der Kamera kann nur erreicht werden, wenn H.264/H.265 als Codierung verwendet wird. Bei Verwendung der MJPEG-Codierung ist die maximale Auflösung auf 1920 ×1080 Pixel begrenzt.

# Exportieren/Importieren von Konfigurationsdateien

Sie können über die Seite "Wartung" der benutzerfreundlichen browserbasierten Konfigurationsoberfläche Konfigurationsdateien exportieren und importieren.

Um die Wartungseinstellungen zu bearbeiten, wählen Sie **System > Wartung**.

Sie können Konfigurationsdateien an einen bestimmten Speicherort exportieren und Daten abrufen, indem Sie eine vorhandene Konfigurationsdatei auf die Kamera hochladen. Dies ist besonders dann praktisch, wenn mehrere Kameras dieselbe Konfiguration haben sollen.

#### Exportieren

Sie können die Systemeinstellungen speichern, indem Sie die Konfigurationsdatei (.bin) zur späteren Verwendung an einen bestimmten Speicherort exportieren.

- Klicken Sie auf die Schaltfläche Exportieren, um das Popup-Fenster "Datei herunterladen" zu öffnen.
- Klicken Sie auf **Speichern**, und geben Sie den gewünschten Speicherort für die Konfigurationsdatei an.

#### Hochladen

Wenn Sie eine Konfigurationsdatei auf die Kamera hochladen möchten, klicken Sie auf **Durchsuchen**, um die Konfigurationsdatei auszuwählen, und anschließend auf die Schaltfläche **Hochladen**, um sie hochzuladen.

# 6

# Menüreferenz

Dieser Abschnitt enthält die folgenden Informationen:

| Das Kameramenü                       |
|--------------------------------------|
| Die Registerkarte "Startseite"       |
| Funktionselemente auf der Startseite |
| Die Registerkarte "System"           |
| System                               |
| Sicherheit                           |
| Netzwerk                             |
| DDNS                                 |
| E-Mail                               |
| FTP                                  |
| HTTP                                 |
| MxMessageSystem                      |
| Ereignisse (Alarmeinstellungen)      |
| Speicherverwaltung                   |
| Aufzeichnung                         |
| Zeitplan                             |

| Dateispeicherort (Snapshots und Web-Aufzeichnung)           | 80 |
|-------------------------------------------------------------|----|
| Informationen anzeigen                                      |    |
| Werkseinstellung                                            |    |
| Software-Version                                            |    |
| Software-Upgrade                                            |    |
| Wartung                                                     | 83 |
| Die Registerkarte "Streaming"                               |    |
| Videokonfiguration                                          |    |
| Videodrehung                                                |    |
| Video-Textüberlagerung                                      |    |
| Video-ROI                                                   | 90 |
| Video-ROI-Codierung                                         |    |
| Video-OCX-Protokoll                                         | 92 |
| Videomaske                                                  |    |
| Audio (Audiomodus- und Bitraten-Einstellungen)              |    |
| Die Registerkarte "Kamera"                                  |    |
| Belichtung                                                  |    |
| Weißabgleich                                                |    |
| Bildanpassung                                               |    |
| IR-Funktion                                                 |    |
| Rauschunterdrückung                                         |    |
| WDR-Funktion                                                |    |
| Digitalzoom                                                 |    |
| Gegenlicht                                                  |    |
| Entneblung                                                  |    |
| Profil                                                      |    |
| TV-System                                                   |    |
| Die Registerkarte "Abmelden"                                |    |
| Anhang A: Installieren von UPnP-Komponenten                 |    |
| Anhang B: Konvertieren von IP-Adressen von Dezimal in Binär |    |
| Anhang C: Liste der offenen/geschlossenen IP-Ports          |    |
| TCP-Protokoll                                               |    |
| UDP-Protokoll                                               |    |

## Das Kameramenü

Die Kamera-Startseite zeigt ganz oben diese wichtigsten Registerkarten an:

#### Die Registerkarte "Startseite", p. 34

Sie können das Live-Video des Zielbereichs überwachen.

#### Die Registerkarte "System", p. 39

Der Administrator kann den Hostnamen, die Systemzeit, das Root-Kennwort, netzwerkbezogene Einstellungen usw. festlegen.

#### Die Registerkarte "Streaming", p. 85

Der Administrator kann auf dieser Seite das Videoformat, die Videokomprimierung, das Video-OCX-Protokoll, die Video-Framerate und die Audiokomprimierung konfigurieren.

#### Die Registerkarte "Kamera", p. 95

Diese Registerkarte enthält kamerabezogene Einstellungen und ist nur für Administrator- und Benutzerkonten mit Berechtigung zur Kamerasteuerung verfügbar.

#### Die Registerkarte "Abmelden", p. 109

Klicken Sie auf die Registerkarte, um sich vom Kamerasystem abzumelden. Klicken Sie auf **Anmelden**, um sich erneut anzumelden, beispielsweise mit einem anderen Benutzernamen und Kennwort.

# Die Registerkarte "Startseite"

Klicken Sie auf die Registerkarte **Startseite**, um auf die Startseite zuzugreifen. Auf dieser Seite gibt es mehrere Funktionsschaltflächen. Detaillierte Informationen zu den einzelnen Elementen finden Sie im folgenden Abschnitt.

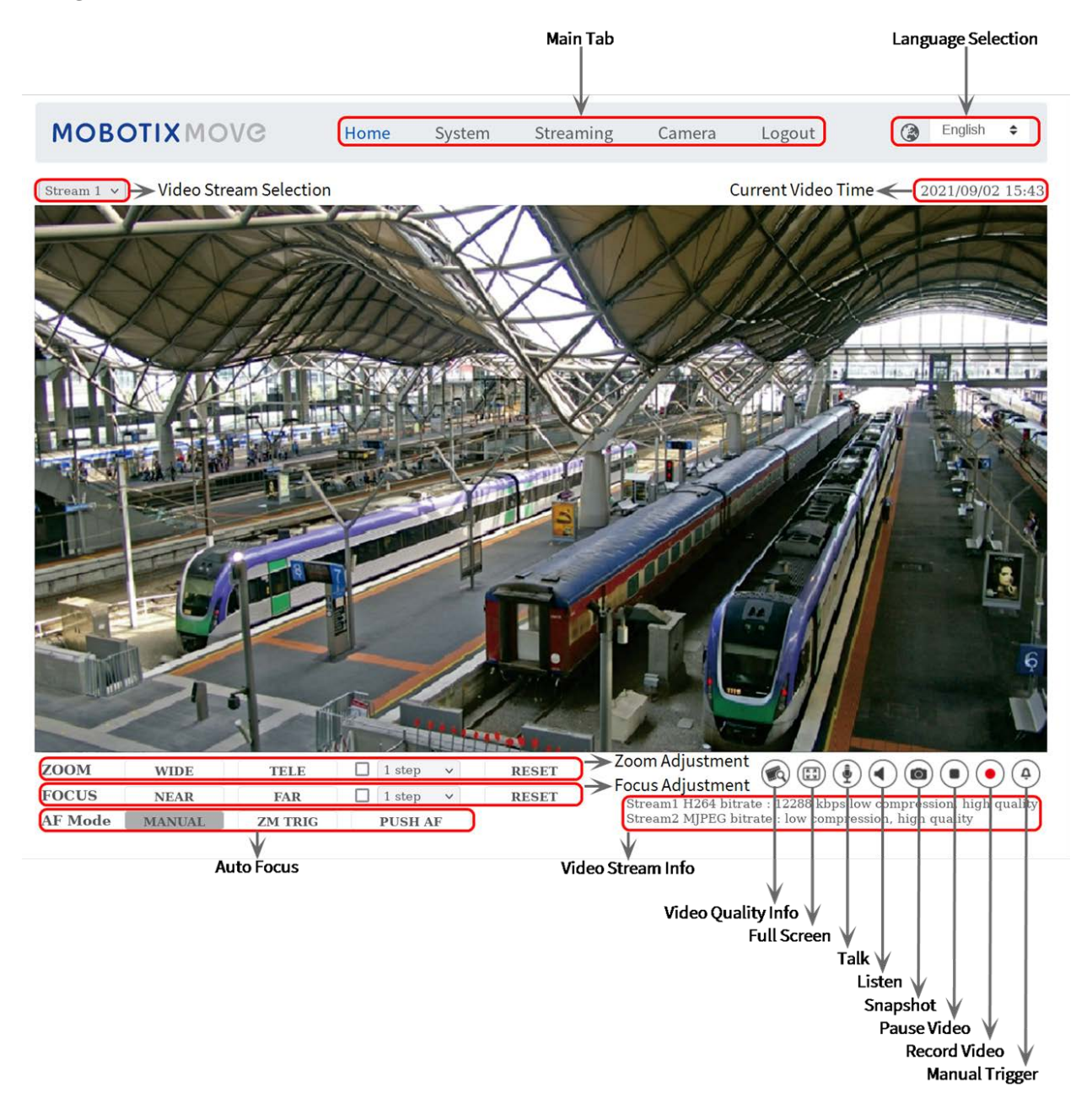

HINWEIS! Die Funktionsschaltflächen auf der Startseite variieren je nach Kameramodell.

## Funktionselemente auf der Startseite

#### Unterstützung mehrerer Sprachen

Es werden mehrere Sprachen für die Benutzeroberfläche des Viewer-Fensters unterstützt, darunter Deutsch, Englisch, Spanisch, Französisch, Italienisch, Japanisch, Portugiesisch, Russisch, vereinfachtes Chinesisch und traditionelles Chinesisch.

#### Anzeigen der Stream-Auswahl

Je nach Streaming-Einstellung können Sie den anzuzeigenden Stream aus dem Dropdown-Menü auswählen.

#### **Digitale Zoom-Steuerung**

Im Vollbildmodus können Sie die digitale PTZ-Funktion verwenden, indem Sie das Mausrad drehen (zum Vergrößern/Verkleinern). Nach dem Vergrößern können Sie die Maus in eine beliebige Richtung ziehen, um das vergrößerte Bild zu verschieben.

#### Kamera-Info

Doppelklicken Sie auf den Live-Ansichtsbereich, um das Fenster mit den Kamerainformationen anzuzeigen. Sie können sofort die grundlegenden Informationen zur Kamera abrufen, z. B. IP-Adresse, Netzwerkstatus, Videoformat.

#### Video-Qualität 🝙

Klicken Sie hier, um die Informationen zur Videoqualität, einschließlich Bitrate und Komprimierung, ein-/auszublenden.

### Vollbild 🖽

Mit dieser Schaltfläche können Sie die Bildanzeige auf den Vollbildmodus umschalten. Alternativ dazu können Sie mit der rechten Maustaste auf das Fenster **Live-Video** klicken und **Vollbild** wählen. So beenden Sie den Vollbildmodus:

- Drücken Sie auf der Tastatur auf **Esc**.
- Doppelklicken Sie auf das Fenster Live-Video.

 Klicken Sie mit der rechten Maustaste auf das Fenster Live-Video und wählen Sie Normale Ansicht.

## Sprechen 🔮 🤄 (Ein/Aus)

Die Sprechfunktion ermöglicht es dem lokalen Standort, mit dem Remote-Standort zu sprechen. Klicken Sie auf die Schaltfläche, um sie ein-/auszuschalten. Der Benutzer muss unter dem Pfad Streaming > Audio den geeigneten Übertragungsmodus auswählen, um diese Funktion zu aktivieren.

## Hören 🜒 (Ein/Aus)

Klicken Sie auf **Hören**, um den Ton stummzuschalten/zu aktivieren. Benutzer müssen unter **Streaming > Audio** den geeigneten Übertragungsmodus auswählen, um diese Funktion zu aktivieren.

**HINWEIS!** Sowohl die Sprech- als auch die Hörfunktion sind nur für Benutzerkonten verfügbar, denen diese Berechtigung vom Administrator erteilt wurde. Weitere Informationen finden Sie im Abschnitt **Sprechen/Hören** unter **System > Sicherheit >** Sicherheit, p. 41.

### Schnappschuss 🝙

Klicken Sie auf die Schaltfläche, um die JPEG-Snapshots automatisch an der gewünschten Stelle zu speichern. Der Standardspeicherort für Snapshots lautet: C:\. Weitere Informationen zum Ändern des Speicherorts finden Sie unter Dateispeicherort (Snapshots und Web-Aufzeichnung), p. 80.

## Live-Ansicht •• (Pause/Neustart)

Klicken Sie auf **Pause**, um das Video-Streaming zu deaktivieren. Das Live-Video wird schwarz angezeigt. Klicken Sie auf **Neustart**, um das Live-Video erneut anzuzeigen.

## Aufzeichnen 🕒 💿 (Ein/Aus)

Klicken Sie auf **Aufzeichnen**, um die Live-Ansicht über den Webbrowser direkt an dem Speicherort auf der lokalen Festplatte zu speichern, der auf der Seite "Dateispeicherort" konfiguriert werden kann. Der Standardspeicherort für die Webaufzeichnung lautet: C:\. Weitere Informationen finden Sie unter Dateispeicherort (Snapshots und Web-Aufzeichnung), p. 80.

### Manueller Auslöser 🚳 🕘 (Ein/Aus)

Klicken Sie auf **Manueller Auslöser**, um den manuellen Auslöser zu aktivieren/deaktivieren. Weitere Informationen finden Sie unter Manueller Auslöser, p. 72.
# Zoom-Einstellung

Weitwinkel/Tele WIDE TELE

Halten Sie die Taste **Weitwinkel/Tele** gedrückt und führen Sie eine kontinuierliche Zoom-Anpassung durch.

Bei Modellen mit Zoom-Objektiven können die Funktionen zum optischen Heran- und Herauszoomen auch implementiert werden, indem Sie den Cursor zum Live-Videofenster bewegen und per Mausrad den Anzeigemodus "Normale Ansicht" auswählen.

- Weitwinkel-/Tele-Stufen ☑ 1 step ✓
   Wählen Sie im Dropdown-Menü einen Weitwinkel-/Tele-Schrittwert aus, um das Zoom-Objektiv entsprechend dem definierten Wert zu verschieben.
- Zurücksetzen RESET

Klicken Sie auf **Zurücksetzen**, und das Zoomobjektiv wird auf den maximalen Weitwinkel kalibriert.

# Manuelle Fokuseinstellung

Nah/Fern NEAR FAR

Halten Sie die Taste **Nah/Fern** gedrückt und führen Sie eine kontinuierliche Fokuseinstellung durch.

# ■ Nah-/Fern-Stufen 🗹 1 step 🗸

Wählen Sie im Dropdown-Menü einen Tele-/Weitwinkel-Schrittwert aus, um das Fokusobjektiv entsprechend dem definierten Wert zu verschieben.

Zurücksetzen RESET

Klicken Sie auf **Zurücksetzen**, und das Fokusobjektiv wird zunächst auf die maximale Teleeinstellung kalibriert. Anschließend wird das Objektiv entsprechend der Überwachungsumgebung auf eine geeignete Position kalibriert.

# **AF-Einstellung (Autofokus)**

Handbuch MANUAL

Klicken Sie auf **Manuell**, um den Fokus manuell über die Tasten **Nah/Fern** einzustellen.

**Zoom-Auslöser-AF** ZM TRIG In diesem Modus wird AF jedes Mal aktiviert, wenn der Zoom angepasst wird.

### Push-AF PUSH AF

Die One-Push-AF-Funktion dient zur Fixierung des Fokus mit einem Klick.

# Die Registerkarte "System"

| MOBOTIXMOV                        | C Home                      | System             | Streaming | Camera | Logout      | ٢        | English | ٠ |  |  |  |
|-----------------------------------|-----------------------------|--------------------|-----------|--------|-------------|----------|---------|---|--|--|--|
| System<br>Security T<br>Network T | System                      |                    |           |        |             |          |         |   |  |  |  |
|                                   | Host Name :                 | e: MegaPixelCamera |           |        |             |          |         |   |  |  |  |
| DDNS<br>Mail                      | Time zone :                 | GMT+01:00 T        |           | ÷      |             |          |         |   |  |  |  |
| FTP                               | Enable daylight saving time |                    |           |        |             |          |         |   |  |  |  |
| нттр                              | Time offset:                | 01:00:00           |           |        |             |          |         |   |  |  |  |
| MxMessageSystem                   | Start date:                 | lan                |           | •      | Start time: | 00.00.00 |         |   |  |  |  |
| Storage Management                |                             | Jun                |           | - 277  |             | 00.00.00 |         |   |  |  |  |
| Recording                         |                             | 1st                |           | \$     |             |          |         |   |  |  |  |
| Schedule<br>File Location         |                             | Curr               |           |        |             |          |         |   |  |  |  |
| View Information                  |                             | Sun                |           | ÷      |             |          |         |   |  |  |  |
| Factory Default                   | End date:                   | Jan                |           | \$     | End time:   | 00:00:00 |         |   |  |  |  |
| Software Version                  |                             | 1st                |           | \$     |             |          |         |   |  |  |  |
| Maintenance                       |                             |                    |           |        |             |          |         |   |  |  |  |
|                                   |                             | Sun                |           | \$     |             |          |         |   |  |  |  |
|                                   | Time format:                | yyyy/mm/dd         |           |        |             |          |         | ¢ |  |  |  |
|                                   | O Sync with computer time   |                    |           |        |             |          |         |   |  |  |  |
|                                   | PC date:                    | 2021/09/02         |           |        |             |          |         |   |  |  |  |
|                                   |                             | [yyyy/mm/dd]       |           |        |             |          |         |   |  |  |  |
|                                   | PC time:                    | 15:44:37           |           |        |             |          |         |   |  |  |  |
|                                   | - H - 1                     | [hh:mm:ss]         |           |        |             |          |         |   |  |  |  |
|                                   | O Manual                    |                    |           |        |             |          |         |   |  |  |  |
|                                   | Date.                       | 2016/04/01         |           |        |             |          |         |   |  |  |  |
|                                   | Time:                       | 00.00.00           |           |        |             |          |         |   |  |  |  |
|                                   |                             | [hh:mm:ss]         |           |        |             |          |         |   |  |  |  |
|                                   | Sync with NTP serve         | er                 |           |        |             |          |         |   |  |  |  |
|                                   | NTP server:                 | 10.25.28.3         |           |        |             |          |         |   |  |  |  |
|                                   | Save                        |                    |           |        |             |          |         |   |  |  |  |

HINWEIS! Nur Administratoren können auf die Konfigurationsseite System zugreifen.

# System

Um die Systemeinstellungen zu bearbeiten, wählen Sie **System > System**.

# **Host-Name**

Der Name dient zur Kameraidentifikation. Wenn die Alarmfunktion (siehe Abschnitt Ereignisse (Alarmeinstellungen), p. 62) aktiviert und so eingestellt ist, dass Alarmmeldungen per E-Mail/FTP gesendet werden, wird der hier eingegebene Host-Name in der Alarmmeldung angezeigt.

# Zeitzone

Wählen Sie die Zeitzone aus dem Dropdown-Menü entsprechend der Position der Kamera aus.

# Sommerzeit aktivieren

Um die Sommerzeit zu aktivieren, aktivieren Sie dieses Element, und geben Sie dann den Zeitversatz und die Sommerzeit-Dauer an. Das Format für den Zeitversatz ist [hh:mm:ss]; wenn der Zeitversatz beispielsweise eine Stunde beträgt, geben Sie "01:00:00" in das Feld ein.

# Zeitformat

Wählen Sie aus dem Dropdown-Menü ein Zeitformat (jjjj/mm/tt oder tt/mm/jjjj) aus. Das Format des Datums und der Uhrzeit, die über dem Live-Videofenster angezeigt werden, wird entsprechend dem ausgewählten Format geändert.

# Mit Computer-Zeit synchronisieren

Wählen Sie das Element aus, und die Anzeige des Videodatums und der -uhrzeit wird mit dem Datum und der Uhrzeit des PCs synchronisiert.

**HINWEIS!** Benutzer MÜSSEN auf **Speichern** klicken, um die Einstellungen zu bestätigen. Andernfalls wird die Zeit nicht synchronisiert.

# Handbuch

Der Administrator kann das Datum und die Uhrzeit des Videos manuell einstellen. Das Eingabeformat sollte mit den Beispielen neben den Eingabefeldern identisch sein.

# Mit NTP-Server synchronisieren

Network Time Protocol (NTP) ist eine alternative Möglichkeit, die Uhr der Kamera zu synchronisieren – mithilfe eines NTP-Servers. Geben Sie im Eingabefeld den Server an, mit dem die Zeit synchronisiert werden soll. Wählen Sie dann im Dropdown-Menü ein Aktualisierungsintervall aus. Weitere Informationen zu NTP finden Sie auf der Website <u>www.ntp.org</u>. HINWEIS! Die Synchronisierung wird bei jedem Neustart der Kamera durchgeführt.

Klicken Sie auf **Speichern**, um die Einstellungen anzuwenden und zu speichern.

# Sicherheit

Um die Sicherheitseinstellungen zu bearbeiten, wählen Sie **System > Sicherheit**. Klicken Sie auf **Sicherheit**. Es wird ein Dropdown-Menü mit Registerkarten wie **Benutzer**, **HTTPS**, **IP-Filter** und **IEEE 802.1X** angezeigt.

# Benutzer

Um die Benutzereinstellungen zu bearbeiten, wählen Sie **System > Sicherheit > Benutzer**.

## Admin-Kennwort

Mit diesem Element kann der Administrator das Kennwort zurücksetzen. Geben Sie das neue Kennwort unter **Admin-Kennwort** und **Kennwort bestätigen** ein. Die eingegebenen Zeichen werden aus Sicherheitsgründen als Punkte angezeigt. Klicken Sie auf **Speichern**, um die Änderungen zu bestätigen. Nachdem die Änderungen bestätigt wurden, fordert der Webbrowser den Administrator auf, sich noch einmal mit dem neuen Kennwort anzumelden.

**HINWEIS!** Das Kennwort kann zwischen 6 und 16 Zeichen enthalten (mindestens eine Ziffer, keine Sonderzeichen zulässig).

### Benutzer hinzufügen

Mit diesem Element kann der Administrator neue Benutzer hinzufügen. Geben Sie den Namen des neuen Benutzers in **Benutzername** und das Kennwort in **Benutzerkennwort** ein. Der Benutzername kann aus bis zu 16 Zeichen und das Kennwort aus 6 bis 16 Zeichen bestehen (mindestens eine Ziffer, keine Sonderzeichen). Klicken Sie auf **Hinzufügen**, um den neuen Benutzer hinzuzufügen. Der Name des neu hinzugefügten Benutzers wird im Dropdown-Menü **Benutzername** unter **Benutzer verwalten** angezeigt. Es gibt maximal zwanzig Benutzerkonten. Aktivieren Sie die Felder unten, um Berechtigungen für Funktionen zu gewähren:

### E/A-Zugriff

Diese Option unterstützt grundlegende Funktionen, mit denen Benutzer das Live-Video beim Zugriff auf die Kamera anzeigen können.

#### Kamerasteuerung

Mit dieser Option kann der benannte Benutzer die Kameraparameter auf den Einstellungsseiten für **Kamera** und **Schwenken** ändern.

#### Sprechen/Hören

Mit diesem Element kann der benannte Benutzer am lokalen Standort (Kamerastandort) mit z. B. dem Administrator am Remote-Standort kommunizieren.

#### **Benutzer verwalten**

#### Benutzer löschen

Ziehen Sie das Dropdown-Menü **Benutzername** nach unten, und wählen Sie den Benutzernamen aus, der gelöscht werden soll. Klicken Sie auf **Löschen**, um den ausgewählten Namen zu entfernen.

#### Benutzer bearbeiten

Ziehen Sie das Dropdown-Menü **Benutzername** nach unten, und wählen Sie den Benutzernamen aus. Klicken Sie auf **Bearbeiten**, und es wird ein Popup-Fenster angezeigt. Geben Sie im angezeigten Fenster das neue Benutzerkennwort ein, und setzen Sie die Berechtigungen zurück. Klicken Sie auf **Speichern**, um die Änderungen zu bestätigen. Klicken Sie dann auf **Schließen**, um die Bearbeitung abzuschließen.

### HTTP-Authentifizierungseinstellung

Diese Einstellung ermöglicht sichere Verbindungen zwischen der IP-Kamera und dem Webbrowser, indem Zugriffskontrollen für Webressourcen durchgesetzt werden. Wenn Benutzer den Webbrowser verwenden wollen, werden sie nach Benutzername und Kennwort gefragt. Das schützt die Kameraeinstellungen oder Live-Streaming-Informationen vor neugierigen Blicken. Es stehen zwei Sicherheitsmodelle zur Verfügung: Basic und Digest. Weitere Informationen finden Sie in den nachfolgenden Beschreibungen.

#### Basis

Dieser Modus kann nur einen grundlegenden Schutz für die Verbindungssicherheit bieten. Es besteht weiterhin die Gefahr, dass das Passwort abgefangen wird.

Digest

Der Digest-Modus bietet diesbezüglich mehr Sicherheit. Das Kennwort wird verschlüsselt gesendet, um einen Diebstahl zu verhindern.

HINWEIS! Benutzer MÜSSEN auf **Speichern** klicken, um die Einstellungen anzuwenden.

### Streaming-Authentifizierungseinstellung

Diese Einstellung schützt davor, dass nicht autorisierte Benutzer Streaming über das Real Time Streaming Protocol (RTSP) abrufen. Wenn die Einstellung aktiviert ist, werden Benutzer aufgefordert, Benutzername und Kennwort einzugeben, bevor sie die Live-Streams anzeigen können. Es stehen drei Sicherheitsmodi zur Verfügung: Deaktivieren, Basis und Digest. Weitere Informationen finden Sie in den nachfolgenden Beschreibungen.

### Deaktivieren

Wenn der Modus "Deaktivieren" ausgewählt ist, gibt es keinen Schutz vor unberechtigtem Zugriff. Benutzer werden nicht aufgefordert, Benutzernamen und Kennwort für die Authentifizierung einzugeben.

#### Basis

Dieser Modus kann nur grundlegenden Schutz für die Live-Streams bieten. Es besteht weiterhin die Gefahr, dass das Passwort abgefangen wird.

Digest

Der Digest-Modus bietet diesbezüglich mehr Sicherheit. Das Kennwort wird verschlüsselt gesendet, um einen Diebstahl zu verhindern.

HINWEIS! Benutzer MÜSSEN auf Speichern klicken, um die Einstellungen anzuwenden.

### Kontosperrfunktion aktivieren

Die Kontosperrfunktion dient dazu, ein Konto zu sperren, wenn jemand mehrmals hintereinander erfolglos versucht, sich anzumelden. Um das Benutzerkonto zu schützen, wird die "Kontosperrfunktion" aktiviert, wenn mehrere Anmeldefehler auftreten. Aktivieren Sie das Kontrollkästchen **Kontosperrfunktion aktivieren**, und geben Sie den Schwellenwert und die Dauer ein.

#### Schwelle

Der Schwellenwert ist eine maximale Anzahl von Anmeldeversuchen und kann zwischen 5 und 20 Versuchen betragen. Der Standardwert lautet 5 (Versuche).

Dauer

Die Dauer ist die Dauer, über die das Konto nach dem Auslösen der Kontosperrfunktion gesperrt bleibt; sie kann 1–60 Minuten betragen (der Standardwert ist 10 Minuten).

# Einstellung für automatische Abmeldung

Wenn die Option **Timer für Abmeldung aktivieren** aktiviert ist, meldet die Kamera den aktuellen Benutzer ab, sobald die angegebene Anzahl von Minuten ohne Interaktion verstrichen ist (der Standardwert ist 5 Minuten).

# **HTTPS**

Um die HTTPS-Einstellungen zu bearbeiten, wählen Sie **System > Sicherheit > HTTPS**.

**HTTPS** ermöglicht sichere Verbindungen zwischen der Kamera und dem Webbrowser mithilfe von **Secure Socket Layer (SSL)** oder **Transport Layer Security (TLS)**, die Kameraeinstellungen und Benutzernamen-/Kennwortdaten vor neugierigen Blicken schützen. Für die Implementierung von HTTPS muss ein selbstsigniertes bzw. generiertes Zertifikat oder ein CA-signiertes Zertifikat installiert werden. Um HTTPS auf der Kamera zu verwenden, muss ein HTTPS-Zertifikat installiert sein. Das HTTPS-Zertifikat kann entweder durch Erstellen und Senden einer Zertifikatanforderung an eine Zertifizierungsstelle (CA), durch Hochladen eines Zertifikats oder durch Erstellen eines selbstsignierten HTTPS-Zertifikats abgerufen werden.

**HINWEIS!** Auf MOBOTIX MOVE Kameras wurde bereits ein Zertifikat installiert. Wenn Sie kein bestimmtes Zertifikat verwenden müssen (das Sie von Ihrem Netzwerkadministrator erhalten haben), können Sie das vorinstallierte Zertifikat verwenden.

# **HTTPS** aktivieren

Wählen Sie in der Dropdown-Liste **Enable HTTPS** (HTTPS aktivieren) den sicheren HTTPS-Modus aus. Wählen Sie nach der Aktivierung einen der folgenden Modi aus.

### Deaktivieren

Keine Sicherheit vor unbefugtem Zugriff. Benutzer werden nicht aufgefordert, ein neues Zertifikat zu installieren.

### HTTP und HTTPS

In diesem Modus sind sichere HTTP- und HTTPS-Verbindungen aktiviert.

### Nur HTTPS

In diesem Modus wird die sichere Verbindung nur über HTTPS sichergestellt.

Klicken Sie auf **Speichern**, um die Einstellungen anzuwenden und zu speichern.

# Install new certificate (Neues Zertifikat installieren)

Erweitern Sie die Dropdown-Liste **Install new certificate** (Neues Zertifikat installieren) und wählen Sie den Zertifikattyp aus. Wählen Sie einen der folgenden Typen aus.

### Generate Self-signed Certificate (Selbstsigniertes Zertifikat erstellen)

Bevor ein von einer Zertifizierungsstelle ausgestelltes Zertifikat abgerufen wird, können Sie zunächst ein selbstsigniertes Zertifikat erstellen und installieren.

Klicken Sie unter **Generate Self-signed Certificate** (Selbstsigniertes Zertifikat erstellen) auf **Create** (Erstellen) und geben Sie die angeforderten Informationen ein, wie unter Zertifikatinformationen angeben, p. 45 beschrieben.

**HINWEIS!** Das selbstsignierte Zertifikat bietet nicht das gleiche hohe Sicherheitsniveau wie bei der Verwendung eines von einer Zertifizierungsstelle ausgestellten Zertifikats.

#### Generate Certificate Request (Zertifikatanforderung erstellen)

Klicken Sie auf **Generate Certificate Request** (Zertifikatanforderung erstellen), um eine Zertifikatanforderung zu erstellen und so ein signiertes Zertifikat von der Zertifizierungsstelle zu erhalten. Geben Sie die angeforderten Informationen wie unter Zertifikatinformationen angeben, p. 45 beschrieben an.

Wenn die Anforderung abgeschlossen ist, wird der Betreff der erstellten Anforderung im Feld angezeigt. Klicken Sie unter dem Feld **Subject** (Betreff) auf **Properties** (Eigenschaften), kopieren Sie die PEM-formatierte Anforderung und senden Sie sie an die ausgewählte Zertifizierungsstelle.

Wenn das signierte Zertifikat zurückgegeben wird, installieren Sie es, indem Sie das signierte Zertifikat hochladen (siehe Hochladen des privaten Schlüssels/Zertifikats, p. 45).

#### Hochladen des privaten Schlüssels/Zertifikats

- Führen Sie einen der folgenden Schritte aus:
  - Wenn Sie über eine private Schlüsseldatei verfügen, klicken Sie unter Private key (Privater Schlüssel) auf Browse (Durchsuchen) und wählen Sie die private Schlüsseldatei aus.
  - Wenn Sie über eine Zertifikatdatei verfügen, klicken Sie unter Certificate (Zertifikat) auf Browse (Durchsuchen) und wählen Sie die Zertifikatdatei aus.
- Klicken Sie auf **Hochladen** und warten Sie, bis die Installation abgeschlossen ist.

Klicken Sie auf **Speichern**, um die Einstellungen anzuwenden und zu speichern.

### Zertifikatinformationen angeben

Um ein selbstsigniertes HTTPS-Zertifikat oder eine Zertifikatanforderung an die Zertifizierungsstelle zu erstellen, geben Sie die erforderlichen Informationen ein.

| Informationselement     | Selbstsigniertes Zertifikat erstellen | Zertifikatanforderung erstellen |
|-------------------------|---------------------------------------|---------------------------------|
| Land                    | $\checkmark$                          | $\checkmark$                    |
| Bundesland oder Provinz | $\checkmark$                          | $\checkmark$                    |
| Örtlichkeit             | $\checkmark$                          | $\checkmark$                    |
| Organisation            | $\checkmark$                          | $\checkmark$                    |
| Organisationseinheit    | $\checkmark$                          | $\checkmark$                    |
| Bezeichnung             | $\checkmark$                          | $\checkmark$                    |
| Gültige Tage            | $\checkmark$                          | -                               |

### Land

Geben Sie einen zweistelligen Kombinationscode ein, um das Land anzugeben, in dem das Zertifikat verwendet wird. Geben Sie zum Beispiel "US" ein, um die Vereinigten Staaten anzugeben.

#### Bundesland oder Provinz

Geben Sie die lokale Verwaltungsregion ein.

#### Örtlichkeit

Geben Sie andere geografische Informationen ein.

### Organisation

Geben Sie den Namen der Organisation ein, zu der die unter "Allgemeiner Name" angegebene Entität gehört.

### Organisationseinheit

Geben Sie den Namen der Organisationseinheit ein, zu der die unter "Allgemeiner Name" angegebene Entität gehört.

### Bezeichnung

Geben Sie den Namen der Person oder anderen Entität an, die das Zertifikat identifiziert (häufig zur Identifizierung der Website verwendet).

#### Gültige Tage

Geben Sie die Anzahl der Tage (1 bis 9.999) für den gültigen Zeitraum des Zertifikats ein.

Klicken Sie auf **OK**, um die Zertifikatinformationen zu speichern, nachdem Sie die Einstellung abgeschlossen haben.

# **IP-Filter**

Um die IP-Filtereinstellungen zu bearbeiten, wählen Sie **System > Sicherheit > IP-Filter**.

Mit dem IP-Filter können Sie bestimmten IP-Adressen den Zugriff auf die Kamera erlauben oder verweigern.

# **IP-Filter aktivieren**

Aktivieren Sie das Kontrollkästchen, um die IP-Filter-Funktion zu aktivieren. Nach der Aktivierung wird den im Listenfeld **Gefilterte IP-Adressen** aufgeführten IP-Adressen (IPv4) der Zugriff auf die Kamera erlaubt/verwehrt.

Wählen Sie aus dem Dropdown-Menü **Zulassen** oder **Verweigern** aus, und klicken Sie auf **Übernehmen**, um das Verhalten des IP-Filters festzulegen.

# **IP-Adresse hinzufügen**

Geben Sie die IP-Adresse in das leere Feld unter der Liste **Gefilterte IP-Adressen** ein, und klicken Sie auf **Hinzufügen**. Die neu hinzugefügte Adresse wird in der Liste angezeigt. Es können bis zu 256 IP-

Adresseinträge eingegeben werden.

Sie können auch eine Gruppe von IP-Adressen filtern, indem Sie eine Adresse in das leere Feld eingeben, gefolgt von einem Schrägstrich und einer Zahl zwischen 1 und 31, z. B. 192.168.2.81/30. Die Zahl nach dem Schrägstrich legt fest, wie viele IP-Adressen gefiltert werden sollen. Weitere Informationen finden Sie im Beispiel: Filtern einer Gruppe aufeinander folgender IP-Adressen, p. 47 weiter unten.

### **IP-Adresse löschen**

Um eine IP-Adresse aus der Liste **Gefilterte IP-Adressen** zu entfernen, wählen Sie die Adresse aus, und klicken Sie auf **Löschen**.

### Beispiel: Filtern einer Gruppe aufeinander folgender IP-Adressen

- Konvertieren Sie 192.168.2.81/30 in Binärzahlen (siehe Anhang B: Konvertieren von IP-Adressen von Dezimal in Binär, p. 110). Die Binärzahlen lauten 11000000.10101000.00000010.01010001. Die Zahl "30" nach dem Schrägstrich bezieht sich auf die ersten 30 Ziffern der Binärzahlen.
- 2. Konvertieren Sie einige IP-Adressen vor und nach 192.168.2.81 in Binärzahlen. Vergleichen Sie dann die ersten 30 Stellen mit den Binärzahlen von 192.168.2.81.
  - Konvertieren Sie 192.168.2.80 in Binärzahlen. Die Binärzahlen lauten 11000000.10101000.00000010.01010000. Die ersten 30 Stellen sind mit den Binärzahlen von 192.168.2.81 identisch, daher wird 192.168.2.80 gefiltert.
  - Konvertieren Sie 192.168.2.79 in Binärzahlen. Die Binärzahlen lauten 11000000.10101000.00000010.01001111. Die ersten 30 Stellen unterscheiden sich von den Binärzahlen von 192.168.2.81, daher wird 192.168.2.79 nicht gefiltert. Das bedeutet auch, dass die IP-Adressen vor 192.168.2.79 nicht gefiltert werden. Daher können Sie die Konvertierung der IP-Adressen vor 192.168.2.79 in Binärzahlen beenden.
  - Wiederholen Sie das gleiche Verfahren in "a" mit den IP-Adressen nach 192.168.2.81. Halten Sie an, wenn die Situation aus "b" auftritt. Denn die 30. Ziffer der Binärzahlen der IP-Adresse 192.168.2.84 ist anders und wird nicht gefiltert.

Daher werden die IP-Adressen 192.168.2.80 bis 192.168.2.83 bei der Eingabe von 192.168.2.81/30 gefiltert. Die folgende Tabelle zeigt deutlich, dass die IP-Adressen 192.168.79 und 192.168.84 sich an der 30. Stelle der Binärzahlen von den anderen unterscheiden. Daher werden diese beiden IP-Adressen nicht gefiltert.

| IP-Adressen  | Binärzahlen                         |
|--------------|-------------------------------------|
| 192.168.2.79 | 11000000.10101000.00000010,01001111 |
| 192.168.2.80 | 11000000.10101000.00000010,01010000 |

| IP-Adressen  | Binärzahlen                         |
|--------------|-------------------------------------|
| 192.168.2.81 | 11000000.10101000.00000010,01010001 |
| 192.168.2.82 | 11000000.10101000.00000010,01010010 |
| 192.168.2.83 | 11000000.10101000.00000010,01010011 |
| 192.168.2.84 | 11000000.10101000.00000010,01010100 |

# **IEEE 802.1X**

Um die IEEE-802.1x-Filtereinstellungen zu bearbeiten, wählen Sie **System > Sicherheit > IEEE-802.1x-Filter**.

Die Kamera kann auf ein Netzwerk zugreifen, das durch 802.1X/EAPOL (Extensible Authentication Protocol over LAN) geschützt ist.

Wählen Sie **Ein**, um die IEEE-802.1X-Funktion zu aktivieren.

Wählen Sie einen der vier Protokolltypen aus: EAP-MD5, EAP-TLS, EAP-TTLS oder EAP-PEAP.

Benutzer müssen sich an den Netzwerkadministrator wenden, um Zertifikate, Benutzerkennungen und Kennwörter zu erhalten.

# **CA-Zertifikat**

Das CA-Zertifikat wird von der Zertifizierungsstelle zum Zwecke der Selbstvalidierung erstellt. Laden Sie das Zertifikat zur Überprüfung der Server-Identität hoch.

# **Client-Zertifikat/Privater Schlüssel**

Laden Sie das Client-Zertifikat und den privaten Schlüssel zur Authentifizierung der Kamera hoch.

# Einstellungen

Identität

Geben Sie die mit dem Zertifikat verknüpfte Benutzeridentität ein. Es können bis zu 16 Zeichen verwendet werden.

#### Kennwort des privaten Schlüssels

Geben Sie das Kennwort (maximal 16 Zeichen) für die Benutzeridentität ein.

### IEEE 802.1X aktivieren

Aktivieren Sie das Kontrollkästchen, um IEEE 802.1X zu aktivieren.

Klicken Sie auf **Speichern**, um die Einstellungen anzuwenden und zu speichern.

# Netzwerk

Um die Netzwerkeinstellungen zu bearbeiten, wählen Sie **System > Netzwerk**. Klicken Sie auf **Network** (Netzwerk). Es wird ein Dropdown-Menü mit Registerkarten wie **Basic** (Basis), **QoS**, **VLAN**, **SNMP** und **UPNP** angezeigt.

# Basis

Um die Grundeinstellungen zu bearbeiten, wählen Sie **System > Netzwerk > Basis**. Auf dieser Einstellungsseite können Sie eine neue IP-Adresse für die Kamera festlegen, andere netzwerkbezogene Parameter konfigurieren und IPv6-Adressen aktivieren (sofern das Netzwerk dies unterstützt).

# Allgemein

Dieses Einstellungsmenü dient zum Konfigurieren einer neuen IP-Adresse für die Kamera. Um eine IP-Adresse einzurichten, ermitteln Sie zuerst den Netzwerktyp. Wenden Sie sich dafür an den Netzwerkanbieter. Befolgen Sie anschließend die Anweisungen zum Einrichten der IP-Adresse für den entsprechenden Netzwerktyp.

**HINWEIS!** Wenn der Netzwerktyp PPPoE (Point-to-Point Protocol over Ethernet) lautet, lassen Sie sich vom Netzwerkanbieter den PPPoE-Benutzernamen und das Kennwort geben.

### IP-Adresse automatisch ermitteln (DHCP)

Wählen Sie das Element aus, und klicken Sie auf **Speichern**, um die neue Einstellung zu bestätigen. Ein Hinweis zum Neustart des Kamerasystems wird angezeigt. Klicken Sie auf **OK**, um das Kamerasystem neu zu starten. Der Kamera wird eine neue IP-Adresse zugewiesen. Schließen Sie den Webbrowser, und durchsuchen Sie die Kamera über das Installationsprogramm: DeviceSearch.exe Befolgen Sie die nachstehenden Schritte, um die Kamera über die DeviceSearch-Software zu verbinden.

**HINWEIS!** Bevor Sie die Kamera über DeviceSearch.exe durchsuchen, notieren Sie sich bitte für später die MAC-Adresse der Kamera. Diese befindet sich auf dem Etikett oder auf dem Verpackungsbehälter der Kamera.

- Doppelklicken Sie auf das Programm DeviceSearch.exe.
- Wenn das Fenster angezeigt wird, klicken Sie oben auf die Schaltfläche Device Search. Auf der Seite wird eine Liste mit allen gefundenen IP-Geräten angezeigt.
- Suchen Sie die Kamera anhand ihrer MAC-Adresse.
- Klicken Sie anschließend doppelt darauf, oder klicken Sie mit der rechten Maustaste darauf und wählen **Durchsuchen** aus, um direkt über den Internetbrowser auf die Kamera zuzugreifen.
- Es wird ein Fenster mit einer Eingabeaufforderung angezeigt. Hier müssen Sie den Benutzernamen und das Kennwort eingeben. Geben Sie den unten gezeigten Benutzernamen und das Kennwort ein, um sich bei der Kamera anzumelden.

#### Feste IP-Adresse verwenden

Wählen Sie das Element aus, und geben Sie die neue IP-Adresse ein, z. B. 192.168.7.123. Beachten Sie, dass sich die eingegebene IP-Adresse im selben LAN wie die IP-Adresse des PCs befinden sollte. Gehen Sie dann zum leeren Standard-Gateway (später erklärt), und ändern Sie die Einstellung, z. B. 192.168.7.254. Klicken Sie auf **Speichern**, um die neuen Einstellungen zu bestätigen. Ein Hinweis zum Neustart des Systems wird angezeigt. Klicken Sie auf **OK**, und das Kamerasystem wird neu gestartet. Warten Sie 15 Sekunden. Die IP-Adresse der Kamera in der URL-Leiste wird geändert, und die Benutzer müssen sich erneut anmelden. Wenn eine statische IP-Adresse zum Verbinden der Kamera verwendet wird, können Sie auf die Kamera zugreifen, indem Sie die IP-Adresse in die URL-Leiste eingeben und die **Eingabetaste** auf der Tastatur drücken. Alternativ können Sie über das folgende Installationsprogramm auf die Kamera zugreifen: DeviceSearch.exe Befolgen Sie die nachstehenden Schritte, um die Kamera über die DeviceSearch-Software mit einer statischen IP-Adresse zu verbinden.

- Doppelklicken Sie auf das Programm DeviceSearch.exe.
- Wenn das Fenster angezeigt wird, klicken Sie oben auf die Schaltfläche Device Search. Auf der Seite wird eine Liste mit allen gefundenen IP-Geräten angezeigt.
- Suchen Sie die Kamera anhand ihrer IP-Adresse.
- Klicken Sie anschließend doppelt darauf, oder klicken Sie mit der rechten Maustaste darauf und wählen **Durchsuchen** aus, um direkt über den Internetbrowser auf die Kamera zuzugreifen.
- Es wird ein Fenster mit einer Eingabeaufforderung angezeigt. Hier müssen Sie den Benutzernamen und das Kennwort eingeben. Geben Sie den unten gezeigten Benutzernamen und das Kennwort ein, um sich bei der Kamera anzumelden.

#### IP-Adresse

Diese ist für die Netzwerkidentifikation erforderlich.

#### Subnetzmaske

Sie wird verwendet, um zu bestimmen, ob sich das Ziel im selben Subnetz befindet. Der Standardwert ist "255.255.255.0".

#### Standard-Gateway

Dies ist das Gateway, das zum Weiterleiten von Bildern an Ziele in verschiedenen Subnetzen verwendet wird. Bei einer ungültigen Gateway-Einstellung schlägt die Übertragung an Ziele in einem anderen Subnetz fehl.

#### Primärer DNS

Dies ist der primäre Domain Name Server, der Hostnamen in IP-Adressen übersetzt.

#### Sekundärer DNS

Dies ist ein sekundärer Domain Name Server, der den primären DNS absichert.

#### PPPoE verwenden

Geben Sie für die PPPoE-Benutzer den PPPoE-Benutzernamen und das Kennwort in die Eingabefelder ein.

Klicken Sie auf **Speichern**, um die Einstellungen anzuwenden und zu speichern.

### Fortgeschritten

Im Folgenden werden der Webserver-Port der Kamera, der RTSP-Port, der MJPEG-over-HTTP-Port und der HTTPS-Port vorgestellt.

#### Webserver-Port

Der Standard-Webserver-Port lautet 80. Mit dem Standard-Webserver-Port 80 können Sie einfach die IP-Adresse der Kamera in die URL-Leiste eines Webbrowsers eingeben, um eine Verbindung zur Kamera herzustellen. Wenn der Webserver-Port auf eine andere Zahl als 80 geändert wird, müssen Benutzer die IP-Adresse der Kamera gefolgt von einem Doppelpunkt und der Portnummer eingeben. Beispiel: Eine Kamera, deren IP-Adresse auf 192.168.0.100 und deren Webserver-Port auf 8080 eingestellt ist, kann beispielsweise durch Eingabe von "http://192.168.0.100:8080" in der URL-Leiste verbunden werden.

#### RTSP-Port

Die Standardeinstellung des RTSP-Ports lautet 554; der RTSP-Port sollte auf 554 oder im Bereich von 1.024 bis 65.535 eingestellt sein.

#### MJPEG-over-HTTP-Port

Diese Einstellung verwendet immer Port 80. Um über HTTP auf den MJPEG-Stream zuzugreifen, öffnen Sie http://<IP-Adresse>/live/Stream<#>, wobei <#> die Nummer des Streams ist, den Sie anzeigen möchten.

#### HTTPS-Port

Die Standardeinstellung des HTTPS-Ports lautet 443; der HTTPS-Port sollte auf 443 oder im Bereich von 1.024 bis 65.535 eingestellt sein.

**HINWEIS!** Stellen Sie sicher, dass die oben festgelegten Portnummern nicht identisch sind, da andernfalls ein Netzwerkkonflikt auftreten kann.

#### RTSP-URL

Wenn Benutzer RTSP-Player verwenden, um das Live-Streaming anzuzeigen, bietet die Kamera die Flexibilität, den Streaming-Zugriffsnamen für Stream 1 bis Stream 4 zu konfigurieren. Das Streaming-Format ist rtsp://**IP-Adresse:RTSP-Port/Zugriffsname**. Nehmen wir als Beispiel eine Kamera, deren IP-Adresse auf 192.168.0.100 gesetzt ist. Wenn Benutzer nun "liveview.1" in das Feld für den Zugriffsnamen für Stream 1 eingeben, lautet die Streaming-Adresse von Stream 1 "rtsp://192.168.0.100:554/liveview.1".

**HINWEIS!** Die maximale Länge des Zugriffsnamens beträgt 32 Zeichen, und die gültigen Zeichen sind A–Z, a–z, 0–9 und !#€%&'-.@^\_~.

**HINWEIS!** Eine Liste der Standard-Ports finden Sie in Anhang C: Liste der offenen/geschlossenen IP-Ports, p. 112.

Klicken Sie auf **Speichern**, um die Einstellungen anzuwenden und zu speichern.

### **IPv6-Adresskonfiguration**

Wenn das Netzwerk IPv6 unterstützt, können Sie das Kontrollkästchen neben **IPv6 aktivieren** aktivieren und auf **Speichern** klicken. Neben **Adresse** wird eine IPv6-Adresse angezeigt, die Sie zur Verbindung mit der Kamera verwenden können.

Klicken Sie auf **Speichern**, um die Einstellungen anzuwenden und zu speichern.

# QoS

Um die QoS-Einstellungen (*Quality of Service*) zu bearbeiten, wählen Sie **System > Netzwerk > QoS**.

QoS ermöglicht die Bereitstellung unterschiedlicher Service-Level für verschiedene Arten von Datenverkehrspaketen, wodurch die Bereitstellung von Prioritätsdiensten insbesondere bei Netzwerküberlastung gewährleistet wird. Durch die Anpassung des DiffServ-Modells (Differentiated Services) werden Verkehrsflüsse klassifiziert, mit DSCP-Werten (DiffServ CodePoint) gekennzeichnet und erhalten so die entsprechende Weiterleitungsbehandlung von DiffServ-fähigen Routern.

### **DSCP-Einstellungen**

Der DSCP-Wertebereich liegt zwischen 0 und 63. Der DSCP-Standardwert ist 0 (DSCP deaktiviert). Die Kamera verwendet die folgenden QoS-Klassen:

#### Verwaltungs-DSCP

**HINWEIS!** Die Klasse besteht aus HTTP-Datenverkehr: Surfen im Internet.

#### Stream 1–4 DSCP

HINWEIS! Sie können den Audio-/Video-DSCP für jeden Stream festlegen.

Video-DSCP

Die Klasse besteht aus Anwendungen wie MJPEG-over-HTTP, RTP/RTSP und RTSP/HTTP.

Audio-DSCP

Diese Einstellung ist nur für Kameras verfügbar, die Audio unterstützen.

**HINWEIS!** Um diese Funktion zu aktivieren, stellen Sie sicher, dass die Switches/Router im Netzwerk QoS unterstützen.

Klicken Sie auf **Speichern**, um die Einstellungen anzuwenden und zu speichern.

# VLAN

Um die VLAN-Einstellungen zu bearbeiten, wählen Sie **System > Netzwerk > VLAN**.

Aktivieren Sie das Kontrollkästchen **VLAN aktivieren**, um die VLAN-Funktion zu aktivieren. Geben Sie die VLAN-ID ein. Der zulässige VLAN-ID-Bereich liegt zwischen 1 und 4095. Der Standardwert lautet 20.

### CoS

CoS steht für *Class of Service*. Je höher der CoS-Wert ist, desto besser wird die Übertragungsleistung. Der Wert bestimmt auch die Übertragungspriorität unter den folgenden drei Klassen:

Live-Video

Der Wertebereich liegt zwischen 0 und 7.

Live-Audio

Der Wertebereich liegt zwischen 0 und 7.

Verwaltung

Der Wertebereich liegt zwischen 0 und 7.

### **SNMP**

Um die SNMP-Einstellungen (Simple Network Management Protocol) zu bearbeiten, wählen Sie **System > Netzwerk > SNMP**.

Mit der Unterstützung des Simple Network Management Protocol (SNMP) kann die Kamera remote vom Netzwerkverwaltungssystem überwacht und verwaltet werden.

### SNMP v1/v2

#### SNMP v1/v2 aktivieren

Wählen Sie die zu verwendende SNMP-Version aus, indem Sie das Kontrollkästchen aktivieren.

#### Community Lesen

Geben Sie den Community-Namen an, der schreibgeschützten Zugriff auf alle unterstützten SNMP-Objekte hat. Der Standardwert ist "public".

#### Community Schreiben

Geben Sie den Community-Namen an, der Lese-/Schreibzugriff auf alle unterstützten SNMP-Objekte hat (außer schreibgeschützte Objekte). Der Standardwert ist "private".

#### SNMP v3

SNMP v3 unterstützt ein erweitertes Sicherheitssystem, das Schutz vor unbefugten Benutzern bietet und den Datenschutz der Nachrichten sicherstellt. Die Benutzer werden aufgefordert, beim Einrichten der Kameraverbindungen im Netzwerkverwaltungssystem einen Sicherheitsnamen, ein Authentifizierungskennwort und ein Verschlüsselungskennwort einzugeben. Mit SNMP v3 werden die zwischen den Kameras und dem Netzwerkverwaltungssystem gesendeten Nachrichten verschlüsselt, um den Datenschutz zu gewährleisten.

#### SNMP v3 aktivieren

Aktivieren Sie SNMP v3, indem Sie das Kontrollkästchen aktivieren.

#### Sicherheitsname

Der Sicherheitsname darf maximal 32 Zeichen lang sein.

**HINWEIS!** Die gültigen Zeichen sind A–Z, a–z, 0–9 und !#€%&'-.@^\_~.

#### Authentifizierungstyp

Es stehen zwei Authentifizierungstypen zur Verfügung: MD5 und SHA. Wählen Sie **SHA**, um eine höhere Sicherheitsstufe zu erreichen.

#### Authentifizierungskennwort

Das Authentifizierungskennwort muss mindestens 8 Zeichen lang sein. Die eingegebenen Zeichen werden aus Sicherheitsgründen als Punkte angezeigt.

**HINWEIS!** Die gültigen Zeichen sind A–Z, a–z, 0–9 und !#€%&'-.@^\_~.

#### Verschlüsselungstyp

Es stehen zwei Verschlüsselungstypen zur Verfügung: DES und AES. Wählen Sie **AES**, um eine höhere Sicherheitsstufe zu erreichen.

#### Verschlüsselungspasswort

Die Mindestlänge des Verschlüsselungspassworts beträgt 8 Zeichen und die maximale Länge 512 Zeichen. Die eingegebenen Zeichen werden aus Sicherheitsgründen als Punkte angezeigt. Das Verschlüsselungspasswort kann auch leer gelassen werden. Dann werden die Nachrichten jedoch nicht verschlüsselt, um den Datenschutz zu gewährleisten.

**HINWEIS!** Die gültigen Zeichen sind A–Z, a–z, 0–9 und !#€%&'-.@^\_~.

## Traps für SNMP v1/v2/v3

Traps werden von der Kamera verwendet, um bei wichtigen Ereignissen oder Statusänderungen Nachrichten an ein Verwaltungssystem zu senden.

Traps aktivieren

Aktivieren Sie das Kontrollkästchen, um die Trap-Berichterstellung zu aktivieren.

Trap-Adresse

Geben Sie die IP-Adresse des Verwaltungs-Servers ein.

Trap-Community

Geben Sie die Community ein, die beim Senden einer Trap-Nachricht an das Verwaltungssystem verwendet werden soll.

# **Trap-Option**

#### Warmstart

Ein Warmstart-SNMP-Trap bedeutet, dass das SNMP-System, d. h. die IP-Kamera, einen Software-Neustart durchführt.

Klicken Sie auf **Speichern**, um die Einstellungen anzuwenden und zu speichern.

# UPnP

Um die UPnP-Einstellungen zu bearbeiten, wählen Sie **System > Netzwerk > UPnP**.

# **UPnP-Einstellung**

#### UPnP aktivieren

Wenn UPnP aktiviert ist und die Kamera im LAN angezeigt wird, wird das Symbol der angeschlossenen Kameras unter "Netzwerkumgebung" angezeigt, um den direkten Zugriff zu ermöglichen.

**HINWEIS!** Um diese Funktion zu aktivieren, stellen Sie sicher, dass die UPnP-Komponente auf dem Computer installiert ist. In Anhang A: Installieren von UPnP-Komponenten, p. 110 finden Sie Informationen zum Installationsverfahren.

#### UPnP-Port-Weiterleitung aktivieren

Wenn die UPnP-Port-Weiterleitung aktiviert ist, kann die Kamera den Webserver-Port auf dem Router automatisch öffnen.

**HINWEIS!** Um diese Funktion zu aktivieren, stellen Sie sicher, dass der Router UPnP unterstützt und aktiviert ist.

#### Anzeigename

Legen Sie einen Namen zur Identifikation der Kamera fest.

Klicken Sie auf **Speichern**, um die Einstellungen anzuwenden und zu speichern.

# OpenVPN

Diese Kamera implementiert mit <u>OpenVPN</u> ein virtuelles privates Netzwerk (VPN). Ein VPN stellt sichere Punkt-zu-Punkt- oder Standort-zu-Standort-Verbindungen zwischen Netzwerken und Computern her (z. B. für Remote-Mitarbeiter). Der Administrator für Ihr VPN-Gateway teilt Ihnen die Werte für die folgenden Einstellungen mit.

#### OpenVPN

Wählen Sie **Aktiviert** aus, um VPN zu aktivieren.

Server-Adresse

Geben Sie die IP-Adresse oder den DNS -Namen des VPN-Gateways ein, das Sie verwenden möchten.

#### Server-Port

Geben Sie den Server-Port des angegebenen VPN-Gateways ein.

#### Kommunikationsprotokoll

Wählen Sie den Protokolltyp für das angegebene VPN-Gateway aus.

#### Verschlüsselung

Wählen Sie die Verschlüsselung aus, die zum Codieren der Netzwerkdaten verwendet wird.

### CA-Zertifikat

Klicken Sie auf **Durchsuchen**, um eine neue Zertifikatdatei von der Zertifizierungsstelle (CA) hochzuladen (weitere Informationen erhalten Sie von Ihrem VPN-Administrator).

#### Client-Zertifikat

Klicken Sie auf **Durchsuchen**, um eine neue Client-Zertifikatdatei hochzuladen (weitere Informationen erhalten Sie von Ihrem VPN-Administrator).

### Privater Schlüssel

Klicken Sie auf **Durchsuchen**, um eine neue Datei mit einem privaten Schlüssel von der Zertifizierungsstelle (CA) hochzuladen (weitere Informationen erhalten Sie von Ihrem VPN-Administrator).

Klicken Sie auf **Speichern**, um die Einstellungen anzuwenden und zu speichern.

# Bonjour

Bonjour (auch als <u>Zero Configuration Networking</u> oder *zeroconf* bekannt) ist eine Methode zur Einrichtung automatischer Peer-to-Peer-Netzwerke (d. h. ohne dedizierte Netzwerkdienste wie DHCPoder DNS-Server).

Aktivieren Sie die Option Bonjour aktivieren, um diese Funktion zu verwenden.

Klicken Sie auf **Speichern**, um die Einstellungen anzuwenden und zu speichern.

# DDNS

Um die DDNS-Einstellungen zu bearbeiten, wählen Sie **System > DDNS**.

Mit Dynamic Domain Name System (DDNS) kann ein Host-Name ständig mit einer dynamischen IP-Adresse synchronisiert werden. Mit anderen Worten: Benutzer, die eine dynamische IP-Adresse verwenden, können mit einem statischen Domänennamen verknüpft werden, sodass andere Benutzer eine Verbindung mit diesem Namen herstellen können.

# **DDNS** aktivieren

Aktivieren Sie das Element, um DDNS zu aktivieren.

# Anbieter

Wählen Sie einen DDNS-Host aus der Anbieterliste aus.

# **Host-Name**

Geben Sie den registrierten Domänennamen in das Feld ein.

# Benutzername/E-Mail

Geben Sie den Benutzernamen oder die E-Mail-Adresse ein, die vom DDNS-Anbieter für die Authentifizierung benötigt werden.

# Kennwort/Schlüssel

Geben Sie das Kennwort oder den Schlüssel ein, das bzw. der vom DDNS-Anbieter für die Authentifizierung benötigt wird.

# E-Mail

Um die E-Mail-Einstellungen zu bearbeiten, wählen Sie **System > E-Mail**.

Der Administrator kann eine E-Mail über SMTP (Simple Mail Transfer Protocol) senden, wenn ein Alarm ausgelöst wird. SMTP ist ein Protokoll zum Senden von E-Mail-Nachrichten zwischen Servern. SMTP ist ein relativ einfaches, textbasiertes Protokoll, bei dem mindestens ein Empfänger einer Nachricht angegeben und anschließend der Nachrichtentext übertragen wird.

Es können zwei SMTP-Sätze konfiguriert werden. Jeder Satz enthält Einstellungen für SMTP-Server, Kontoname, Kennwort und E-Mail-Adresse. Für SMTP-Server wenden Sie sich bitte an den Netzdienstanbieter, um genauere Informationen zu erhalten.

Klicken Sie abschließend auf **Speichern**. Klicken Sie dann auf **Test** (Testen), um die Verbindung zwischen der Kamera und dem angegebenen SMTP-Server zu überprüfen.

# FTP

Um die FTP-Einstellungen zu bearbeiten, wählen Sie **System > FTP**.

Der Administrator kann die Kamera so einstellen, dass die Alarmmeldungen an eine bestimmte FTP-Site (File Transfer Protocol) gesendet werden, wenn ein Alarm ausgelöst wird. Sie können Alarmmeldungen bis zu zwei FTP-Sites zuweisen. Geben Sie in die Felder die FTP-Details ein, darunter Server, Server-Port, Benutzername, Kennwort und Remote-Ordner.

Klicken Sie abschließend auf **Speichern**. Klicken Sie dann auf **Testen**, um die Verbindung zwischen der Kamera und dem angegebenen SMTP-Server zu überprüfen.

# HTTP

Um die HTTP-Einstellungen zu bearbeiten, wählen Sie **System > HTTP**.

Ein HTTP-Benachrichtigungs-Server kann die Benachrichtigungen der Kameras durch ausgelöste Ereignisse abhören. Geben Sie die HTTP-Details, darunter Server-Name (z. B. htt-

p://192.168.0.100/admin.php), Benutzername und Kennwort, in die Felder ein. Ausgelöste **Alarme** und Benachrichtigungen bei **Bewegungserkennung** können an den angegebenen HTTP-Server gesendet werden.

Klicken Sie auf **Speichern**, um die Einstellungen anzuwenden und zu speichern.

**HINWEIS!** Die Einstellungen für HTTP-Benachrichtigungen finden Sie unter **Ereignisse > Anwendung >**Ereignisse (Alarmeinstellungen), p. 62.

# MxMessageSystem

Dieses System ermöglicht den Austausch von Netzwerkmeldungen zwischen Computern und Kameras und erweitert die Signalisierungsmöglichkeiten für Ereignisse.

Um die MxMessageSystem-Einstellungen zu bearbeiten, wählen Sie **System > MxMessageSystem**.

| MOBOTIXMOV                                                                                   | C Home                                                            | System         | Streaming | Camera | Logout | ٢ | English | \$ |
|----------------------------------------------------------------------------------------------|-------------------------------------------------------------------|----------------|-----------|--------|--------|---|---------|----|
| System<br>Security                                                                           | MxMessageSystem                                                   |                |           |        |        |   |         |    |
| Network<br>DDNS<br>Mail<br>FTP<br>HTTP                                                       | MxMessageSystem<br>Password(PSK)<br>Broadcast Port<br>1st Message | ••••<br>19800  |           |        |        |   |         |    |
| MxMessageSystem<br>Events<br>Storage Management<br>Recording<br>Schedule                     | 2nd Message<br>3rd Message<br>Advanced                            | lights_on      |           |        |        |   |         |    |
| File Location<br>View Information<br>Factory Default<br>Software Version<br>Software Upgrade | Poll Frequency<br>Max Time Offset                                 | 3<br>16<br>100 |           |        |        |   |         |    |
| Maintenance                                                                                  |                                                                   |                |           |        |        |   |         |    |
|                                                                                              |                                                                   |                |           |        |        |   |         |    |
|                                                                                              | Save                                                              |                |           |        |        |   |         |    |

Die Kamera kann Nachrichten nach dem Auslösen bestimmter Ereignisse über das MxMessageSystem senden.

#### MxMessageSystem

**Passwort (PSK):** Die Kommunikation ist SSH-verschlüsselt. Geben Sie Ihren privaten Sicherheitsschlüssel (Private Security Key, PSK) ein.

Broadcast-Port: Geben Sie den Broadcast-Port des MxMessageSystem ein.

**Nachrichten:** Geben Sie bis zu drei Nachrichten ein, die an das MxMessageSystem gesendet werden.

#### Fortgeschritten

**Senden wiederholen:** Dieser Parameter gibt an, wie oft die Nachricht insgesamt erneut gesendet wird. Viele erneute E-Mail-Nachrichten erhöhen die Wahrscheinlichkeit, dass die Nachricht tatsächlich empfangen wird, verursachen aber auch eine höhere Netzwerkbelastung.

**Sendefrequenz:** Dieser Parameter gibt an, wie oft die Nachrichten pro Sekunde gesendet werden. Eine höhere Frequenz reduziert die Latenz, führt aber zu einer höheren Netzwerkbelastung.

**Max. Zeit-Offset:** Maximale Differenz zwischen dem Zeitstempel der Nachricht und der Systemzeit. Nachrichten mit einer größeren Differenz werden verworfen. Es wird dringend empfohlen, die Systemzeit aller Meldungssystem-Komponenten mithilfe von NTP (im Dialogfeld "Datum und Uhrzeit") zu synchronisieren. Klicken Sie auf **Speichern**, um die Einstellungen anzuwenden und zu speichern.

**HINWEIS!** Um Ereignisse zu konfigurieren, die MxMessageSystem verwenden, öffnen Sie **System > Ereignisse > MxMessageSystem-Ereignis** (siehe auch Ereignisse (Alarmeinstellungen), p. 62).

# Ereignisse (Alarmeinstellungen)

Um die Ereigniseinstellungen zu bearbeiten, wählen Sie **System > Ereignisse**. Folgende Abschnitte werden angezeigt:

- Anwendung
- Bewegungserkennung
- Erkennung von Netzwerkfehlern
- MxMessageSystem Ereignis
- Periodisches Ereignis
- Manueller Auslöser
- Audioerkennung

# Ausgelöste Aktionen (gemeinsam für alle Ereignistypen)

Die folgenden Alarmmeldungen können von der Kamera ausgelöst werden, wenn sie ein entsprechendes Ereignis erkennt.

**HINWEIS!** Je nach Kamerafunktionen und spezifischen Einstellungen sind einige Aktionen möglicherweise nicht verfügbar (z. B. ist FTP nur verfügbar, wenn eine FTP-Site angegeben wurde).

#### Alarmausgang aktivieren (hoch/niedrig)

Wählen Sie diese Elemente aus, um den Relaisausgang für den Alarm zu aktivieren.

IR-Sperrfilter

Wählen Sie das Element aus, und der IR-Sperrfilter (IR Cut Filter, ICR) der Kamera wird entfernt (Ein) oder blockiert (Aus), wenn der Alarmeingang ausgelöst wird. Diese Funktion ist nur für Modelle mit IR-Sperrfilter verfügbar.

**HINWEIS!** Die IR-Funktion, p. 103 kann nicht in den **Auto**-Modus versetzt werden, wenn diese ausgelöste Aktion aktiviert ist.

#### Alarmmeldung per FTP/E-Mail senden

Der Administrator kann auswählen, ob die Alarmmeldung per FTP und/oder per E-Mail gesendet wird, wenn Audio erkannt wurde.

#### Bild per FTP hochladen

Wenn Sie dieses Element auswählen, kann der Administrator eine FTP-Site zuweisen und verschiedene Parameter konfigurieren. Wenn ein Audiosignal erkannt wird, werden Bilder von dem Ereignis auf die angegebene FTP-Site hochgeladen. Beachten Sie, dass für die Implementierung dieser Funktion einer der Streams auf MJPEG eingestellt werden MUSS. Andernfalls ist diese Funktion ausgeblendet und kann nicht aufgerufen werden.

Mit der Funktion **Vor-Auslöser-Puffer** können Benutzer überprüfen, was den Auslöser verursacht hat. Die Bildrate des **Vor-Auslöser-Puffers** kann voreingestellt werden. Auf der anderen Seite können Benutzer den **Nach-Auslöser-Puffer** zum Hochladen einer bestimmten Menge von Bildern verwenden, nachdem ein Audiosignal aufgetreten ist.

**HINWEIS!** Der **Voralarm-Puffer** reicht im Allgemeinen von 1 bis 20 Bildern. Der Bereich ändert sich jedoch entsprechend, wenn die Bildrate von MJPEG unter **Streaming > Videokonfiguration** 6 oder niedriger ist.

Aktivieren Sie das Kontrollkästchen **Bild-Upload fortsetzen**, um die ausgelösten Bilder während einer bestimmten Zeit hochzuladen, oder setzen Sie den Upload fort, bis der Auslöser ausgeschaltet ist. Wählen Sie \_\_ **Sek. lang hochladen**, und geben Sie die Dauer in das Feld ein. Bei Erkennung von Audiosignalen werden die Bilder des Zeitraums per FTP hochgeladen. Der Einstellbereich liegt zwischen 1 und 99.999 Sek. Wählen Sie **Upload while the trigger is active** (Während aktivem Auslöser hochladen) aus, damit die Bilder während des Auslösers weiterhin per FTP hochgeladen werden, bis das Ereignis stoppt. Legen Sie die Bildfrequenz als Upload-Bildrate fest. Der Einstellbereich liegt zwischen 1 und 15 fps.

**HINWEIS!** Stellen Sie sicher, dass die FTP-Konfiguration abgeschlossen wurde. Weitere Informationen finden Sie im Abschnitt "FTP".

### Bild per E-Mail hochladen

Wenn Sie dieses Element auswählen, kann der Administrator eine E-Mail-Adresse zuweisen und verschiedene Parameter konfigurieren. Wenn ein Audiosignal erkannt wird, werden Bilder von dem Ereignis an die angegebene E-Mail-Adresse gesendet. Beachten Sie, dass für die Implementierung dieser Funktion einer der Streams auf MJPEG eingestellt werden MUSS. Andernfalls ist diese Funktion ausgeblendet und kann nicht aufgerufen werden.

Mit der Funktion **Vor-Auslöser-Puffer** können Benutzer überprüfen, was den Auslöser verursacht hat. Die Bildrate des **Vor-Auslöser-Puffers** kann voreingestellt werden. Auf der anderen Seite können Benutzer den **Nach-Auslöser-Puffer** zum Hochladen einer bestimmten Menge von Bildern verwenden, nachdem ein Audiosignal aufgetreten ist.

**HINWEIS!** Der **Voralarm-Puffer** reicht im Allgemeinen von 1 bis 20 Bildern. Der Bereich ändert sich jedoch entsprechend, wenn die Bildrate von MJPEG unter **Streaming > Videokonfiguration** 6 oder niedriger ist.

Aktivieren Sie das Kontrollkästchen **Bild-Upload fortsetzen**, um die ausgelösten Bilder während einer bestimmten Zeit hochzuladen, oder setzen Sie den Upload fort, bis der Auslöser ausgeschaltet ist. Wählen Sie \_\_ **Sek. lang hochladen**, und geben Sie die Dauer in das Feld ein. Bei Erkennung von Audiosignalen werden die Bilder des Zeitraums per E-Mail gesendet. Der Einstellbereich liegt zwischen 1 und 99.999 Sek. Wählen Sie **Upload while the trigger is active** (Während aktivem Auslöser hochladen) aus, damit die Bilder bei aktivem Auslöser weiterhin per E-Mail hochgeladen werden, bis das Ereignis stoppt. Legen Sie die Bildfrequenz als Upload-Bildrate fest. Der Einstellbereich liegt zwischen 1 und 15 fps.

**HINWEIS!** Stellen Sie sicher, dass die SMTP-Konfiguration abgeschlossen wurde. Weitere Informationen finden Sie im Abschnitt "E-Mail".

#### Bild auf SD-Karte laden

Wählen Sie dieses Element aus, damit die Bilder in regelmäßigen Abständen auf die SD-Karte geladen werden. Beachten Sie, dass für die Implementierung dieser Funktion einer der Streams auf MJPEG eingestellt werden MUSS. Andernfalls ist diese Funktion ausgeblendet und kann nicht aufgerufen werden.

Mit der Funktion **Vor-Auslöser-Puffer** kann festgelegt werden, wie viele Bilder vor dem auslösenden Moment hochgeladen werden sollen. Mit der Funktion **Nach-Auslöser-Puffer** kann festgelegt werden, wie viele Bilder nach dem auslösenden Moment hochgeladen werden sollen.

HINWEIS! Der Voralarm-Puffer reicht im Allgemeinen von 1 bis 20 Bildern. Der Bereich ändert sich jedoch entsprechend, wenn die Bildrate von MJPEG unter **Streaming > Video**konfiguration 6 oder niedriger ist.

HINWEIS! Stellen Sie vor der Implementierung von Bild auf SD-Karte laden sicher, dass die SD-Karte ordnungsgemäß erkannt und installiert wurde. Weitere Informationen finden Sie unter Storage Management > SD Card > Device Information (Speicherverwaltung > SD-Karte > Geräteinformationen).

#### Nachricht senden per MxMessageSystem

Aktivieren Sie dieses Optionsfeld und wählen Sie eine Nachricht aus, die an MxMessageSystem gesendet werden soll. Fügen Sie bei Bedarf benutzerdefinierte JSON-Parameter zur Nachricht hinzu.

#### HTTP-Benachrichtigung senden

Aktivieren Sie dieses Element, wählen Sie die Ziel-HTTP-Adresse aus, und geben Sie die Parameter für Ereignisbenachrichtigungen an, die bei ausgelöster **Audioerkennung** gesendet werden. Wenn ein Alarm ausgelöst wurde, kann die Benachrichtigung an den angegebenen HTTP-Server gesendet werden.

Wenn der benutzerdefinierte Parameter beispielsweise auf "action=1&group=2" festgelegt ist und der HTTP-Server-Name "http://192.168.0.1/admin.php" lautet, wird die Benachrichtigung beim Auslösen des Alarms als "http://192.168.0.1/admin.php? action=1&group=2" an den HTTP-Server gesendet.

#### Nachricht senden per MxMessageSystem

Aktivieren Sie dieses Optionsfeld und wählen Sie eine Nachricht aus, die an MxMessageSystem gesendet werden soll. Fügen Sie bei Bedarf benutzerdefinierte JSON-Parameter zur Nachricht hinzu.

### Videoclip aufzeichnen

Aktivieren Sie dieses Kontrollkästchen, und wählen Sie einen Speichertyp für die Videoaufzeichnung aus: **SD-Karte** oder **NAS** (Network-Attached Storage). Wenn ein Audiosignal erkannt wird, wird die Aufzeichnung der Audioerkennung auf einer microSD-/SD-Karte oder per NAS gespeichert.

Mit der Aufzeichnungsfunktion **Vor-Auslöser-Puffer** können Benutzer überprüfen, was den Auslöser verursacht hat. Die Pufferzeit vor dem Auslösen liegt zwischen 1 und 3 Sekunden. Wählen Sie \_\_ **Sek. lang hochladen**, um die Aufzeichnungsdauer nach ausgelöster Audioerkennung festzulegen. Der Einstellbereich liegt zwischen 1 und 99.999 Sek. Wählen Sie **Upload while the trigger is active** (Während aktivem Auslöser hochladen) aus, um das ausgelöste Video aufzuzeichnen, bis der Auslöser ausgeschaltet ist.

**HINWEIS!** Stellen Sie sicher, dass die lokale Aufzeichnung (mit microSD-/SD-Karte) oder die Remote-Aufzeichnung (mit NAS) aktiviert ist, damit diese Funktion implementiert werden kann. Weitere Informationen finden Sie im Abschnitt "Aufzeichnung".

### Dateiname

Geben Sie einen Dateinamen in das leere Feld ein, z. B. "image.jpg". In diesem Abschnitt kann das Format des hochgeladenen Bildnamens festgelegt werden. Wählen Sie dasjenige aus, das Ihren Anforderungen entspricht.

Suffix für Datum/Uhrzeit hinzufügen
 Dateiname: bildjJMMTT\_HHMMSS\_XX.jpg

J: Jahr, M: Monat, T: Tag

H: Stunde, M: Minute, S: Sekunde

X: Laufnummer

Suffix für Laufnummer hinzufügen (kein Höchstwert)

Dateiname: bildXXXXXX.jpg
X: Laufnummer

**F**ügen Sie das Suffix für Laufnummern bis zu # hinzu, und beginnen Sie dann von vorn.

Dateiname: bildXX.jpg

X: Laufnummer

**HINWEIS!** Das Suffix für den Dateinamen endet mit der festgelegten Nummer. Wenn die Einstellung beispielsweise als "10" festgelegt ist, beginnen die Dateinamen bei 00, enden bei 10 und beginnen dann wieder von vorn.

### Überschreiben

Das ursprüngliche Bild auf der FTP-Website wird durch die neu hochgeladene Datei mit einem statischen Dateinamen überschrieben.

Klicken Sie auf **Speichern**, um die Einstellungen anzuwenden und zu speichern.

# Anwendung

Um die Anwendungseinstellungen zu bearbeiten, wählen Sie **System > Ereignisse > Anwendung**. Die Kamera unterstützt einen Alarmeingang und einen Relaisausgang, um in Zusammenarbeit mit dem Alarmsystem Ereignisbilder zu erfassen. Informationen zum Anschließen von Alarmsystemen an die Kamera finden Sie unten in der Definition der Alarm-Pole.

## Alarmschalter

Die Standardeinstellung für die Alarmschalter-Funktion ist **Aus**. Aktivieren Sie die Funktion, indem Sie **Ein** auswählen. Sie können die Funktion auch gemäß dem zuvor auf der Einstellungsseite **Zeitplan** festgelegten Zeitplan aktivieren. Wählen Sie **Nach Zeitplan** aus, und klicken Sie auf **Bitte auswählen...**, um den gewünschten Zeitplan aus dem Dropdown-Menü auszuwählen.

## Alarmtyp

Wählen Sie den Alarmtyp aus, **Normal schließen** oder **Normal öffnen**, der der Alarmanwendung entspricht.

# **Ausgelöste Aktion**

Im Abschnitt Ausgelöste Aktionen (gemeinsam für alle Ereignistypen), p. 62 finden Sie Informationen zu den verschiedenen Aktionen, die ausgelöst werden können.

Klicken Sie auf **Speichern**, um die Einstellungen anzuwenden und zu speichern.

# Bewegungserkennung

Um die Einstellungen für die Bewegungserkennung zu bearbeiten, wählen Sie **System >** 

### Ereignisse > Bewegungserkennung.

Die Bewegungserkennungsfunktion ermöglicht es der Kamera, verdächtige Bewegungen zu erkennen und Alarme auszulösen, indem sie Pixel-Stichproben im Erfassungsbereich zweier aufeinander folgender Live-Bilder vergleicht. Wenn das Bewegungsvolumen im Erfassungsbereich den festgelegten Empfindlichkeitsschwellenwert erreicht/überschreitet, wird der Alarm ausgelöst. Die Funktion unterstützt bis zu 4 Sätze von Bewegungsmeldungseinstellungen. Die Einstellungen können aus dem Dropdown-Menü "Bewegungserkennung" ausgewählt werden.

### Bewegungserkennung

Standardmäßig ist die Bewegungsmeldungsfunktion für jede Bewegungsmeldungseinstellung **Aus**. Wählen Sie **Ein**, um die Bewegungserkennung zu aktivieren. Sie können die Funktion auch gemäß dem zuvor auf der Einstellungsseite **Zeitplan** festgelegten Zeitplan aktivieren. Wählen Sie **Nach Zeitplan** aus, und klicken Sie auf **Bitte auswählen...**, um den gewünschten Zeitplan aus dem Dropdown-Menü auszuwählen.

## Zeichnen des Bewegungsbereichs

Die Kamera teilt den Erkennungsbereich in 1.200 (40 x 30) Erkennungsraster auf; Sie können den Bewegungserkennungsbereich mit einem Pinsel zeichnen.

Aktivieren Sie das Kontrollkästchen **Pinsel aktivieren**, und wählen Sie die Pinselgröße 1x1, 3x3 oder 5x5 aus. Klicken Sie dann mit der linken Maustaste, und ziehen Sie den Mauszeiger, um den gewünschten Erkennungsbereich zu zeichnen. Um den gezeichneten Erkennungsbereich zu löschen, klicken Sie mit der linken Maustaste, und ziehen Sie den Mauszeiger auf die farbigen Raster.

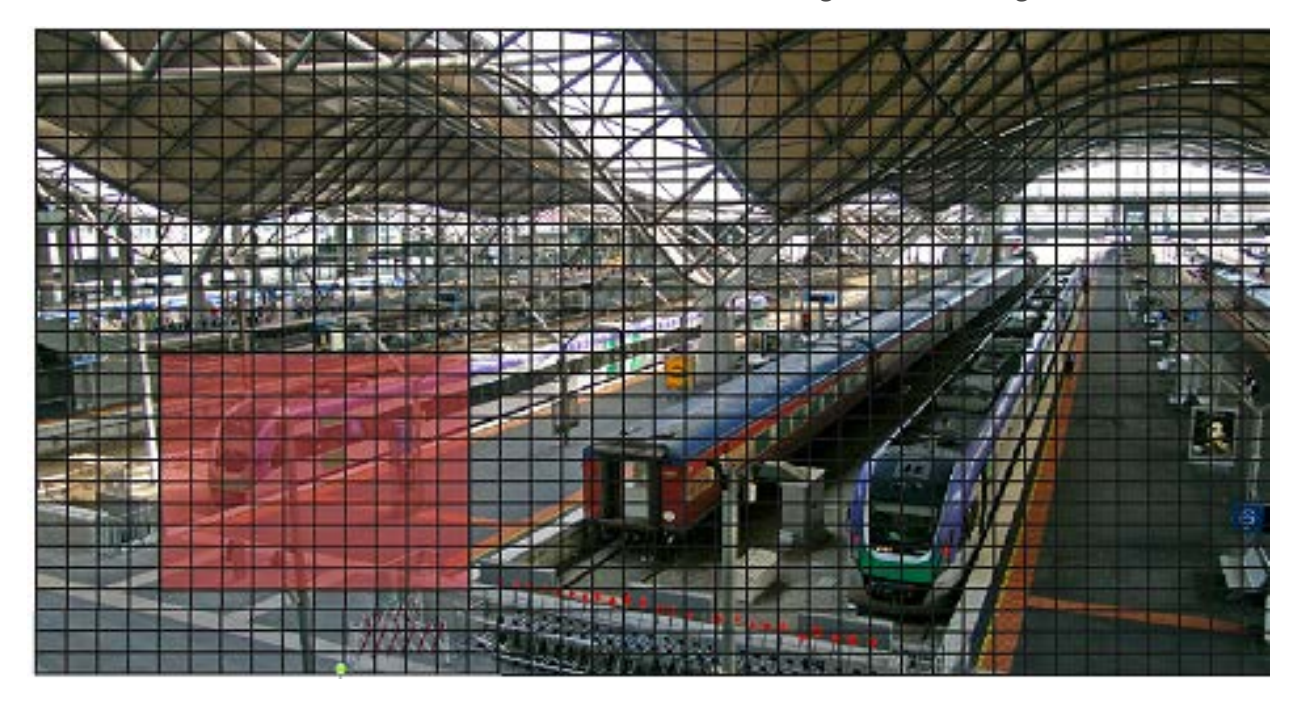

# Bewegungserkennungseinstellung

In diesem Abschnitt können Benutzer verschiedene Parameter der Bewegungserkennung anpassen.

#### Intervall f ür Pixel-Stichproben [1-10]:

Dieses Element wird verwendet, um die Unterschiede zwischen zwei Bildern zu untersuchen. Sie können das Intervall der Pixel-Stichproben konfigurieren. Der Standardwert lautet 1. Wenn Benutzer beispielsweise das Intervall auf 3 einstellen, erfasst das IP-Kamerasystem aus jedem dritten Pixel jeder Zeile und jeder Spalte im Erfassungsbereich eine Pixel-Stichprobe (siehe Abbildung unten). Wenn Unterschiede erkannt werden, wird der Alarm ausgelöst.

#### Erkennungsstufe [1–100]:

Sie können für jede Pixel-Stichprobe die Erkennungsstufe konfigurieren. Die Erkennungsstufe gibt an, welche Unterschiede zwischen zwei Pixel-Stichproben von der Kamera toleriert werden. Je kleiner der Wert ist, desto kleinere Bewegungen werden erkannt. Die Standardstufe lautet 10.

#### Empfindlichkeitsstufe [1–100]:

Die Standardstufe ist 80, d. h., wenn 20 % oder mehr Bildpunkte als unterschiedlich erkannt werden, meldet das System Bewegungen. Je größer der Wert, desto empfindlicher ist die Erkennung. Wenn der Wert größer ist, wird die rote horizontale Linie im Bewegungsanzeigefenster entsprechend niedriger.

#### Zeitintervall (Sek.) [0-7200]:

Dieser Wert gibt das Intervall zwischen den erkannten Bewegungen an. Das Standardintervall lautet 10.

#### Bewegungsanzeigeleiste

Wenn die Bewegungserkennung aktiviert ist und eine Bewegung erkannt wird, werden die Signale in der Bewegungsanzeigeleiste angezeigt. Die Bewegungsanzeigeleiste leuchtet grün oder rot, wenn im Erfassungsbereich eine Bewegung auftritt.

Grün weist darauf hin, dass die aufgetretene Bewegung erkannt wird und den Schwellenwert für die Erkennungs- und Empfindlichkeitsstufen nicht überschreitet. Es werden keine Alarme ausgelöst.

| Motion Ind | Motion Indication Bar |  |  |  |  |  |  |  |  |
|------------|-----------------------|--|--|--|--|--|--|--|--|
|            |                       |  |  |  |  |  |  |  |  |

Rot weist darauf hin, dass die fortlaufende Bewegung den Schwellenwert für die Erkennungs- und Empfindlichkeitsstufen überschreitet. Der Alarm wird ausgelöst.

| Motio | Motion Indication Bar |  |  |  |  |  |  |  |  |  |
|-------|-----------------------|--|--|--|--|--|--|--|--|--|
|       |                       |  |  |  |  |  |  |  |  |  |

# **Ausgelöste Aktion**

Im Abschnitt Ausgelöste Aktionen (gemeinsam für alle Ereignistypen), p. 62 finden Sie Informationen zu den verschiedenen Aktionen, die ausgelöst werden können.

Klicken Sie auf **Speichern**, um die Einstellungen anzuwenden und zu speichern.

# Erkennung von Netzwerkfehlern

Um die Einstellungen für die Erkennung von Netzwerkfehlern zu bearbeiten, wählen Sie **System >** Ereignisse > Erkennung von Netzwerkfehlern.

Mit der Netzwerkfehler-Erkennung kann die Kamera regelmäßig ein Ping-Signal an ein anderes IP-System (z. B. NVR, VSS, Video-Server usw.) innerhalb des Netzwerks senden und generiert einige Aktionen im Falle eines Netzwerkausfalls, z. B. wenn ein Video-Server getrennt wird.

Da die Kamera in der Lage ist, lokale Aufzeichnungen (über microSD-/SD-Karte) oder Remote-Aufzeichnungen (über NAS) zu implementieren, wenn ein Netzwerkausfall auftritt, kann sie ein Backup-Aufnahmesystem für das Überwachungssystem darstellen.

# Erkennungsschalter

Die Standardeinstellung für die Erkennungsschalter-Funktion ist **Aus**. Aktivieren Sie die Funktion, indem Sie **Ein** auswählen. Sie können die Funktion auch gemäß dem zuvor auf der Einstellungsseite **Zeitplan** festgelegten Zeitplan aktivieren. Wählen Sie **Nach Zeitplan** aus, und klicken Sie auf **Bitte auswählen...**, um den gewünschten Zeitplan aus dem Dropdown-Menü auszuwählen.

### Erkennungstyp

Geben Sie die IP-Systemadresse und die Dauer der Ping-Zeit für den Ping-Test ein. Die Kamera pingt das IP-System alle N Minute(n) an. Wenn es bis zu drei Mal ausfällt, wird der Alarm ausgelöst. Der Einstellbereich für die Ping-Zeit liegt zwischen 1 und 99 Min.

# **Ausgelöste Aktion**

Im Abschnitt Ausgelöste Aktionen (gemeinsam für alle Ereignistypen), p. 62 finden Sie Informationen zu den verschiedenen Aktionen, die ausgelöst werden können.

Klicken Sie auf **Speichern**, um die Einstellungen anzuwenden und zu speichern.

# MxMessageSystem-Ereignis

Wählen Sie zum Bearbeiten der MxMessageSystem-Ereigniseinstellungen **System > Ereignisse >** MxMessageSystem-Ereignis.

MxMessageSystem Die Alarmfunktion kann eine Aktion auslösen, wenn eine Benachrichtigung des MxMessageSystem empfangen wird.

## MxMessageSystem-Alarm

Die Standardeinstellung für die MxMessageSystem-Alarmfunktion ist **Aus**. Aktivieren Sie die Funktion, indem Sie **Ein** auswählen. Sie können die Funktion auch gemäß dem zuvor auf der Einstellungsseite **Zeitplan** festgelegten Zeitplan aktivieren. Wählen Sie **Nach Zeitplan** aus, und klicken Sie auf **Bitte auswählen...**, um den gewünschten Zeitplan aus dem Dropdown-Menü auszuwählen.

# MxMessageSystem-Einstellung

- Nachrichtenpfad/-name: Geben Sie den Nachrichtenpfad der MxMessage ein, der eine Aktion auslösen soll. Die minimale Manipulationsdauer ist die Zeit, mit deren Hilfe die Videoanalyse ermittelt, ob eine Kameramanipulation stattgefunden hat. Die Mindestdauer kann auch als Definition des Manipulationsschwellenwerts interpretiert werden; eine längere Dauer stellt einen höheren Schwellenwert dar. Die einstellbare Dauer der Manipulation liegt zwischen 10 und 3.600 Sekunden. Der Standardwert ist 20 Sek.
- **Aktionsdauer:** Legen Sie einen Zeitraum in Sekunden fest, nach dem eine ausgelöste Aktion, wie z. B. eine Videoaufzeichnung, beendet werden soll.

# Ausgelöste Aktion

Im Abschnitt Ausgelöste Aktionen (gemeinsam für alle Ereignistypen), p. 62 finden Sie Informationen zu den verschiedenen Aktionen, die ausgelöst werden können.

Klicken Sie auf **Speichern**, um die Einstellungen anzuwenden und zu speichern.

# **Periodisches Ereignis**

Um die Einstellungen für periodische Ereignisse zu bearbeiten, wählen Sie **System > Ereignisse > Periodisches Ereignis**.

Mit der Einstellung für periodische Ereignisse können Sie die Kamera so einstellen, dass sie regelmäßig Bilder auf eine FTP-Site hochlädt oder an eine E-Mail-Adresse sendet. Wenn das Zeitintervall beispielsweise auf 60 Sekunden eingestellt ist, lädt die Kamera alle 60 Sekunden Bilder auf die FTP-Site hoch oder sendet diese an die E-Mail-Adresse. Die hochzuladenden Bilder sind die Bilder vor und nach dem auslösenden Moment. Im Abschnitt **Ausgelöste Aktion** dieser Einstellungsseite können Sie festlegen, wie viele Bilder hochgeladen werden sollen.

# **Periodisches Ereignis**

Die Standardeinstellung für die Funktion "Periodisches Ereignis" ist **Aus**. Aktivieren Sie die Funktion, indem Sie **Ein** auswählen.

## Zeitintervall

Der Standardwert des Zeitintervalls beträgt 60 Sekunden. Der Einstellbereich des Zeitintervalls liegt zwischen 60 und 3.600 Sekunden.

## **Ausgelöste Aktion**

Im Abschnitt Ausgelöste Aktionen (gemeinsam für alle Ereignistypen), p. 62 finden Sie Informationen zu den verschiedenen Aktionen, die ausgelöst werden können.

Klicken Sie auf **Speichern**, um die Einstellungen anzuwenden und zu speichern.

# Manueller Auslöser

Um die Einstellungen für den manuellen Auslöser zu bearbeiten, wählen Sie **System > Ereignisse >** Manueller Auslöser.

Mit der Einstellung "Manueller Auslöser" können die aktuellen Bilder oder Videos an das angegebene Ziel gesendet werden, z. B. eine FTP-Site oder eine E-Mail-Adresse. Der Administrator kann festlegen, welche Aktionen ausgelöst werden, wenn Benutzer die Schaltfläche "Manueller Auslöser" auf EIN stellen. Es folgt eine Liste mit allen Optionen.

### **Manueller Auslöser**

Die Standardeinstellung für die Funktion "Manueller Auslöser" ist **Aus**. Aktivieren Sie die Funktion, indem Sie **Ein** auswählen. Nachdem die Funktion "Manueller Auslöser" aktiviert wurde, klicken Sie auf der Startseite auf die Schaltfläche "Manueller Auslöser", um mit dem Hochladen der Daten zu beginnen. Klicken Sie erneut darauf, um den Upload zu beenden.

# **Ausgelöste Aktion**

Im Abschnitt Ausgelöste Aktionen (gemeinsam für alle Ereignistypen), p. 62 finden Sie Informationen zu den verschiedenen Aktionen, die ausgelöst werden können.

Klicken Sie auf **Speichern**, um die Einstellungen anzuwenden und zu speichern.

# Audioerkennung

Um die Einstellungen der Audioerkennung zu bearbeiten, wählen Sie **System > Ereignisse > Audioerkennung**.
Mit der Audioerkennungsfunktion kann die Kamera Audio erkennen und Alarme auslösen, wenn die Lautstärke im erkannten Bereich den festgelegten Empfindlichkeitsschwellenwert erreicht oder überschreitet.

**HINWEIS!** Die Audioerkennungsfunktion ist nur bei Modellen mit Audio-E/A-Funktion verfügbar.

#### Audioerkennung

Die Standardeinstellung der Audioerkennung lautet **Aus**. Aktivieren Sie die Funktion, indem Sie **Ein** auswählen.

#### Audioerkennungseinstellung

In diesem Abschnitt können Benutzer verschiedene Parameter der Audioerkennung anpassen.

Erkennungsstufe [1–100]:

Mit dieser Option wird die Erkennungsstufe für die einzelnen Beispiellautstärken festgelegt. Je kleiner der Wert, desto empfindlicher ist die Erkennung. Die Standardstufe lautet 10.

#### Zeitintervall (Sek.) [0-7200]:

Dieser Wert gibt das Intervall zwischen den erkannten Audiosignalen an. Das Standardintervall lautet 10.

#### **Ausgelöste Aktion**

Im Abschnitt Ausgelöste Aktionen (gemeinsam für alle Ereignistypen), p. 62 finden Sie Informationen zu den verschiedenen Aktionen, die ausgelöst werden können.

Klicken Sie auf **Speichern**, um die Einstellungen anzuwenden und zu speichern.

### Videoanalyse

Um die Einstellungen für Videoanalysen zu bearbeiten, wählen Sie **System > Ereignisse > Videoanalyse** aus.

Weitere Informationen zur Bedienung der Videoanalyseeinstellungen finden Sie im <u>Videoanalysehandbuch</u>.

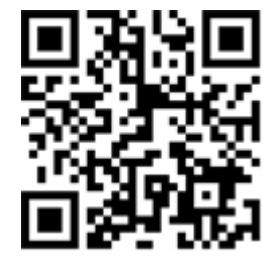

#### **Ausgelöste Aktion**

Im Abschnitt Ausgelöste Aktionen (gemeinsam für alle Ereignistypen), p. 62 finden Sie Informationen zu den verschiedenen Aktionen, die ausgelöst werden können.

Klicken Sie auf **Speichern**, um die Einstellungen anzuwenden und zu speichern.

# Speicherverwaltung

Um die Einstellungen der Speicherverwaltung zu bearbeiten, wählen Sie **System > Speicherverwaltung**.

Klicken Sie auf **Speicherverwaltung**. Es ist ein Dropdown-Menü mit Registerkarten wie **SD-Karte** und **Netzwerkfreigabe** verfügbar.

### **SD-Karte**

Um die SD-Karten-Einstellungen zu bearbeiten, wählen Sie **System > Speicherverwaltung > SD-Karte**.

Sie können lokale Aufzeichnungen auf microSD-/SDHC-/SDXC-Karten mit bis zu 1 TB implementieren. Auf dieser Seite werden die Kapazitätsinformationen der microSD-/SD-Karte sowie eine Aufzeichnungsliste mit allen auf der Speicherkarte gespeicherten Aufzeichnungsdateien angezeigt. Über die Einstellungsseite können Sie außerdem die microSD-/SD-Karte formatieren und eine automatische Aufzeichnungsbereinigung durchführen.

Um die microSD-/SD-Kartenaufzeichnung zu implementieren, gehen Sie zur Aktivierung auf die Seite **Aufzeichnung** (siehe Aufzeichnung, p. 78).

**HINWEIS!** Formatieren Sie die microSD-/SDHC-/SDXC-Karte, wenn Sie sie zum ersten Mal verwenden. Eine Formatierung ist auch erforderlich, wenn eine Speicherkarte in einer Kamera verwendet und später in eine andere Kamera mit einer anderen Softwareplattform eingesetzt wird.

Es wird nicht empfohlen, mit der microSD-/SD-Karte rund um die Uhr Aufzeichnungen aufzunehmen, da sie sich möglicherweise nicht zum langfristigen ununterbrochenen Lesen/Schreiben von Daten eignet. Informationen zur Zuverlässigkeit und Lebensdauer der microSD-/SD-Karte sind beim Hersteller zu erfragen.

#### Geräteinformationen

Nachdem die microSD-/SD-Karte in die Kamera eingelegt wurde, werden die Karteninformationen wie Speicherkapazität und Status unter **Geräteinformationen** angezeigt.

### Aufnahmequelle

Wählen Sie einen Video-Stream aus, der als Aufnahmequelle festgelegt werden soll. Das Standardformat des Video-Streams ist **Stream 1**. Wählen Sie den gewünschten Stream aus der Dropdown-Liste aus.

Klicken Sie auf **Speichern**, um die Einstellungen anzuwenden und zu speichern.

### Dateiformat der Aufzeichnung

Wählen Sie ein Format für den Dateinamen der Aufzeichnung aus. Das Standardformat für den Dateinamen der Aufzeichnung ist nur die **Startzeit**. Wählen Sie das gewünschte Format aus der Dropdown-Liste aus.

Klicken Sie auf **Speichern**, um die Einstellungen anzuwenden und zu speichern.

#### Systemeinstellung

Klicken Sie auf **Formatieren**, um die Speicherkarte zu formatieren.

Es werden zwei Dateisysteme angeboten: **vfat** (Standard) und **ext4**. Um eine stabile und bessere Leistung zu erzielen, wird empfohlen, **ext4** als Dateisystem auszuwählen.

#### Einstellung für Festplattenbereinigung

Aktivieren Sie die Option **Automatische Festplattenbereinigung aktivieren**, und geben Sie die Zeit **1–999 Tag(e) oder 1–142 Woche(n)** und die Speicherlimits **1–99 % voll** an, um die Einstellungen für die Festplattenbereinigung zu konfigurieren.

Klicken Sie auf **Speichern**, um die Einstellungen anzuwenden und zu speichern.

#### Aufzeichnungsliste

Geben Sie den Zeitraum in die Datumsfelder ein, und klicken Sie auf **Suchen**. Wählen Sie **Video/JPEG** aus. Daraufhin werden alle Video-/Bilddateien auf der microSD-/SD-Speicherkarte in der Aufzeichnungsliste aufgeführt. Die maximale Dateigröße beträgt 60 MB/Datei.

Wenn der Aufzeichnungsmodus auf **Immer** (fortlaufende Aufzeichnung) eingestellt ist und die microSD-/SD-Speicherkarte auch durch ausgelöste Ereignisse aktiviert werden kann, führt das System nach Auftreten von Ereignissen sofort eine Ereignisaufzeichnung auf der Speicherkarte durch. Nachdem die Aufzeichnung der Ereignisse abgeschlossen ist, kehrt die Kamera in den normalen Aufzeichnungsmodus zurück.

#### Entfernen

Um eine Datei zu entfernen, wählen Sie zuerst die Datei aus und klicken dann auf die Schaltfläche **Entfernen**.

#### Sortieren

Klicken Sie auf **Sortieren**, und die Dateien in der Aufnahmeliste werden in der Namen- und Datumsreihenfolge aufgelistet.

Der Großbuchstabe am Anfang eines Namens gibt die Art der Aufzeichnung an:

| Buchstabe | Aufzeichnungsart | Buchstabe | Aufzeichnungsart      |
|-----------|------------------|-----------|-----------------------|
| А         | -Alarm           | S         | Periodisches Ereignis |
| Μ         | Bewegung         | R         | Normale Aufzeichnung  |
| Ν         | Netzwerkfehler   | V         | Manueller Auslöser    |
| Т         | Manipulation     | U         | Audioerkennung        |

#### Download

Um einen Video-Clip oder ein Bild zu öffnen/herunterzuladen, wählen Sie zunächst die Datei aus klicken dann unterhalb der Liste **Recording** (Aufzeichnung) auf **Download**. Das Fenster der ausgewählten Datei wird angezeigt. Klicken Sie auf die AVI-/JPEG-Datei, um sie in den angegebenen Speicherort herunterzuladen.

### Netzwerkfreigabe (NAS)

Um die Einstellungen der Netzwerkfreigabe zu bearbeiten, wählen Sie **System > Speicherverwaltung > Netzwerkfreigabe**.

Sie können die Aufzeichnungsvideos in einem Netzwerkfreigabeordner oder NAS (Network-Attached Storage) speichern. Ein NAS-System wird für die Datenspeicherung und die gemeinsame Nutzung von Daten über das Netzwerk verwendet. Auf dieser Seite werden die Kapazitätsinformationen des Netzwerksystems und eine Aufzeichnungsliste mit allen auf dem Netzwerksystem gespeicherten Aufzeichnungsdateien angezeigt. Über die Einstellungsseite können Sie außerdem den NAS formatieren und eine automatische Aufzeichnungsbereinigung durchführen.

#### Geräteinformationen

Wenn ein NAS erfolgreich installiert wurde, werden die Systeminformationen wie die Speicherkapazität und der Status unter **Geräteinformationen** angezeigt.

#### Speichereinstellung

Der Administrator kann die Kamera so einstellen, dass die Alarmmeldungen an einen bestimmten NAS-Standort gesendet werden, wenn ein Alarm ausgelöst wird. Geben Sie in die Felder die Details des Netzwerksystems ein, darunter Host (die IP des NAS), Freigabe (der Ordnername des NAS), Benutzername und Kennwort.

Klicken Sie auf **Speichern**, um die Einstellungen anzuwenden und zu speichern.

#### **Speicher-Tools**

Klicken Sie auf **Formatieren**, um den NAS zu formatieren.

#### Aufnahmequelle

Wählen Sie einen Video-Stream aus, der als Aufnahmequelle festgelegt werden soll. Das Standardformat des Video-Streams ist **Stream 1**. Wählen Sie den gewünschten Stream aus der Dropdown-Liste aus.

Klicken Sie auf **Speichern**, um die Einstellungen anzuwenden und zu speichern.

#### Dateiformat der Aufzeichnung

Legen Sie ein Format für den Dateinamen der Aufzeichnung fest. Das Standardformat für den Dateinamen der Aufzeichnung ist nur die **Startzeit**. Wählen Sie das gewünschte Format aus der Dropdown-Liste aus.

Klicken Sie auf **Speichern**, um die Einstellungen anzuwenden und zu speichern.

#### Einstellung für Festplattenbereinigung

Aktivieren Sie die Option **Automatische Festplattenbereinigung aktivieren**, und geben Sie die Zeit **1–999 Tag(e) oder 1–142 Woche(n)** und die Speicherlimits **1–99 % voll** an, um die Einstellungen für die Festplattenbereinigung zu konfigurieren.

Klicken Sie auf **Speichern**, um die Einstellungen zu bestätigen.

#### Aufzeichnungsliste

Jede Videodatei auf der Netzwerkfreigabe wird in der Aufzeichnungsliste aufgeführt. Die maximale Dateigröße beträgt 60 MB/Datei.

Wenn der Aufzeichnungsmodus auf **Immer** (fortlaufende Aufzeichnung) eingestellt ist und der NAS auch durch ausgelöste Ereignisse aktiviert werden kann, führt das System nach Auftreten von Ereignissen sofort eine Ereignisaufzeichnung auf dem NAS durch. Nachdem die Aufzeichnung der Ereignisse abgeschlossen ist, kehrt die Kamera in den normalen Aufzeichnungsmodus zurück.

### Entfernen

Um eine Datei zu entfernen, wählen Sie zuerst die Datei aus und klicken dann auf **Entfernen**.

#### Sortieren

Klicken Sie auf **Sortieren**, und die Dateien in der Aufnahmeliste werden in der Namen- und Datumsreihenfolge aufgelistet.

Der Großbuchstabe am Anfang eines Namens gibt die Art der Aufzeichnung an:

| Buchstabe | Aufzeichnungsart | Buchstabe | Aufzeichnungsart      |
|-----------|------------------|-----------|-----------------------|
| А         | -Alarm           | S         | Periodisches Ereignis |
| Μ         | Bewegung         | R         | Normale Aufzeichnung  |
| Ν         | Netzwerkfehler   | V         | Manueller Auslöser    |
| Т         | Manipulation     | U         | Audioerkennung        |

#### Download

Um einen Video-Clip zu öffnen/herunterzuladen, wählen Sie zunächst die Datei aus und klicken dann unterhalb des Feldes "Aufzeichnungsliste" auf **Download**. Das Fenster der ausgewählten Datei wird angezeigt. Klicken Sie auf die AVI-Datei, um das Video direkt im Player abzuspielen oder es an einen bestimmten Speicherort herunterzuladen.

## Aufzeichnung

Um die Aufzeichnungseinstellungen zu bearbeiten, wählen Sie **System > Aufzeichnung**.

Auf der Einstellungsseite **Aufzeichnung** können Sie den Aufzeichnungszeitplan angeben, der der aktuellen Überwachungsanforderung entspricht.

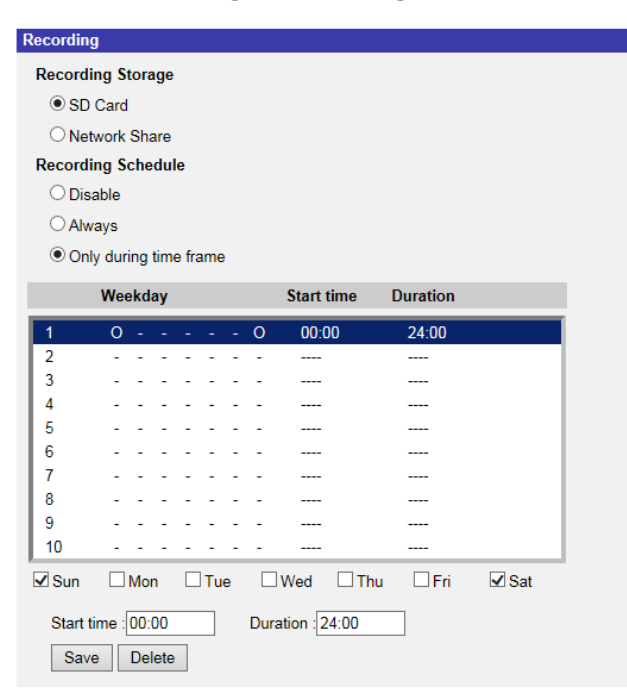

## Aufzeichnungsbereich

Wählen Sie einen Aufzeichnungsspeichertyp: SD-Karte oder Netzwerkfreigabe.

### Aufzeichnungszeitplan aktivieren

Es werden zwei Arten von Zeitplanmodus angeboten: **Immer** und **Nur im Zeitrahmen**. Sie können **Immer** auswählen, damit die Aufzeichnung auf microSD-/SD-Karte oder Netzwerkfreigabe ständig aktiviert ist. Wählen Sie alternativ einen Zeitplan aus dem leeren Zeitrahmen aus, überprüfen Sie bestimmte Wochentage, und legen Sie die Startzeit (Stunde:Minute) und den Zeitraum (Stunde:Minute) fest, um die Aufzeichnung in bestimmten Zeitfenstern zu aktivieren. Der Einstellbereich für die Dauer liegt zwischen 00:00 und 168:59.

Klicken Sie auf **Speichern**, um die Einstellungen anzuwenden und zu speichern. Um einen Zeitplan zu löschen, wählen Sie ihn aus der Liste aus, und klicken Sie auf **Löschen**.

### Aufzeichnungszeitplan deaktivieren

- Wählen Sie **Deaktivieren**, um die Aufzeichnungsfunktion zu beenden.
- Klicken Sie auf **Speichern**, um die Einstellungen anzuwenden und zu speichern.

# Zeitplan

Um die Zeitplaneinstellungen zu bearbeiten, wählen Sie **System > Zeitplan**.

| S | chedule |          |      |       |      |     |    |   |            |           |     |
|---|---------|----------|------|-------|------|-----|----|---|------------|-----------|-----|
| l |         | We       | ekd  | ay    |      |     |    |   | Start time | Duration  |     |
|   | 1       | 0        | -    | -     | -    | -   | -  | 0 | day        |           |     |
|   | 2       | -        | 0    | 0     | -    | -   | -  | - | 06:00      | 12:00     |     |
|   | 3       | -        | -    | -     | -    | -   | -  | - |            |           |     |
|   | 4       | -        | -    | -     | -    | -   | -  | - |            |           |     |
|   | 5       | -        | -    | -     | -    | -   | -  | - |            |           |     |
|   | 6       | -        | -    | -     | -    | -   | -  | - |            |           |     |
|   | 7       | -        | -    | -     | -    | -   | -  | - |            |           |     |
|   | 8       | -        | -    | -     | -    | -   | -  | - |            |           |     |
|   | 9       | -        | -    | -     | -    | -   | -  | - |            |           |     |
|   | 10      | -        | -    | -     | -    | -   | -  | - |            |           |     |
|   | Sun     | <b>V</b> | Мо   | n     | ~    | Tu  | e  |   | Wed 🗌 Th   | u 🗆 Fri   | Sat |
|   | O Day   |          |      |       |      |     |    |   |            |           |     |
|   | ○ Night |          |      |       |      |     |    |   |            |           |     |
|   | Time    | \$       | Star | t tin | ne : | 06: | 00 |   | Duration   | n : 12:00 |     |
| [ | Save    | De       | lete | •     |      |     |    |   |            |           |     |

## Zeitpläne einrichten

- 1. Wählen Sie einen Zeitrahmen aus der entsprechenden Liste aus.
- 2. Aktivieren Sie die unten stehenden Felder für Wochentage, um die jeweiligen Wochentage auszuwählen.
- 3. Wählen Sie einen Zeitmodus: Tag, Nacht oder Zeit. Geben Sie im Zeitmodus die Startzeit (Stunde:Minute) und die Zeitdauer (Stunde:Minute) an, um die durch den Zeitplan ausgelösten Funktionen zu aktivieren. Der Einstellbereich für die Dauer liegt zwischen 00:00 und 168:59.
- Klicken Sie auf Speichern, um die Einstellungen anzuwenden und zu speichern.
   Alternativ können Sie auch auf Löschen klicken, um den hervorgehobenen Zeitrahmen zu löschen.

### Zeitmodus

Tag

Das Kameraprofil wird geladen, wenn der IR-Sperrfilter eingeschaltet ist.

Nacht

Das Kameraprofil wird geladen, wenn der IR-Sperrfilter ausgeschaltet ist.

Zeit

Dies gibt die Startzeit und die Dauer für den Zeitplan an.

**HINWEIS!** Benutzer MÜSSEN auf jeder Seite mit Funktionseinstellungen **Nach Zeitplan** auswählen, um die Zeitplanfunktion zu aktivieren.

# Dateispeicherort (Snapshots und Web-Aufzeichnung)

Um die Dateispeicherort-Einstellungen zu bearbeiten, wählen Sie **System > Dateispeicherort**. Sie können einen Speicherort auf dem PC oder auf der Festplatte für die Snapshots und die Live-Videoaufzeichnungen angeben. Die Standardeinstellung lautet: C:\. Wenn die Einstellung bestätigt wurde, klicken Sie auf **Speichern**, und alle Snapshots und Web-Aufzeichnungen werden am festgelegten Speicherort gespeichert.

**HINWEIS!** Stellen Sie sicher, dass der ausgewählte Dateipfad nur gültige Zeichen wie Buchstaben und Zahlen enthält.

# Informationen anzeigen

Um die "Informationen anzeigen"-Einstellungen zu bearbeiten, wählen Sie **System > Informationen anzeigen**.

Klicken Sie auf **Informationen anzeigen**, und es wird ein Dropdown-Menü mit Registerkarten wie **Protokolldatei**, **Benutzerinformationen** und **Parameter** angezeigt.

## Protokolldatei

Um die Protokolldatei-Einstellungen zu bearbeiten, wählen Sie **System > Informationen** anzeigen > Protokolldatei.

Klicken Sie auf die Registerkarte, um die Systemprotokolldatei anzuzeigen. Die Kamera zeichnet das Verhalten des Systems und die mit der Kamera verbundenen Informationen auf. Diese Protokolldaten können zur späteren Verwendung exportiert werden. Klicken Sie auf **Syslog generieren**, und das Dialogfeld "Datei speichern unter" wird angezeigt. Der Standarddateiname wird aus dem Modellnamen und der MAC-Adresse gebildet: [Modellname]-[MAC-Adresse]-log.tgz. Wählen Sie das Dateiziel aus, und klicken Sie auf **Speichern**, um die Protokolldaten zu exportieren.

**HINWEIS!** Das Dialogfenster "Datei speichern unter" wird möglicherweise nicht sofort angezeigt, da die Kamera einige Zeit benötigt, um die Protokolldaten zu verarbeiten.

### Benutzerinformationen

Um die Einstellungen der Benutzerinformationen zu bearbeiten, wählen Sie **System > Infor**mationen anzeigen > Benutzerinformationen.

Der Administrator kann die Berechtigungen jedes Benutzers anzeigen (siehe Sicherheit, p. 41). Benutzerzeilen folgen dieser Syntax:

<Benutzername>: <E/A-Zugriff>:<Kamerasteuerung>:<Sprechen>:<Hören>

Beispiel: <Haupteingang>: 1:1:0:1

Werte für <E/A-Zugriff>, <Kamerasteuerung>, <Sprechen> und <Hören>:

- 1: Funktion erlaubt
- 0: Funktion blockiert

**HINWEIS!** Die Sprech- und Hörberechtigungen werden unabhängig von den Audiofunktionen der Kamera eingestellt.

### Parameter

Um die Parametereinstellungen zu bearbeiten, wählen Sie **System > Informationen anzeigen > Parameter**.

Klicken Sie auf diese Option, um die Parametereinstellungen des gesamten Systems anzuzeigen, z. B. Kameraeinstellungen, Maskeninformationen und Netzwerkinformationen.

## Werkseinstellung

Um die Werkseinstellungen zu bearbeiten, wählen Sie **System > Werkseinstellungen**. Sie können den Anweisungen auf dieser Seite folgen, um die Kamera bei Bedarf auf die Werkseinstellungen zurückzusetzen.

## Vollständige Wiederherstellung

Klicken Sie auf **Vollständige Wiederherstellung**, um die werkseitigen Standardeinstellungen wiederherzustellen. Das Kamerasystem wird in 30 Sekunden neu gestartet. Die IP-Adresse wird auf die Standardeinstellung zurückgesetzt. Verbinden Sie die Kamera nach dem Neustart des Kamerasystems mithilfe der Standard-IP-Adresse erneut. Die Standard-IP-Adresse lautet 192.168.0.250.

## **Teilweise Wiederherstellung**

Klicken Sie auf **Teilweise Wiederherstellung**, um die werkseitigen Standardeinstellungen wiederherzustellen (außer Netzwerkeinstellungen). Das Kamerasystem wird in 30 Sekunden neu gestartet. Aktualisieren Sie die Browser-Seite, nachdem das Kamerasystem neu gestartet wurde.

HINWEIS! Die IP-Adresse wird nicht auf die Standardeinstellung zurückgesetzt.

### Neustarten

Klicken Sie auf **Neustarten**, um das Kamerasystem neu zu starten, ohne die aktuellen Einstellungen zu ändern. Aktualisieren Sie die Browser-Seite, nachdem das Kamerasystem neu gestartet wurde.

## **Software-Version**

Um die Software-Version anzuzeigen, wählen Sie **System > Software-Version**.

# Software-Upgrade

Um die Software-Upgrade-Einstellungen zu bearbeiten, wählen Sie **System > Software-Upgrade**.

**HINWEIS!** Stellen Sie sicher, dass die Upgrade-Datei verfügbar ist, bevor Sie ein Software-Upgrade durchführen.

Das Verfahren für Software-Upgrades ist unten beschrieben.

1. Klicken Sie auf **Durchsuchen**, und suchen Sie die Upgrade-Datei, zum Beispiel "ulmage\_userland".

**HINWEIS!** Ändern Sie den Namen der Upgrade-Datei nicht, da das System die Datei sonst nicht finden kann.

- 2. Wählen Sie einen Dateityp aus dem Dropdown-Menü aus. Wählen Sie in diesem Fall "ulmage userland.img".
- 3. Klicken Sie auf **Aktualisieren**. Anschließend bereitet sich das System auf den Start des Software-Upgrades vor. Anschließend wird auf der Seite eine Statusleiste für das Upgrade angezeigt, in der der aktuelle Aktualisierungsvorgang angezeigt wird. Nach Abschluss des Aktualisierungsvorgangs kehrt der Viewer zur **Startseite** zurück.
- 4. Schließen Sie den Video-Browser.
- 5. Klicken Sie auf Start, und aktivieren Sie die Systemsteuerung. Doppelklicken Sie im angezeigten Fenster auf Software. Ein Fenster mit der Liste Momentan installierte Programme wird angezeigt. Wählen Sie in der Liste den Viewer aus und klicken Sie auf die Schaltfläche Deinstallieren, um das vorhandene Programm zu deinstallieren.
- 6. Öffnen Sie einen neuen Webbrowser, und melden Sie sich erneut bei der Kamera an. Benutzer werden aufgefordert, den Viewer herunterzuladen. Sobald der Viewer heruntergeladen und installiert wurde, ist das Live-Video verfügbar.

## Wartung

Um die Wartungseinstellungen zu bearbeiten, wählen Sie **System > Wartung**.

Sie können Konfigurationsdateien an einen bestimmten Speicherort exportieren und Daten abrufen, indem Sie die Konfigurationsdatei auf die Kamera hochladen.

## Dateien exportieren

Sie können die Systemeinstellungen speichern, indem Sie eine Konfigurationsdatei (.bin) zur späteren Verwendung an einen bestimmten Speicherort exportieren. Klicken Sie auf **Exportieren**, um das Popup-Fenster "Datei herunterladen" zu öffnen. Klicken Sie auf **Speichern**, und geben Sie den gewünschten Speicherort für die Konfigurationsdatei an.

## Dateien hochladen

Wenn Sie eine Konfigurationsdatei auf die Kamera hochladen möchten, klicken Sie auf **Durchsuchen**, um die Konfigurationsdatei auszuwählen, und anschließend auf **Hochladen**, um sie hochzuladen.

# **Die Registerkarte "Streaming"**

Um die Videokonfigurationseinstellungen zu bearbeiten, wählen Sie **Streaming > Videokonfiguration**.

| Rotation     | Video Configur | ation       |                 |              |     |        |
|--------------|----------------|-------------|-----------------|--------------|-----|--------|
| Text Overlay | stream 1       |             |                 |              |     |        |
|              | Encoding       | Yes         | \$              |              |     |        |
| DCX Protocol | Encode Type    | H.264       | \$<br>Profile   | Main profile | -   | \$     |
| Mask         | Resolution     | 2688 x 1512 | \$<br>Framerate |              | 30  | ÷      |
|              | Rate Control   | VBR         | \$<br>Bitrate   |              | 409 | 6 🛱    |
|              |                |             | GOV Length      | -            | 60  | Å<br>V |
|              | stream 2       |             |                 |              |     |        |
|              | Encoding       | Yes         | \$              |              |     |        |
|              | Encode Type    | H.264       | \$<br>Profile   | Main profile |     | \$     |
|              | Resolution     | 2688 x 1512 | \$<br>Framerate |              | 30  | Å<br>V |
|              | Rate Control   | VBR         | \$<br>Bitrate   |              | 409 | 6 🗍    |
|              |                |             | GOV Length      | -            | 60  | Å<br>V |
|              | stream 3       |             |                 |              |     |        |
|              | Encoding       | No          | \$              |              |     |        |
|              | stream 4       |             |                 |              |     |        |
|              | Encoding       | No          | \$              |              |     |        |
|              | BNC            |             |                 |              |     |        |
|              | Support:       | No          |                 |              |     |        |

#### **HINWEIS!**

- Nur der Administrator kann auf die Konfigurationsseite **Streaming** zugreifen.
- Die voreingestellte Auflösung und andere Einstellungen variieren je nach aktuellem Kameramodell.

# Videokonfiguration

Um die Videokonfiguration zu bearbeiten, wählen Sie **Streaming > Videokonfiguration**.

## Codierung

Wählen Sie im Dropdown-Menü **Ja**, um die Stream-2- bis Stream-4-Codierung zu aktivieren. Oder wählen Sie **Nein**, um die Streaming-Codierung zu deaktivieren.

## Codierungs-Typ

Die verfügbaren Videoauflösungsformate umfassen H.265, H.264 und MJPEG. Sie können den bevorzugten Codierungstyp aus dem Dropdown-Menü auswählen.

### Auflösung

In der folgenden Tabelle ist die Standardauflösung der Kamera aufgeführt.

| IP-Kameramodell                           |                               | Standardauflösung                                                            |
|-------------------------------------------|-------------------------------|------------------------------------------------------------------------------|
| 5MP Vandal Fixed Dome Analytics<br>Camera | Linearer Modus<br>(60/50 fps) | H.265/H.264: 2688 × 1944 (30/25 fps) +<br>H.265/H.264: 800 × 600 (30/25 fps) |
| Mx-VD2A-5-IR-VA                           | WDR-Modus<br>(WDR 2 Shutter)  | H.265/H.264: 2688 × 1944 (30/25 fps) +<br>H.265/H.264: 800 × 600 (30/25 fps) |

HINWEIS! Die maximale Auflösung der Kamera kann nur erreicht werden, wenn H.264/H.265 als Codierung verwendet wird. Bei Verwendung der MJPEG-Codierung ist die maximale Auflösung auf 1920 ×1080 Pixel begrenzt.

### Ratensteuerung

Die folgenden H.265/H.264-Bitratenmodi werden unterstützt:

CBR (konstante Bitrate)

Die Bitrate des Video-Streams ist fest und gleichbleibend, um die Bandbreite zu behalten.

VBR (variable Bitrate)

Die Bitrate des Video-Streams variiert je nach Aktivität der Überwachungsumgebung, um eine bessere Bildqualität zu erzielen.

Klicken Sie auf **Speichern**, um die Einstellungen anzuwenden und zu speichern.

## Profil

## Bildrate

Bei der Video-Bildrate werden bei Bedarf die Bilder pro Sekunde (Frames per Second, fps) eingestellt.

Die Standardeinstellung von Stream 1 beträgt 30 fps (NTSC) bzw. 25 fps (PAL). Der maximale Bildratenbereich jedes Streams ändert sich entsprechend der ausgewählten Videoauflösung.

#### HINWEIS!

- Eine niedrige Bildrate sorgt für weniger flüssige Videos.
- Stellen Sie vor der Einrichtung sicher, dass das höhere Komprimierungsverhältnis vom System unterstützt wird.

### Bitrate

Die Standardeinstellung der H.265-/H.264-Bitrate für Stream 1/2 ist 4096 KBit/ für Stream 3/4 2.048 KBit/s. Der Einstellungsbereich liegt zwischen 64 und 20.480 KBit/s, und die Gesamt-Bitrate sollte 51200 KBit/s nicht überschreiten.

### **GOV-Länge**

Sie können die GOV-Länge einstellen, um die Frame-Struktur (I-Frames und P-Frames) in einem Video-Stream zu bestimmen und so Bandbreite zu sparen. Wenn die GOV-Länge auf einen hohen Wert eingestellt ist, wird weniger Bandbreite benötigt. Je kürzer die GOV-Länge, desto besser ist die Videoqualität.

Die Standardeinstellung für die verfügbaren Streams lautet 60. Der Einstellbereich der GOV-Länge liegt zwischen 1 und 4.094.

## **Q-Faktor (Qualität) (nur MJPEG)**

Der MJPEG-Q-Faktor ist standardmäßig auf 35 eingestellt; der Einstellbereich liegt zwischen 1 und 70.

### **BNC-Unterstützung**

Das Element **BNC Support: (Yes/No)** (BNC-Unterstützung: (Ja/Nein)) gibt an, ob die aktuelle Auflösungskombination die BNC-Ausgabe unterstützt. Wenn Benutzer die Kameraansicht über den Anschluss eines BNC-Monitors überprüfen möchten, konfigurieren Sie die Stream-/Auflösungseinstellungen wie folgt:

| Stream       | Auflösung                                                                   |
|--------------|-----------------------------------------------------------------------------|
| Ein Stream   | Alle verfügbaren Auflösungen von Stream 1                                   |
| Zwei Streams | <ul> <li>(1) Stream 1 = Stream 2 oder</li> <li>(2) Stream 2 ≦ D1</li> </ul> |
| Drei Streams | Stream 1 = Stream 2 = Stream 3                                              |
| Vier Streams | Stream 1 = Stream 2 = Stream 3 = Stream 4                                   |

### Quelle

Hier können Sie den Anzeigemodus bestimmter Kameramodelle festlegen. Die Auflösungsoptionen variieren je nach dem Anzeigemodus, der in der Dropdown-Liste [Quelle] ausgewählt wurde. Die Standardeinstellung für Stream 1 ist der Übersichtsmodus.

| Home      | System     | Streaming  | Camera | Logout |            |              | English | ~ |
|-----------|------------|------------|--------|--------|------------|--------------|---------|---|
| Video Con | figuration |            |        |        |            |              |         |   |
| strea     | am 1 ——    |            |        |        |            |              |         |   |
| Enco      | oding      | ′es        |        | $\sim$ | Source     | overview     | ~       |   |
| Enco      | ode Type   | 1.264      |        | ~      | Profile    | Main profile | ~       |   |
| Res       | olution 2  | 048 x 2048 |        | ~      | Framerate  |              | 15 🌲    |   |
| Rate      | Control    | /BR        |        | ~      | Bitrate    | -            | 4096 🌲  |   |
|           |            |            |        |        | GOV Length | -            | 50 🌲    |   |
|           |            |            |        |        |            |              |         |   |

**HINWEIS!** Dieses Element ist nur verfügbar, wenn der Halbkugel-Dewarping-Typ auf **Frontend-Kamera-Dewarping** eingestellt ist. Weitere Informationen finden Sie im Abschnitt "Halbkugel-Einstellung (nur Halbkugelkamera)" unter "Kamera".

Klicken Sie auf **Speichern**, um die Einstellung zu bestätigen, oder klicken Sie auf **Zurücksetzen**, um zu den vorherigen Einstellungen zurückzukehren.

## Videodrehung

#### Drehfunktion

Sie können den Anzeigetyp des Videos bei Bedarf ändern. Wählbare Videodrehungstypen umfassen Spiegelung und Drehung um 90/180/270 Grad im Uhrzeigersinn. Die folgenden Beschreibungen beziehen sich auf die verschiedenen Drehungstypen für Videos.

#### Spiegeln

Wählen Sie im Dropdown-Menü die Option Ja, um das Bild horizontal zu drehen.

#### Drehungstyp

Sie können aus dem Dropdown-Menü 0, 90, 180 oder 270 Grad auswählen, um das Bild zu drehen.

Klicken Sie auf **Speichern**, um die Einstellungen anzuwenden und zu speichern.

# Video-Textüberlagerung

Sie können die Elemente auswählen, um Daten wie Datum und Uhrzeit, Textzeichenkette, Untertitel oder Bilder im Live-Videofenster anzuzeigen.

## Überlagerungstyp

Sie können maximal drei von vier Optionen auswählen, die im Live-Videofenster angezeigt werden sollen, darunter Datum und Uhrzeit, Textzeichenkette, Untertitel und Bild.

#### Datum und Uhrzeit einschließen

Aktivieren Sie das Kontrollkästchen, um die Anzeige von Datum und Uhrzeit im Live-Videofenster zu aktivieren. Hierdurch wird ein Video-Textüberlagerungsfenster angezeigt. Bewegen Sie den Mauszeiger in die Mitte des Fensters, klicken Sie dann auf das Fenster, und ziehen Sie es an die gewünschte Anzeigeposition. Sie können aus dem Dropdown-Menü auswählen, ob Datum, Uhrzeit oder Datum und Uhrzeit angezeigt werden sollen, und die Position der Zeichenkettenausrichtung festlegen (links/rechts).

#### Textzeichenfolge einschließen

Aktivieren Sie das Kontrollkästchen, um die Anzeige einer Textzeichenfolge im Live-Videofenster zu aktivieren. Hierdurch wird ein Video-Textüberlagerungsfenster angezeigt. Bewegen Sie den Mauszeiger in die Mitte des Fensters, klicken Sie dann auf das Fenster, und ziehen Sie es an die gewünschte Anzeigeposition. Geben Sie den anzuzeigenden Text im Eingabefeld ein, und legen Sie die Position der Zeichenfolgenausrichtung fest (links/rechts). Die maximale Länge der Textzeichenfolge beträgt 15 alphanumerische Zeichen.

#### Untertitel einschließen

Aktivieren Sie das Kontrollkästchen, um die Anzeige von Untertiteln im Live-Videofenster zu aktivieren. Hierdurch wird ein Video-Textüberlagerungsfenster angezeigt. Bewegen Sie den Mauszeiger in die Mitte des Fensters, klicken Sie dann auf das Fenster, und ziehen Sie es an die gewünschte Anzeigeposition. Geben Sie den anzuzeigenden Text im Eingabefeld ein, und legen Sie die Position der Zeichenfolgenausrichtung fest (links/rechts). Sie können maximal 5 Untertitel festlegen, wobei die maximale Länge jedes Untertitels 16 alphanumerische Zeichen beträgt.

#### Bild einschließen

Aktivieren Sie das Kontrollkästchen, um die Anzeige eines Bildes im Live-Videofenster zu aktivieren. Hierdurch wird ein Video-Textüberlagerungsfenster angezeigt. Bewegen Sie den Mauszeiger in die Mitte des Fensters, klicken Sie auf das Fenster, und ziehen Sie es an die gewünschte Anzeigeposition. Bestimmen Sie dann die Position der Zeichenfolgenausrichtung (links/rechts).

Klicken Sie auf **Festlegen**, um die Einstellungen zu bestätigen.

### Textüberlagerungseinstellung

Sie können die Textüberlagerungsfarbe (schwarz, weiß, gelb, rot, grün, blau, cyan oder magenta) und die Textüberlagerungsgröße (klein, mittel oder groß) des angezeigten Datums/der Uhrzeit, der Textzeichenkette oder der Untertitel auswählen.

Klicken Sie auf **Festlegen**, um die Einstellungen zu bestätigen.

### Bildüberlagerungseinstellung

Benutzer müssen das Bild als 8-Bit-BMP-Datei speichern. Die Länge sollte ein Vielfaches von 32 und die Breite ein Vielfaches von 4 betragen. Die maximale Auflösung des Bildes sollte 32.768 Pixel nicht überschreiten.

Klicken Sie auf Festlegen und Hochladen, um die Einstellungen zu bestätigen.

## Video-ROI

Um die Video-ROI-Einstellungen zu bearbeiten, wählen Sie **Streaming > Video-ROI**.

ROI steht für Region of Interest, also Bereich von Interesse. Mit dieser Funktion können Benutzer einen bestimmten Überwachungsbereich für Stream 1–4 auswählen, anstatt das vollständige Bild anzuzeigen.

**HINWEIS!** Um die ROI-Funktion zu verwenden, muss Dual-Streaming oder höher aktiviert sein, und die Auflösung der jeweiligen Streams muss unterschiedlich sein.

HINWEIS! Die Video-ROI-Funktion ist nicht verfügbar, wenn der digitale Zoom geöffnet ist.

### ROI-Einstellung für Stream 1 ~ 3 aktivieren

Nur der Stream mit der zweithöchsten Auflösung unter den aktivierten Streams ist für die Video-ROI-Einstellung verfügbar.

Aktivieren Sie das Kontrollkästchen für den jeweiligen Stream, um das ROI-Fenster anzuzeigen. Beachten Sie, dass die Video-ROI-Einstellung nicht verfügbar ist, wenn nur 1 Stream oder alle 3 Streams aktiviert sind oder wenn mindestens zwei der Streams auf die gleiche Auflösung eingestellt sind. Um das ROI-Fenster anzupassen, klicken Sie auf den Rand des Fensters, und ziehen Sie ihn nach außen/innen. Um das Fenster an die gewünschte Position zu verschieben, klicken Sie auf die Mitte des ROI-Fensters, und ziehen Sie den Mauszeiger.

Klicken Sie auf **Save** (Speichern), um die Einstellungen anzuwenden.

### ROI-Einstellung für Stream 1 ~ 4 aktivieren

Aktivieren Sie die Kontrollkästchen, und das Fenster mit den ROIs von Stream 1–4 wird angezeigt. Beachten Sie, dass der Video-ROI NICHT für den Stream verfügbar ist, bei dem die höchste Auflösung unter den aktivierten Streams festgelegt ist. Um das ROI-Fenster anzupassen, klicken Sie auf den Rand des Fensters, und ziehen Sie ihn nach außen/innen. Um das Fenster an die gewünschte Position zu verschieben, klicken Sie auf die Mitte des ROI-Fensters, und ziehen Sie den Mauszeiger. Klicken Sie auf **Save** (Speichern), um die Einstellungen anzuwenden.

# Video-ROI-Codierung

Um die Einstellungen der Video-ROI-Codierung zu bearbeiten, wählen Sie **Streaming > Video-ROI-Codierung**.

Die Video-ROI-Codierung dient dazu, die Komprimierung der ausgewählten Zone innerhalb des ROI einzustellen, um die Leistung zu steigern; in einem ROI können maximal drei Zonen eingestellt werden. Diese Funktion unterstützt jedoch NICHT das MJPEG-Videoformat.

Im Folgenden wird gezeigt, wie die Video-ROI-Codierung eingerichtet wird. Um diese Funktion zu implementieren, muss der Video-ROI zuvor eingerichtet werden.

- Wählen Sie einen Video-Stream aus Video-Stream aus.
- Wählen Sie **Aktivieren** unter **ROI-Codierung** aus, um die ROI-Codierung zu implementieren.

Klicken Sie auf Hinzufügen, klicken Sie auf die Mitte des Fensters, und verschieben Sie es an die gewünschte Position; klicken Sie auf den Rand des Fensters, und ziehen Sie ihn nach außen/innen, um die Größe des Fensters zu ändern.

**HINWEIS!** Die Gesamtgröße der drei Fenster darf NICHT größer als die halbe Größe des ROI sein. Wenn sie größer ist, wird ein Warnfenster angezeigt.

• Wählen Sie unter **Qualität** die Qualität der Einstellungszone aus.

Je höher der Wert, desto besser ist die Bildqualität (höhere Bitrate) der Einstellungszone. Andersherum gilt: Je niedriger der Wert, desto geringer ist die Bildqualität (geringere Bitrate) des ausgewählten Bereichs.

• Klicken Sie auf **Speichern**, um die Einstellungen anzuwenden und zu speichern.

# Video-OCX-Protokoll

Um die Video-OCX-Protokoll-Einstellungen zu bearbeiten, wählen Sie **Streaming > Video-OCX-Pro-tokoll**.

Auf der Einstellungsseite **Video-OCX-Protokoll** können Administratoren RTP-over-UDP, RTP-over-RTSP (TCP), RTSP-over-HTTP oder MJPEG-over.-HTTP für das Streaming von Medien über das Netzwerk auswählen. Bei Multicast-Netzwerken können Sie den Multicast-Modus auswählen. Klicken Sie auf **Speichern**, um die Einstellungen zu bestätigen.

Zu den Optionen der Video-OCX-Protokoll-Einstellung gehören:

- RTP-over-UDP/RTP-over-RTSP (TCP)/RTSP-over-HTTP/MJPEG-over-HTTP
- Multicast-Modus

Geben Sie alle erforderlichen Daten ein, einschließlich **Multicast-Stream 1–4** Videoadresse/Multicast-Stream Audioadresse, Multicast-Port und Multicast-TTL.

Klicken Sie auf **Speichern**, um die Einstellungen anzuwenden und zu speichern.

# Videomaske

Um die Videomasken-Einstellungen zu bearbeiten, wählen Sie **Streaming > Videomaske**.

## **Aktive Maskenfunktion**

#### Maske hinzufügen

Aktivieren Sie das Kontrollkästchen "Videomaske", und im Live-Videofenster wird ein roter Rahmen angezeigt. Verwenden Sie die Maus, um per Drag-and-Drop die Größe der Maske anzupassen und sie auf dem Zielbereich zu platzieren. Es können höchstens 5 Videomasken eingestellt werden.

HINWEIS! Es wird empfohlen, die Videomaske etwas größer als das Objekt einzustellen.

#### Maske abbrechen

Deaktivieren Sie das Kontrollkästchen "Videomaske" der Maske, die gelöscht werden soll. Die Maske wird sofort aus dem Bereich Live-Video entfernt.

### Maskeneinstellung

#### Maskenfarbe

Die Auswahl der Maskenfarbe umfasst Schwarz, Weiß, Gelb, Rot, Grün, Blau, Cyan und Magenta.

Klicken Sie auf **Speichern**, um die Einstellungen anzuwenden und zu speichern.

## Audio (Audiomodus- und Bitraten-Einstellungen)

Um die Audiomodus-Einstellungen zu bearbeiten, wählen Sie **Streaming > Audio**.

Auf dieser Seite können Administratoren den Modus für die Tonübertragung, die Tonverstärkung und die Audio-Bitrate anpassen. Eine Einstellung zur Aktivierung der Tonaufzeichnung auf der microSD-/SD-Karte ist ebenfalls verfügbar.

## Übertragungsmodus

Vollduplex (gleichzeitiges Sprechen und Hören)

Im Vollduplex-Modus können lokale und Remote-Standorte gleichzeitig miteinander kommunizieren, d. h., beide Standorte können gleichzeitig sprechen und hören.

Halbduplex (Sprechen oder Hören, nicht gleichzeitig)

Im Halbduplex-Modus kann der lokale oder der Remote-Standort mit dem jeweils anderen Standort nur entweder sprechen oder ihn hören.

#### Simplex (nur Sprechen)

Im reinen Simplex-Sprechmodus kann der lokale/Remote-Standort mit dem jeweils anderen Standort nur sprechen.

#### Simplex (nur Hören)

Im reinen Simplex-Hörmodus kann der lokale/Remote-Standort den jeweils anderen Standort nur hören.

#### Deaktivieren

Wählen Sie die Option, um die Audioübertragungsfunktion auszuschalten.

### Serververstärkungseinstellung

Stellen Sie die Audioeingangs- bzw. die -ausgangsverstärkungspegel für die Tonverstärkung ein. Der Verstärkungswert des Audioeingangs ist von 1 bis 10 einstellbar. Der Verstärkungswert des Audioausgangs ist von 1 bis 6 einstellbar. Der Ton wird ausgeschaltet, wenn die Audioverstärkung auf "Stumm" eingestellt ist.

### Bitrate

Wählbare Bitrate für die Audioübertragung: 16 kbit/s, 24 KBit/s, 32 KBit/s, 40 KBit/s, ULAW (64 KBit/s), ALAW (64 KBit/s), AAC (128 KBit/s), PCM (128 KBit/s), PCM (256 KBit/s), PCM (384 KBit/s) und PCM (768 KBit/s). Eine höhere Bitrate sorgt für eine höhere Audioqualität und erfordert eine größere Bandbreite.

Klicken Sie auf **Speichern**, um die Einstellungen anzuwenden und zu speichern.

### Eingabetyp

Klicken Sie auf **Speichern**, um die Einstellungen anzuwenden und zu speichern.

### **Aufzeichnung in Speicher**

Wählen Sie im Dropdown-Menü die Option **Aktivieren**, um bei Videos die Audioaufnahme auf der microSD-/SD-Karte oder dem NAS zu aktivieren.

**HINWEIS!** Wenn die gewählte Bitrate nicht mit dem Player kompatibel ist, wird während der Wiedergabe nur Rauschen statt Audio wiedergegeben.

Klicken Sie auf **Speichern**, um die Einstellungen anzuwenden und zu speichern.

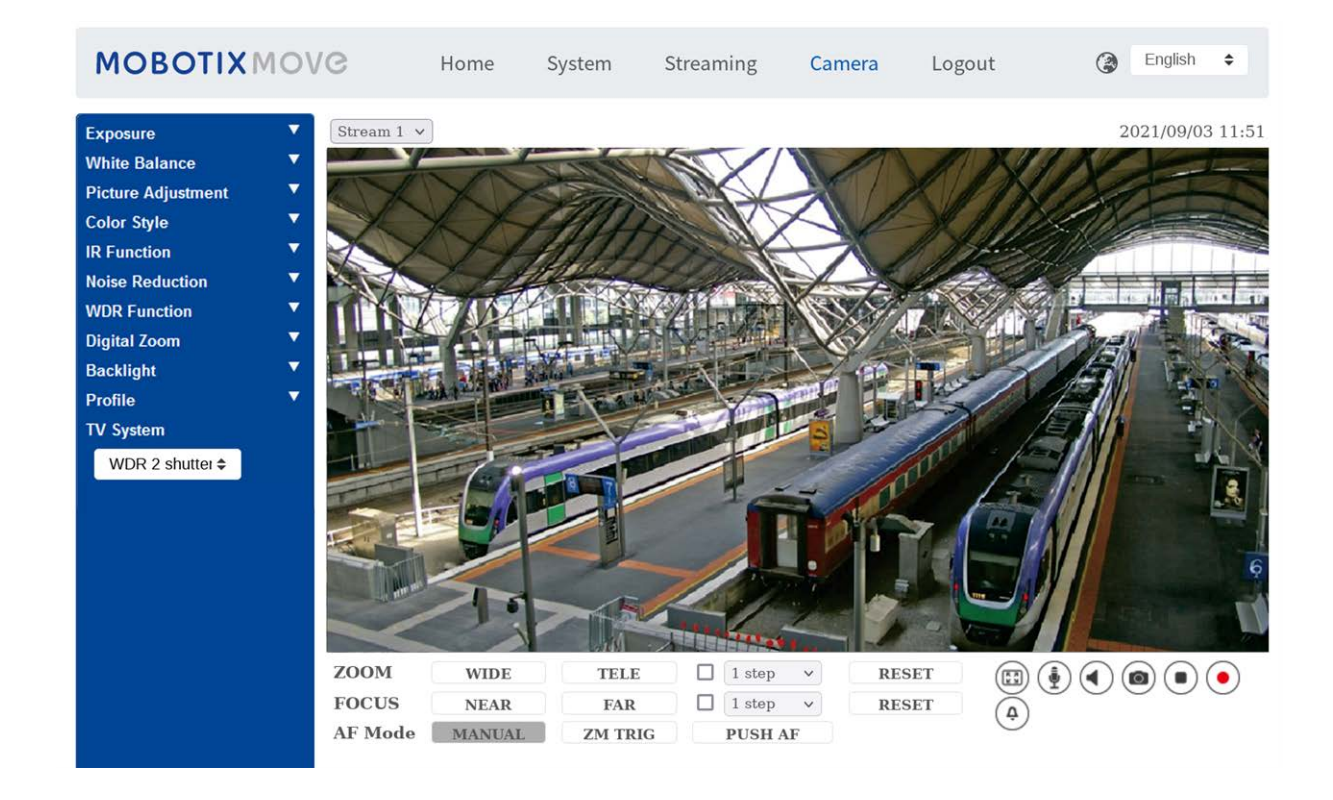

# Die Registerkarte "Kamera"

# Belichtung

Um die Belichtungseinstellungen zu bearbeiten, wählen Sie **Kamera > Belichtung**.

Die Belichtung steuert die Lichtmenge, die vom Bildsensor empfangen wird. Sie wird durch die Breite der Blendenöffnung, die Verschlusszeit und andere Belichtungsparameter bestimmt. Mit diesen Elementen können Sie festlegen, wie die automatische Belichtungsfunktion funktioniert. Sie können je nach Betriebsumgebung einen der Belichtungsmodi auswählen. Die Belichtungsmodi lauten wie folgt:

**HINWEIS!** Die verfügbaren Einstellungen und der Verschlusszeitbereich variieren je nach Kombination aus Objektiv und CMOS-Sensor.

### Auto-Modus

#### Window Setting (Fenstereinstellung)

Mit dieser Funktion können Sie bestimmen, welcher Bereich der Kameraszene zur Berechnung der Belichtung verwendet wird. Führen Sie die folgenden Schritte aus, um das Fenster für die automatische Belichtung (AE) einzustellen.

- Richten Sie die Kamera auf den Überwachungsbereich.
- Wählen Sie **On** (Ein), um die Funktion zu aktivieren.
- Klicken Sie auf die Mitte des Fensters und verschieben Sie es an die gewünschte Position. Klicken Sie auf den Rand des Fensters und ziehen Sie ihn nach außen/innen, um die Größe des Fensters zu ändern.
- Klicken Sie auf . Die Kamera passt die Belichtungsparameter automatisch an den Lichtzustand des benutzerdefinierten Bereichs an.

**HINWEIS!** Die AE-Fenstereinstellung ist **NICHT** verfügbar, wenn das TV-System auf **WDR 2 Shutter** eingestellt ist.

#### Max. Verstärkung

Die maximale Verstärkung kann eingestellt werden, um Bildrauschen zu reduzieren. Die maximale Verstärkung liegt zwischen 3 dB und 48 dB. Wählen Sie alternativ **Aus** aus, um die Funktion zu deaktivieren. Die Standardeinstellung lautet 48 dB.

#### Automatische Blende

In diesem Modus passt die Kamera die Blende automatisch an die Umgebungsbeleuchtung an. Die minimale Verschlusszeit kann von 1/30 bis 1 Sekunde (NTSC) oder 1/25 bis 1/3 Sekunden (PAL) eingestellt werden. Die AGC (Auto Gain Control) funktioniert automatisch entsprechend den Lichtverhältnissen des Motivs.

#### P-Blenden-Prioritätsmodus

Der Prioritätsmodus für die P-Blende ist nur bei Modellen mit Zoom-Objektiv und motorisiertem Objektiv verfügbar. Darüber hinaus unterscheiden sich bei Anwendung mit unterschiedlichen Objektiven auch die entsprechenden Einstellungsoptionen. Weitere Informationen finden Sie im folgenden Text.

#### Zoom-Objektiv

Wählen **Auto Detect** (Automatische Erkennung) aus, um die beste Blendengröße für die Umgebung zu erkennen. Alternativ können Sie die Blendengröße manuell anpassen, indem Sie **Manuell** auswählen. Klicken Sie auf **—** und **—**, um die Blendengröße anzupassen. Die minimale Verschlusszeit kann von 1/30 bis 1/2 Sekunden (NTSC) oder 1/25 bis 1/3 Sekunden (PAL) eingestellt werden.

#### Motorisiertes Objektiv

Klicken Sie auf **()**, und die Kamera erkennt automatisch die beste Blendengröße für die Umgebung. Bei Bedarf können Sie die Blendengröße manuell anpassen. Alternativ können Sie auf **()** klicken, um die Blendengröße zurückzusetzen – die Blendengröße wird auf den höchsten Wert eingestellt. Anschließend können Sie die Blendengröße manuell anpassen, indem Sie **(+)** und **(-)** auswählen. Die minimale Verschlusszeit kann von 1/500 bis 1/2 Sekunden (NTSC) oder 1/425 bis 1/3 Sekunden (PAL) eingestellt werden.

#### Blenden-Prioritätsmodus

In diesem Modus hat die Blende höchste Priorität bei der Steuerung der Belichtung. Der Bereich der Blendengröße liegt zwischen 0 und 9. Wählen Sie alternativ **Vollständig öffnen**, um die Blende vollständig zu öffnen. Die minimale Verschlusszeit kann von 1/30 bis 1/2 Sekunden (NTSC) oder 1/25 bis 1/3 Sekunden (PAL) eingestellt werden.

#### Auto-Verschluss-Modus

In diesem Modus passt die Kamera die Verschlusszeit und die Blendengröße automatisch an die Lichtintensität an. Er ist auch wirksam, wenn eine Linse mit fester Blende verwendet wird. Die minimale Verschlusszeit kann im Bereich von 1/500 bis 1/2 Sekunde (NTSC) oder 1/425 bis 1/3 Sekunden (PAL) konfiguriert werden.

#### Verschluss-Prioritätsmodus

In diesem Modus übernimmt die Verschlusszeit die Hauptkontrolle über die Belichtung. Der Bereich ist von 1/500 bis 1/30 Sekunde (NTSC) oder 1/425 bzw. 1/25 Sekunde (PAL) konfigurierbar.

#### **Manueller Modus**

In diesem Modus können Sie die geeignete Verschlusszeit, Blendengröße und den Verstärkungswert entsprechend der Umgebungsbeleuchtung auswählen. Die Verschlusszeit reicht von 1/10000 bis

1 Sekunde (NTSC) oder von 1/10000 bis 1/1,5 Sekunde (PAL).

Der Bereich der Blendengröße liegt zwischen 0 und 9. Wählen Sie alternativ **Vollständig öffnen**, um die Blende vollständig zu öffnen. Der Verstärkungswertbereich liegt zwischen 3 dB und 48 dB. Wählen Sie alternativ **Aus** aus, um die Funktion zu deaktivieren.

HINWEIS! Die Einstellung Blendengröße ist nur für Modelle mit Zoom-Objektiv verfügbar.

**HINWEIS!** Bei Modellen mit motorisiertem Objektiv ist die Blendeneinstellung unterschiedlich. Um die Blendengröße einzustellen, klicken Sie auf (), und die Kamera erkennt automatisch die beste Blendengröße für die Umgebung. Falls erforderlich, können Benutzer die Blendengröße weiterhin manuell anpassen, indem sie () und () auswählen. Alternativ können Sie auf () klicken, um die Blendengröße zurückzusetzen. Die Blendengröße wird auf den größten Wert eingestellt. Anschließend können Sie die Blendengröße manuell anpassen, indem Sie () und () auswählen.

# Weißabgleich

Um die Weißabgleichseinstellungen zu bearbeiten, wählen Sie **Kamera > Weißabgleich**. Eine Kamera muss die Referenzfarbtemperatur – eine Methode zur Messung der Qualität einer Lichtquelle – ermitteln, um alle anderen Farben zu berechnen. Die Einheit zur Messung dieses Verhältnisses ist Grad Kelvin (K). Sie können je nach Betriebsumgebung einen der Weißabgleich-Steuerungsmodi auswählen. Die folgende Tabelle zeigt die Farbtemperatur einiger Lichtquellen als Referenz.

| Lichtquellen                   | Farbtemperatur in K |
|--------------------------------|---------------------|
| Wolkiger Himmel                | 6.000 bis 8.000     |
| Mittagssonne und klarer Himmel | 6.500               |
| Haushaltsbeleuchtung           | 2.500 bis 3.000     |
| 75-Watt-Glühbirne              | 2.820               |
| Kerzenflamme                   | 1.200 bis 1.500     |

### **Auto-Modus**

Der automatische Weißabgleich eignet sich für Umgebungen, deren Lichtquelle eine Farbtemperatur von etwa 2.700 bis 7.800 K aufweist.

## ATW-Modus (Weißabgleich mit automatischer Verfolgung)

Beim Weißabgleich mit automatischer Verfolgung wird der Weißabgleich in einer Szene automatisch angepasst, während sich die Temperaturfarbe ändert. Der Modus "AWB.wide" eignet sich für Umgebungen, deren Lichtquelle eine Farbtemperatur von etwa 2.700 bis 10.000 K aufweist.

### AWB.normal

Der Modus "AWB.normal" (Automatische Weißabgleich) eignet sich für Umgebungen, deren Lichtquelle eine Farbtemperatur von etwa 2.700 bis 7.800 K aufweist.

### AWB.weit

Mit der Funktion "AWB.weit" wird der Weißabgleich in einer Szene automatisch angepasst, während sich die Temperaturfarbe ändert. Der Modus "AWB.wide" eignet sich für Umgebungen, deren Lichtquelle eine Farbtemperatur von etwa 2.700 bis 10.000 K aufweist.

### AWB.alle

Der Modus "AWB.alle" eignet sich für Umgebungen, deren Lichtquelle eine Farbtemperatur von unter 2.500 oder über 10.000 K aufweist.

### Smart-Modus

Der Smart-Modus eignet sich für Umgebungen mit einer einzigen Hintergrundfarbe, die stark gesättigt ist, beispielsweise in einem Wald.

### **One Push**

Mit der One-Push-Funktion wird der Weißabgleich je nach Szene, die die Kamera derzeit sieht, angepasst und fixiert. Diese Funktion eignet sich am besten für Situationen mit minimalen Szenenwechseln und kontinuierlicher Beleuchtung. Die Funktion eignet sich für Lichtquellen jeder Farbtemperatur. Führen Sie die folgenden Schritte aus, um den Weißabgleich festzulegen.

- Richten Sie die Kamera auf den Überwachungsbereich.
- Wählen Sie im Einstellungsmenü für den Weißabgleich die Option **One Push**.
- Klicken Sie auf die Schaltfläche , um den Farbton der Live-Bilder anzupassen.

**HINWEIS!** In diesem Modus ändert sich der Wert des Weißabgleichs nicht, wenn sich die Szene oder die Lichtquelle ändert. Aus diesem Grund müssen Benutzer den Weißabgleich möglicherweise erneut anpassen, indem sie bei Bedarf erneut auf die Schaltfläche

### Smart-Touch-Modus

Mit der Smart-Touch-Funktion können Sie einen Bereich in der Kameraszene als Referenzpunkt für den Weißabgleich auswählen. Stellen Sie sicher, dass die Hintergrundfarbe des ausgewählten Bereichs weiß ist. Die Smart-Touch-Funktion eignet sich für Umgebungen mit unveränderter Helligkeit.

### **Manueller Modus**

In diesem Modus können Sie den Weißabgleichswert manuell anpassen. Geben Sie für "Rgain/Bgain" eine Zahl zwischen 0 und 249 ein, um das rote/blaue Licht im Live-Videofenster einzustellen. Im Folgenden werden verschiedene Situationen beschrieben, die während der manuellen Einstellung des Weißabgleichs auftreten können.

Das Videobild wird rötlich (wie im linken Bild unten).

Je höher der Rgain-Wert, desto röter wird das Bild. Um das Problem zu lösen, verringern Sie den Wert für "Rgain", und das Videobild wird weniger rötlich.

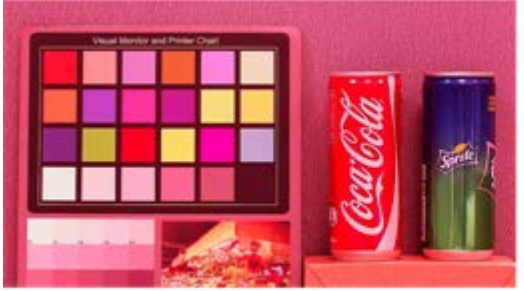

Reddish Image

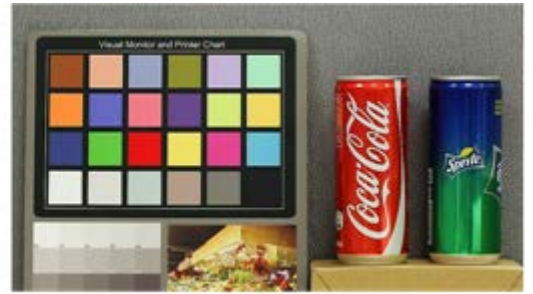

Corrected White Balance

Das Videobild wird grünlich (wie im linken Bild unten).

Je niedriger der Rgain-Wert, desto grüner wird das Bild. Um das Problem zu lösen, steigern Sie den Wert für "Rgain", und das Videobild wird weniger grünlich.

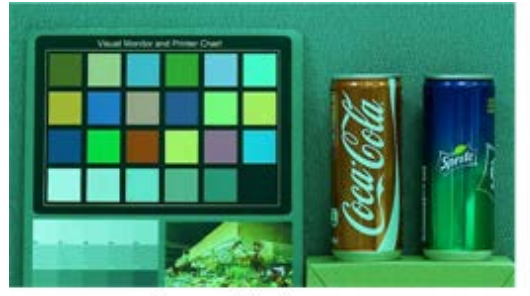

Greenish Image

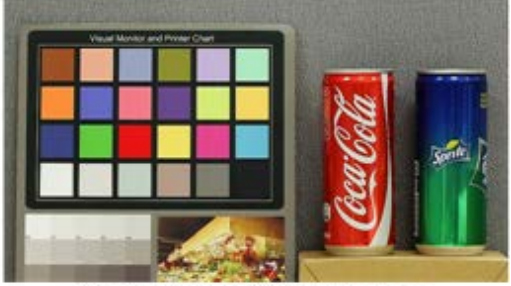

Corrected White Balance

Das Videobild wird bläulich (wie im linken Bild unten).

Je höher der Bgain-Wert, desto blauer wird das Bild. Um das Problem zu lösen, verringern Sie den Wert für "Bgain", und das Videobild wird weniger bläulich.

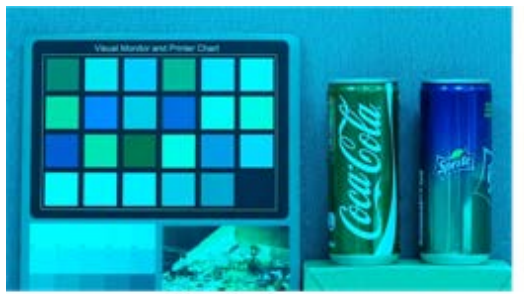

Bluish Image

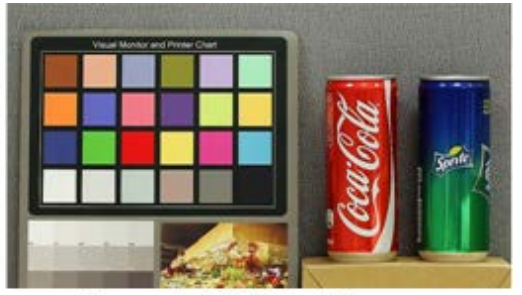

Corrected White Balance

Das Videobild wird gelblich (wie im linken Bild unten).

Je niedriger der Bgain-Wert, desto gelber wird das Bild. Um das Problem zu lösen, steigern Sie den Wert für "Bgain", und das Videobild wird weniger gelblich.

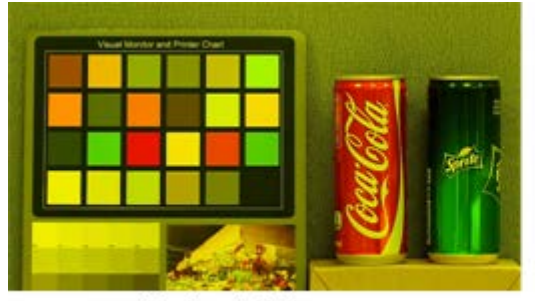

Yellowish Image

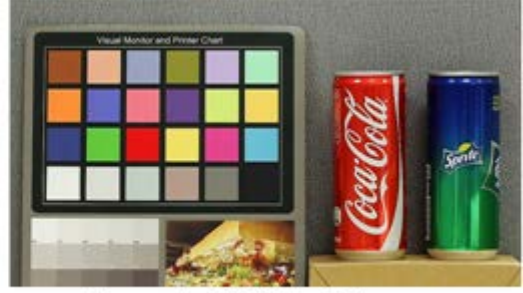

Corrected White Balance

Das folgende Bild zeigt die allgemeinen Farbverschiebungen der Szene, wenn unterschiedliche Kombinationen von Rgain/Bgain angewendet werden.

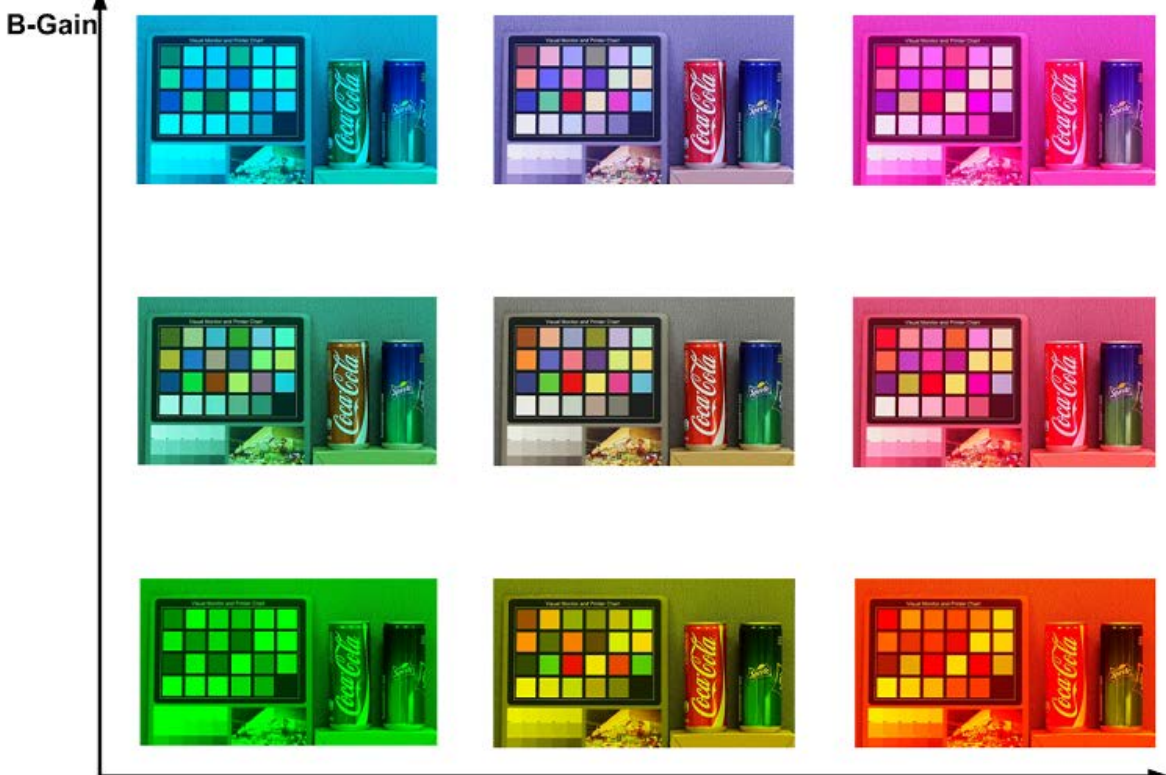

R-Gain

# Bildanpassung

Um die Einstellungen für die Bildanpassung zu bearbeiten, wählen Sie **Kamera > Bildanpassung**.

## Helligkeit

Die Helligkeit der Bilder kann von -12 bis +13 eingestellt werden. Der Standardwert lautet 0.

## Schärfe

Die Schärfe der Bilder kann von +0 bis +15 eingestellt werden. Die Kanten der Objekte werden mit zunehmender Schärfe stärker hervorgehoben. Der Standardwert lautet +4.

### Kontrast

Der Kontrast der Bilder kann von -6 bis +19 eingestellt werden. Der Standardwert lautet 0.

## Sättigung

Die Sättigung der Bilder kann von -6 bis +19 eingestellt werden. Der Standardwert lautet 0.

### Farbton

Der Farbton der Bilder kann von -12 bis +13 eingestellt werden. Der Standardwert lautet 0.

# **IR-Funktion**

Um die Einstellungen der IR-Funktion zu bearbeiten, wählen Sie Kamera > IR-Funktion.

## Tag-/Nachtfunktion

Mit dieser Option können Benutzer die Aktion des IR-Sperrfilters und der IR-LED-Leuchten definieren. Lesen Sie die Beschreibungen der einzelnen Optionen weiter unten, um einen geeigneten Modus auszuwählen.

#### Auto-Modus

In diesem Modus wählt die Kamera die Gelegenheit zum Entfernen des IR-Ausschnittfilters. Weitere Details finden Sie unter Schwellenwert für Tag/Nacht, p. 104.

#### Nachtmodus

Verwenden Sie diesen Modus, wenn die Umgebungsbeleuchtung niedrig ist. Der IR-Ausschnittfilter wird entfernt, damit die Kamera klare Schwarzweiß-Bilder liefert.

#### Tagesmodus

Wählen Sie diesen Modus, um den IR-Ausschnittfilter einzuschalten. Der IR-Ausschnittfilter kann das IR-Licht ausfiltern und der Kamera die Bereitstellung von Farbbildern hoher Qualität ermöglichen.

#### Lichtsensormodus (Standard)

In diesem Modus entscheidet bei Kameras mit integrierten IR-LED-Modulen der Lichtsensor darüber, wann die IR-LED-Leuchten ein- oder ausgeschaltet werden. Bei Kameras ohne integrierte IR-LED-Module entscheidet der Lichtsensor darüber, wann der IR-Ausschnittfilter ein- oder ausgeschaltet wird.

#### Modus "Licht Ein" (nur bei integrierten IR-LED-Modulen)

In diesem Modus sind die IR-LED-Leuchten immer eingeschaltet.

#### Modus "Licht Aus" (nur bei integrierten IR-LED-Modulen)

In diesem Modus sind die IR-LED-Leuchten immer ausgeschaltet.

#### Smart-Modus

Mit dem Smart-Modus wählt die Kamera die Gelegenheit zum Entfernen des IR-Ausschnittfilters. Der Smart-Modus-Mechanismus kann beurteilen, ob die Hauptlichtquelle von der IR-Beleuchtung kommt. Wenn dies der Fall ist, wird der IR-Ausschnittfilter entfernt (d. h. Monochrom-/Nachtmodus).

**HINWEIS!** Es wird empfohlen, den Smart-Modus auszuwählen, wenn die Kamera einen hohen Zoom-Faktor für die Nahaufnahme einstellt.

### Schwellenwert für Tag/Nacht

Mit dieser Option können Benutzer festlegen, wann die Kamera vom Tag- in den Nachtmodus wechseln soll oder umgekehrt. Die Kamera erfasst die Umgebungshelligkeit, und der Schwellenwert steht für die Lichtstärke. Sobald die Kamera erkennt, dass die Lichtstärke den eingestellten Schwellenwert erreicht, wechselt die Kamera automatisch in den Tag-/Nachtmodus. Der Pegelbereich liegt zwischen 0 und 10 (dunkler = 0; heller = 10).

#### Nachtmodus zu Tagmodus J+Q

Je niedriger der Wert, desto früher wechselt die Kamera in den Tagmodus. Der Standardwert lautet 7.

#### ■ Tagmodus zu Nachtmodus ( → )

Je höher der Wert, desto früher wechselt die Kamera in den Nachtmodus. Der Standardwert lautet 3.

**HINWEIS!** Da die verschiedenen Modelle mit unterschiedlichen CMOS-Sensoren ausgestattet sind, kann die Zeit, zu der die Kamera in den Tag/Nachtmodus wechselt, von Modell zu Modell variieren, selbst wenn der Schwellenwert auf den gleichen Wert eingestellt ist.

### **IR-Lichtkompensation**

Mit der IR-Lichtkompensationsfunktion kann die Kamera verhindern, dass das mittige abstrahlende Objekt nahe der Kamera zu hell wird, wenn IR-LED-Leuchten eingeschaltet werden.

**HINWEIS!** Die IR-Lichtkompensationsfunktion ist **NICHT** verfügbar, wenn die Funktion **Auto Exposure Window Setting** (Fenstereinstellung für automatische Belichtung) aktiviert ist.

### **IR-Heizung**

IR-Heizfunktion für Kameras, die in eisiger und feuchter Umgebung installiert werden. Aktivieren Sie die Funktion, um eine Eisbildung auf der Oberfläche zu verhindern.

## Rauschunterdrückung

Um die Einstellungen für die Rauschunterdrückung zu bearbeiten, wählen Sie **Kamera > Rausch-unterdrückung**.

Die Kamera bietet mehrere Optionen zur **Rauschunterdrückung** für eine optimierte Bildqualität, insbesondere bei besonders weinig Licht.

#### **3DNR**

Die 3DNR-Funktion (3D Noise Reduction) bietet eine optimierte Bildqualität, insbesondere bei wenig Licht.

Es werden verschiedene Stufen von 3DNR bereitgestellt: 3DNR Niedrig, 3DNR Mittel und 3DNR Hoch. Je höher der 3DNR-Wert, desto besser die Rauschunterdrückung.

### 2DNR

Die 2DNR-Funktion (2D Noise Reduction) liefert klare Bilder ohne Bewegungsunschärfen bei besonders wenig Licht. Wählen Sie **Ein**, um die 2DNR-Funktion zu aktivieren, oder **Aus**, um die 2DNR-Funktion zu deaktivieren.

## ColorNR

In einer zu dunklen Umgebung und im Farbmodus der Kamera kann ColorNR (Color Noise Reduction) Farbrauschen eliminieren.

Es stehen drei Stufen von ColorNR zur Verfügung: Farbe Niedrig, Farbe Mittel und Farbe Hoch. Je höher die ColorNR-Stufe, desto besser die Rauschunterdrückung.

# **WDR-Funktion**

Um die WDR-Einstellungen zu bearbeiten, wählen Sie **Kamera > WDR-Funktion**.

Die WDR-Funktion (Wide Dynamic Range) dient zur Lösung von Problemen mit hohem Kontrast oder wechselnden Lichtverhältnissen, um die Qualität der Videoanzeige zu verbessern. WDR kann auf niedrig, mittel und hoch eingestellt werden. Ein höherer WDR-Wert stellt einen größeren Dynamikbereich dar, sodass die Kamera eine größere Helligkeitsstufe erfassen kann.

# Digitalzoom

Um die Einstellungen für den digitalen Zoom zu bearbeiten, wählen Sie **Kamera > Digitalzoom**. Wählen Sie **Ein** aus, um den Digitalzoom zu aktivieren, und wählen Sie **Aus**, um die Funktion zu deaktivieren.

# Gegenlicht

Um die Einstellungen für das Gegenlicht zu bearbeiten, wählen Sie **Kamera > Gegenlicht**. Diese Funktion ist verfügbar, wenn das Videoformat im TV-System, p. 108 auf "60fps" oder "50fps" eingestellt wurde.

**HINWEIS!** Die Gegenlichtfunktion ist **nicht** verfügbar, wenn das **TV-System**, **p**. 108 auf *WDR 2 Shutter* eingestellt ist.

Die Gegenlichtkompensation verhindert, dass das mittlere Objekt in einer Umgebung, in der sich viel Licht hinter diesem Objekt befindet, zu dunkel wird. Wählen Sie **Ein**, um die Funktion zu aktivieren, oder **Aus**, um sie zu deaktivieren.

# Entneblung

Klicken Sie auf **Kamera > Entneblung**, und wählen Sie *Ein*, um die Bildqualität in nebliger Umgebung zu verbessern.

# Profil

Um die Einstellungen des Kameraprofils zu bearbeiten, wählen Sie **Kamera > Profil**.

Mit Kameraprofilen können Benutzer die gewünschten Bildparameter für bestimmte Umgebungen mit unterschiedlichen Zeitplänen einrichten. Sie können auf der Registerkarte "Kamera" höchstens 10 Sätze mit Kameraparameter-Konfigurationen einrichten. Um diese Funktion zu aktivieren, müssen die Benutzer die Zeitpläne im Voraus einrichten. Weitere Informationen zur Einrichtung der Zeitpläne finden Sie im Abschnitt "Zeitplan". Führen Sie dann die folgenden Schritte aus, um ein Kameraprofil einzurichten.

## **Einrichtung eines Kameraprofils**

- 1. Richten Sie auf der Registerkarte "Kamera" die Kameraparameter ein, z. B. Weißabgleich, Bildanpassung usw., ausgenommen TV-Systeme.
- 2. Klicken Sie auf "Profil", und das entsprechende Einstellungsmenü wird angezeigt. Wählen Sie eine Zahl aus dem Dropdown-Menü "Num" aus.
- 3. Geben Sie im Feld "Name" einen Namen für das Profil ein.
- 4. Klicken Sie auf **v** unter dem Feld "Name". Die Kamerakonfiguration wird gespeichert und auf das Profil angewendet. Jetzt wird ein Kameraprofil erstellt und gespeichert.
- 5. Wählen Sie aus dem Dropdown-Menü "Num" ein Profil aus.
- 6. Aktivieren Sie das Kontrollkästchen "Nach Zeitplan". Aktivieren Sie im Dropdown-Menü "Zeitplan" die gewünschten Zeitpläne. Auf ein Profil können mehrere Zeitpläne angewendet werden.
- 7. Klicken Sie auf **\_\_\_\_** unter **Nach Zeitplan**.
- 8. Befolgen Sie die oben genannten Schritte, um die übrigen Profile festzulegen.

Jetzt wechselt die Kamera automatisch die Profile gemäß dem Zeitplan. Alternativ können Sie manuell eine Zahl aus dem Dropdown-Menü "Num" auswählen. Klicken Sie dann auf \_\_\_\_\_. Die Kamera lädt die Einstellung des Profils und wendet sie an.

**HINWEIS!** Wenn Benutzer die Kameraparameter auf die Werkseinstellungen zurücksetzen möchten, wählen Sie im Dropdown-Menü "Num" die Option **Normal** aus. Die Kamera beginnt mit dem Laden der Standardwerte. **HINWEIS!** Benutzer MÜSSEN den Kameraparameter des letzten Profils als Standardeinstellung festlegen. Wenn es also Lücken zwischen den Zeitplänen gibt, wendet die Kamera die Einstellung des letzten Profils an.

# **TV-System**

Um die Einstellungen des TV-Systems zu bearbeiten, wählen Sie **Kamera > TV-System**.

Wählen Sie im Dropdown-Menü das Videoformat aus, das dem aktuellen TV-System entspricht. Die folgende Tabelle zeigt die verfügbaren Videoformate für verschiedene Modelltypen. Die unterstützten Videoformate für das jeweilige Modell sind mit "V" gekennzeichnet.

| Videofo | rmat          | 5MP Vandal Fixed Dome Analytics Camera |
|---------|---------------|----------------------------------------|
| NTSC    | 30 fps        | $\checkmark$                           |
|         | WDR 2 Shutter | $\checkmark$                           |
| PAL     | 25 fps        | $\checkmark$                           |
|         | WDR 2 Shutter | $\checkmark$                           |
## Die Registerkarte "Abmelden"

Klicken Sie oben auf der Seite auf die Registerkarte **Abmelden**, und das Anmeldefenster wird angezeigt. Dies ermöglicht die Anmeldung mit einem anderen Benutzernamen.

### Anhang A: Installieren von UPnP-Komponenten

Befolgen Sie die nachstehenden Anweisungen, um UPnP-Komponenten auf Windows-Computern zu installieren.

- 1. Klicken Sie im **Startmenü** von Windows auf **Systemsteuerung**, und doppelklicken Sie dann auf **Programme hinzufügen oder entfernen**.
- 2. Klicken Sie auf der Seite **Programme hinzufügen oder entfernen** auf **Windows-Komponenten hinzufügen/entfernen**.
- 3. Wählen Sie aus der Komponentenliste im Fenster des Assistenten für Windows-Komponenten **Netzwerkdienste** aus, und klicken Sie dann auf **Details**.
- 4. Wählen Sie aus der Liste der Unterkomponenten der Netzwerkdienste **UPnP-Benut**zeroberfläche aus, und klicken Sie dann auf **OK**.
- 5. Klicken Sie im Fenster des Assistenten für Windows-Komponenten auf Weiter.
- 6. Klicken Sie auf **Fertig stellen**, um die Installation abzuschließen.

## Anhang B: Konvertieren von IP-Adressen von Dezimal in Binär

Folgen Sie dem Beispiel unten, um die IP-Adressen in Binärzahlen zu konvertieren. Verwenden Sie den Rechner auf dem Computer für die Konvertierung: **Start > Alle Programme > Zubehör > Rechner**.

- Windows 7/8: Klicken Sie im Taschenrechner auf **Ansicht** und dann auf **Programmierer**.
- Windows 10/11: Klicken Sie auf die Menüschaltfläche ≡ und wählen Sie **Programmierer** aus.

Das folgende Beispiel zeigt, wie Sie 192.168.2.81 in Binärzahlen konvertieren.

 Wählen Sie links neben dem Rechner die Option **Dez**. Geben Sie dann die erste Dezimalzahl der IP-Adresse ein: 192. Wählen Sie **Bin** aus, und die Zahl wird in eine Binärzahl konvertiert. Wiederholen Sie das gleiche Verfahren mit den übrigen Dezimalzahlen. Denken Sie daran, vor der Eingabe der nächsten Dezimalzahl **Dez** auszuwählen. Andernfalls kann keine Dezimalzahl eingegeben werden. Die nachstehende Tabelle zeigt die Binärzahl jeder Dezimalzahl.

| Dezimalzahlen | Binärzahlen |
|---------------|-------------|
| 192           | 11000000    |
| 168           | 10101000    |
| 2             | 10          |
| 81            | 1010001     |

2. Jede Binärzahl sollte acht Ziffern haben. Wenn eine Binärzahl keine acht Ziffern aufweist, fügen Sie am Anfang der Zahl Nullen ein, bis acht Ziffern erreicht sind. Die Binärzahl jeder Dezimalzahl sollte wie folgt lauten.

| Dezimalzahlen | Binärzahlen      |
|---------------|------------------|
| 192           | 11000000         |
| 168           | 10101000         |
| 2             | <b>000000</b> 10 |
| 81            | <b>0</b> 1010001 |

Daher ist die Binärzahl der IP-Adresse 192.168.2.81: **11000000.10101000.00000010.01010001**.

## Anhang C: Liste der offenen/geschlossenen IP-Ports

In den folgenden Tabellen sind die Ports für die IP-Protokolle TCP und UDP bei MOBOTIX MOVE Kameras aufgeführt.

#### **TCP-Protokoll**

| Portnummer | Service | Standard |
|------------|---------|----------|
| Portnummer | Service | Standard |
| 80         | HTTP    | offen    |
| 443        | HTTPS   | offen    |
| 554        | RTSP    | offen    |
| 5555       | UPnP    | offen    |

#### **UDP-Protokoll**

| Portnummer | Service                              | Standard    |
|------------|--------------------------------------|-------------|
| 68         | DHCP                                 | offen       |
| 161        | SNMP                                 | geschlossen |
| 1900       | UPnP                                 | offen       |
| 3702       | ONVIF Sonde                          | offen       |
| 5353       | Bonjour                              | offen       |
| 6666       | Gerätesuche (Dynacolor-Suchwerkzeug) | offen       |
| 15070      | Audiogespräch (RTP von PC zu IPCam)  | geschlossen |
| 15071      | Audiogespräch (RTCP)                 | geschlossen |
| 18890      | Stream1 Video-Multicast RTP-Port     | offen       |
| 18891      | Stream1 Video-Multicast RTCP-Port    | offen       |
| 18900      | Stream2 Video-Multicast RTP-Port     | offen       |

| Portnummer | Service                           | Standard |
|------------|-----------------------------------|----------|
| 18901      | Stream2 Video-Multicast RTCP-Port | offen    |
| 18910      | Stream3 Video-Multicast RTP-Port  | offen    |
| 18911      | Stream3 Video-Multicast RTCP-Port | offen    |
| 18920      | Stream4 Video-Multicast RTP-Port  | offen    |
| 18921      | Stream4 Video-Multicast RTCP-Port | offen    |
| 18930      | Audio-Multicast RTP-Port          | offen    |
| 18931      | Audio-Multicast RTCP-Port         | offen    |
| 18940      | Metadaten-Multicast RTP-Port      | offen    |
| 18941      | Metadaten-Multicast RTCP-Port     | offen    |
| 19800      | MxMessage-System                  | offen    |

# 7

## Informationen zum technischen Support

Dieser Abschnitt enthält die folgenden Informationen:

Technische Spezifikationen 116

## **Technische Spezifikationen**

#### Produktinformationen

| Produktname   | 5MP Vandal Fixed Dome Analytics Camera |
|---------------|----------------------------------------|
| Bestellnummer | Mx-VD2A-5-IR-VA                        |

#### Bildqualität

| 5MP, 1/2" Progressive CMOS                                                                                                    |
|----------------------------------------------------------------------------------------------------|
| H x V = 2720x1976 (5MP)                                                                                                    |
| 2,0 µm                                                                                                    |
| WDR ein:                                                                                                    |
| H.265/H.264: 2.688 x 1.944 @ 30 fps + 720p @ 30 fps                                                                                   |
| H.265/H.264: 2.592 x 1.944 @ 30 fps + 1.280 x 720 @ 30 fps                                                                            |
| H.265/H.264: 2.688 x 1.512 @ 30 fps + 1.280 x 1024 @ 30 fps                                                                           |
| H.265/H.264: 1.920 x 1.080 @ 30 fps + 1.920 x 1.080 @ 30 fps                                                                          |
| MJPEG: 1080p @ 30 fps                                                                                                    |
| WDR aus:                                                                                                    |
| H.265/H.264: 2.688 x 1.944 @ 30 fps + 720p @ 30 fps                                                                                   |
| H.265/H.264: 2.592 x 1.944 @ 30 fps + 1.280 x 720 @ 30 fps                                                                            |
| H.265/H.264: 2.688 x 1.512 @ 30 fps + 1.280 x 1024 @ 30 fps                                                                           |
| H.265/H.264: 1.920 x 1.080 @ 60 fps + 1.280 x 1.024 @ 44 fps                                                                          |
| H.265/H.264: 1.920 x 1.080 @ 60 fps + 1.280 x 720 @ 60 fps                                                                            |
| Stream 1 (Haupt-Stream) mit Auflösungen unter 1.920 x 1.080 kann                                                                      |
| 2 Streams bei 60 fps unterstützen.                                                                                                    |
| MJPEG: 1080p @ 60 fps                                                                                                    |
| Die superhydrophile MOBOTIX EverClear Nanobeschichtung ver-                                                                           |
| wandelt Wassertropfen beim Aufpräll in einen ultradunnen Was-<br>serfilm. Die Beschichtung sorgt für beste Bildqualität bei Regen und |
| schwierigen äußeren Bedingungen und reduziert Reflexionen und                                                                         |
| Rauschen bei schlechten Lichtverhältnissen. EverClear ist schmutz-                                                                    |
| festigkeit der Kuppel, was den Wartungsaufwand weiter reduziert                                                                       |
| Beschichtung bis zu 3 Jahre haltbar. abhängig von den Umwelt-                                                                         |
| bedingungen und der Reinigungsbehandlung.                                                                                             |
|                                                                                                    |

#### Objektiv

| Mindestbeleuchtung    | Farbe: 0,08 Lux<br>S/W: 0,008 Lux                         |
|-----------------------|-----------------------------------------------------------|
| Objektiveigenschaften | Motorisiertes Objektiv: Zoom, Fokus, P-IRIS               |
|                       | Brennweite: 2,7 bis 12 mm                                 |
|                       | Blende: F1.6 bis F2.9                                     |
|                       | Horizontales Sichtfeld: 102,1° (Weitwinkel), 31,5° (Tele) |
|                       | Vertikales Sichtfeld: 70,3° (Weitwinkel), 22,7° (Tele)    |
| Objektivmechanik      | 3-Achsen-Justierung                                       |

#### Kamera

| Tag/Nacht         | Automatisch mechanisch umschaltbarer IR-Sperrfilter                                                                                             |
|-------------------|----------------------------------------------------------------------------------------------------|
| Verschlusszeit    | Manueller Modus:                                                                                                    |
|                   | WDR: bis zu 1/17.550 s                                                                                                    |
|                   | Linear: bis zu 1/37.440 s                                                                                                    |
|                   | Automatischer Modus:                                                                                                    |
|                   | Bis zu 1/10000 s                                                                                                    |
| WDR               | Unterstützung durch WDR- und HDR-Engine für Mehrfachbelichtungen<br>bis zu 130 dB                                                               |
| Zoom              | Optisch: 4,4-fach, digital: 10-fach                                                                                                    |
| Bildeinstellungen | Farbe, Helligkeit, Schärfe, Kontrast, Weißabgleich, Belich-<br>tungssteuerung, 2DNR, 3DNR, NR durch Bewegung, Markierung, Text-<br>überlagerung |
| Korridormodus     | 90°-, 180°-, 270°-Drehung                                                                                                    |

#### Video-Codec

| Komprimierung/Codierung | H.265/H.264/MJPEG                                                                                                    |
|-------------------------|----------------------------------------------------------------------------------------------------|
| Streaming               | Bis zu 4 individuell konfigurierbare Streams in H.264/H.265/MJPEG;<br>konfigurierbare Auflösung/Bildrate/Bandbreite LBR/VBR/CBR in<br>H.265/H.264 |

#### Audio-Codec

| Komprimierung/Codierung | G.711/G.726/AAC/LPCM                                                 |
|-------------------------|----------------------------------------------------------------------|
| Streaming               | 2-Wege, bidirektional                                                |
| Audio-Eingang           | Line In: Max. 6,2 Vss Signaleingang, Eingangsimpedanz: 33 k $\Omega$ |
| Audioausgang            | Line Out: 1 Veff Signalausgang, Ausgangswiderstand: 200 $\Omega$     |

#### Funktionen zur Cyber-Sicherheit

| Passwortschutz                             | Ja (einschließlich "erzwungener" Passwortänderung während der<br>Ersteinrichtung) |
|--------------------------------------------|-----------------------------------------------------------------------------------|
| IP-Adressfilterung                         | Ja                                                                                |
| IEEE 802.1X Netzwerk-<br>Zugriffssteuerung | Ja                                                                                |
| Digest-Authentifizierung                   | Ja                                                                                |
| AES-Verschlüsselung für<br>Passwortschutz  | Ja                                                                                |
| SNMP, TLS, HTTP, HTTPS                     | Ja                                                                                |
| Benutzer- und Grup-<br>penverwaltung       | Ja                                                                                |
| SSL-Verbindungen                           | Ja                                                                                |
| VPN                                        | Ja                                                                                |
| Digitale Bildsignatur                      | Ja                                                                                |
| RSA-Verschlüsselung (2048<br>Bit)          | Ja                                                                                |

#### Netzwerk

| Schnittstelle           | 10/100 MBit/s Ethernet                                                                                                |
|-------------------------|----------------------------------------------------------------------------------------------------|
| Unterstützte Protokolle | ARP, PPPoE, IPv4/v6, ICMP, IGMP, QoS, TCP, UDP, DHCP, UPnP, SNMP, SMTP, RTP, RTSP, HTTP, HTTPS, FTP, NTP, DDNS, SMBv2 |
| ONVIF-Konformität       | Unterstützt Profile S/G/T/M                                                                                           |
| Unterstützte Browser    | Unterstützt alle aktuellen Browser.                                                                                   |

#### Systemintegration

| Einfache Videoanalysen                                                                                           | <ul><li>Bewegungserkennung</li><li>Geräuscherkennung</li></ul>                                                                                                    |
|----------------------------------------------------------------------------------------------------|----------------------------------------------------------------------------------------------------|
| Erweiterte Videoanalysen<br>(kann mit PTZ-Vor-<br>einstellungen verknüpft wer-<br>den)                           | <ul> <li>Zurückgelassene Objekte</li> <li>Eindringung</li> <li>Sabotage</li> <li>Falsche Richtung</li> <li>Herumlungern</li> <li>Objektanzahl</li> <li>Objektentfernung</li> <li>Angehaltenes Fahrzeug</li> <li>Zwei Analysefunktionen können gleichzeitig aktiviert werden.</li> </ul>                                                                                                    |
| DNN-basierte (Deep Neural<br>Network) Videoanalyse<br>(kann mit PTZ-Vor-<br>einstellungen verknüpft wer-<br>den) | <ul> <li>Gesichtserkennung (inkl. Geschlecht und Alterseinschätzung)</li> <li>Nummernschilderkennung – unterstützte Länder:<br/>Armenien, Aserbaidschan, Belarus, Belgien, Bosnien und Her-<br/>zegowina, Bulgarien, Dänemark, Deutschland, Estland, Finn-<br/>land, Frankreich, Georgien, Griechenland, Irland, Israel,<br/>Italien, Japan, Kasachstan, Kirgisien, Kroatien, Lettland,<br/>Litauen, Luxemburg, Moldawien, Monaco, Montenegro, Nie-<br/>derlande, Nordmazedonien, Norwegen, Österreich, Polen, Por-<br/>tugal, Rumänien, Russland, Schweden, Schweiz, Serbien,<br/>Slowakei, Spanien, Taiwan, Türkei, Tschechische Republik,<br/>Ukraine, Ungarn, Usbekistan, Vereinigtes Königreich, Vietnam,<br/>Zypern</li> </ul> |

| Ereignisauslöser | Externer Eingang                                                   |
|------------------|--------------------------------------------------------------------|
|                  | Analyse                                                            |
|                  | Erkennung von Netzwerkfehlern                                      |
|                  | Periodisches Ereignis                                              |
|                  | Manueller Auslöser                                                 |
| Ereignisaktionen | <ul> <li>Aktivierung des externen Ausgangs</li> </ul>              |
|                  | <ul> <li>Video- und Audioaufzeichnung auf Edge-Speicher</li> </ul> |
|                  | Datei-Upload: FTP, Netzwerkfreigabe und E-Mail                     |
|                  | Benachrichtigung: HTTP, FTP, E-Mail                                |

| АΠ | σe | m | e | n |
|----|----|---|---|---|
|    | 6  |   |   |   |

| Gehäuse                         | Metallgehäuse                                                                                                    |
|---------------------------------|----------------------------------------------------------------------------------------------------|
| Anpassung des Kame-<br>ramoduls | 3-Achsen-Gimbal (Schwenken/Neigen/Drehen)                                                                                                    |
| Gerätefarbe                     | Metallgehäuse: RAL 9003<br>Logofarbe: Pantone 286C und Pantone Grey 6 Cu                                                                                                    |
| Spannungsversorgung             | PoE IEEE802.3af, Klasse 0, max. 12,95 Watt<br>12 V DC, max. 14,88 W<br>24 V AC, max. 15,25 W, max. 26,16 VA<br>Umschalten der Stromquelle ohne Ausfallzeit                                                                                                    |
| Unterstützte PoE-Modi           | Modus A oder Modus B                                                                                                    |
| Anschlüsse                      | RJ45,<br>2 Alarmeingänge, 1 Alarmausgang, Audioeingang, Audioausgangs-<br>Klemmleiste,<br>12-VDC-/24-VAC-Klemmleiste,<br>CVBS-Anschluss COAX (75 Ohm)<br>(CVBS-Ausgang mit max. zwei aktivierten Streams verfügbar, optio-<br>nales 2-poliges COAX-Adapterkabel erforderlich) |
| IR-Beleuchtung                  |                                                                                                    |
|                                 | Bis zu 40 m Entfernung, je nach Umgebungsreflexion                                                                                                    |

| Umweltschutzklasse          | IP66 und IK10                                                 |
|-----------------------------|---------------------------------------------------------------|
| Betriebstemperatur          | -55 bis 60 °C                                                 |
| Kaltstarttemperatur         | -30 °C/-22 °F                                                 |
| Relative Luftfeuchtigkeit   | 10–90 % nicht-kondensierend                                   |
| Lagerungsbedingungen        | -20 bis 70 °C                                                 |
| Genehmigungen               | EMC: CE/FCC                                                   |
|                             | Sicherheit: LVD                                               |
|                             | Umweltschutz: IP66, IK10                                      |
| MTBF                        | 95.000 Stunden                                                |
| Garantie                    | 5 Jahre                                                       |
| Abmessungen                 | ø 133,8 x 117,4 mm                                            |
| Gewicht                     | 760 g                                                         |
| HINMEICI Deschton Sie die N | ACROTIXMOVE Installationshipwoise, um das valle Potenzial dar |

**HINWEIS!** Beachten Sie die <u>MOBOTIXMOVE Installationshinweise</u>, um das volle Potenzial der Kamerafunktionen auszuschöpfen.

#### Alarm-Ein-/Ausgänge – Stromstärke und Spannungen

| Alarmeingang                          | Alarmausgang        |
|---------------------------------------|---------------------|
| 3,3 V mit 10 k $\Omega$ Pullup, 50 mA | 350 V DC/AC, 130 mA |

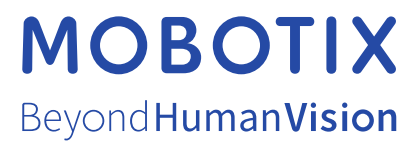

DE\_07.23

DE\_07.23 MOBOTIX AG • Kaiserstrasse • D-67722 Langmeil • Tel.: +49 6302 9816-103 • sales@mobotix.com • www.mobotix.com MOBOTIX ist eine Marke der MOBOTIX AG, die in der Europäischen Union, in den USA und in anderen Ländern eingetragen ist. Änderungen vorbehalten. MOBOTIX übernimmt keine Haftung für technische oder redaktionelle Fehler oder Auslassungen in diesem Dokument. All rights reserved. © MOBOTIX AG 2020